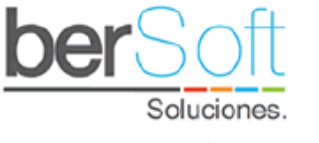

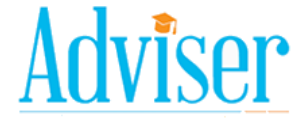

Adviser Innovación al servicio de la permanencia estudiantil

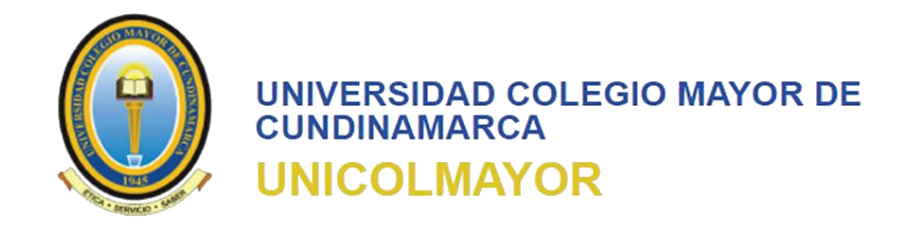

# **Manual Funcional** Universidad Colegio Mayor de Cundinamarca

# Bogotá D.C.

# 2020

Sistema de Permanencia Estudiantil Adviser

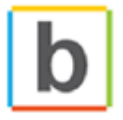

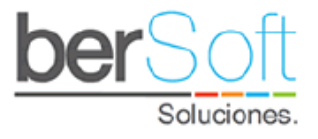

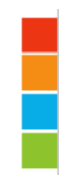

### Manual De Usuario UNIVERSIDAD COLEGIO MAYOR DE CUNDINAMARCA

### Tabla de contenido

| 1. | INGRESO  | AL SISTEMA 5                                                            | , |
|----|----------|-------------------------------------------------------------------------|---|
| 2. | Menú pri | ncipal del sistema                                                      | 5 |
| 3. | Iconogra | fía del sistema                                                         | 7 |
| 4. | Módulos  | del sistemajError! Marcador no definido.                                | • |
| 4  | .1. Mó   | dulo Poblaciones en Riesgo                                              | 3 |
|    | 4.1.1.   | Servicio: Resultados Estadísticos de la Caracterización8                | 3 |
|    | 4.1.2.   | Servicio: Clasificación por Nivel de Riesgo - Caracterización11         | L |
|    | 4.1.3.   | Servicio: Variables de Riesgo más Recurrentes15                         | ; |
|    | 4.1.4.   | Servicio: Correlación de Variables de la Caracterización Vs Poblaciones | 7 |
|    | 4.1.5.   | Servicio: Cruce de 2 Variables                                          | ) |
|    | 4.1.6.   | Servicio: Cruce de Múltiples Variables                                  | } |
|    | 4.1.7.   | Servicio: Variables de Riesgo Académicas24                              | ŀ |
| 4  | .2. Mó   | dulo Estudiantes en Riesgo                                              | ; |
|    | 4.2.1.   | Servicio: Priorización por Nivel de Riesgo                              | ; |
|    | 4.2.2.   | Servicio: Priorización por Nivel de Riesgo (Componente)                 | ) |
|    | 4.2.3.   | Servicio: Priorización por Manos Levantadas32                           | ) |
| 4  | .3. Mó   | dulo Registro de Apoyos                                                 | ŀ |
|    | 4.3.1.   | Servicio: Buscar Estudiante                                             | ; |
|    | 4.3.2.   | Servicio: Mis Remisiones                                                | , |
|    | 4.3.3.   | Servicio: Estudiantes Atendidos                                         | ) |
|    | 4.3.4.   | Servicio: Administración de Actividades                                 | ) |
|    | 4.3.5.   | Servicio: Cronograma de actividades                                     | ) |
| 4  | .4. Mó   | dulo de Evaluación                                                      | 2 |
|    | 4.4.1.   | Servicio: Gestión de Encuestas                                          | 2 |
|    | 4.4.2.   | Servicio: Link de Encuestas                                             | ; |
| 4  | .5. Mó   | dulo de Reportes de Apoyo                                               | , |
|    | 4.5.1.   | Servicio: Reporte de apoyos individuales57                              | , |

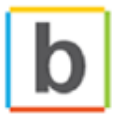

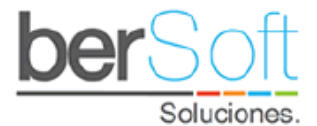

|   | 4.5.2.     | Servicio: Reporte Apoyos grupales – Actividades     | 59 |
|---|------------|-----------------------------------------------------|----|
|   | 4.5.3.     | Servicio: Reporte Apoyos consolidados               | 61 |
|   | Administra | ación de población                                  | 62 |
|   | 4.5.4.     | Servicio: Reporte Estudiantes remitidos             | 64 |
|   | 4.5.5.     | Servicio: Reporte Remisiones vs Apoyos Individuales | 65 |
|   | 4.5.6.     | Servicio: Reporte SNIES                             | 66 |
| 4 | .6. Mód    | ulo: Reportes Específicos                           | 67 |
|   | 4.6.1.     | Servicio: Reporte Caracterización Indicadores       | 67 |
|   | 4.6.2.     | Servicio: Reporte de tendencias                     | 68 |
|   | 4.6.3.     | Servicio: Reporte de caracterizados                 | 69 |
|   | 4.6.4.     | Servicio: Reporte de no Caracterizados              | 70 |
|   | 4.6.5.     | Servicio: Reporte Rangos de Notas                   | 71 |
|   | 4.6.6.     | Servicio: Reporte Tasa de rematrícula               | 72 |
| 4 | .7. Mód    | ulo de Configuración                                | 72 |
|   | 4.7.1.     | Servicio: Trazabilidad de usuarios                  | 72 |
|   | 4.7.2.     | Servicio: Gestión de Drivers                        | 73 |
|   | 4.7.3.     | Servicio: Gestión de Usuarios                       | 74 |
|   | 4.7.3.2.   | Editar un usuario                                   | 75 |
|   | 4.7.4.     | Servicio: Gestión de Derechos de Usuarios           | 77 |
|   | 4.7.5.     | Servicio: Sub Áreas                                 | 78 |
|   | 4.7.6.     | Servicio: Gestión de perfiles                       | 79 |
|   | 4.7.7.     | Servicio: Consulta de Vistas                        | 80 |
|   | 4.7.8.     | Servicio: Gestión de Variables de Seguimiento       | 81 |
|   | 4.7.9.     | Servicio: Sincronización de Vistas                  | 81 |
|   | 4.7.10.    | Servicio: Gestión de Variables de Tipo              | 82 |
|   | 4.7.11.    | Servicio: Ecualizador                               | 83 |
|   | 4.7.12.    | Servicio: Eliminación de Seguimiento                | 84 |
| 4 | .8. Mód    | ulo Mi Cuenta                                       | 84 |
|   | 4.8.1.     | Inicio                                              | 85 |
|   | 4.8.2.     | Nombre                                              | 85 |
|   | 4.8.3.     | Cambiar contraseña                                  | 86 |

www.bersoftsoluciones.com +57 3105828190 | (1) 2562272 Calle 64 # 71D - 44 Ofi 5 502 Bogotá D.C., Colombia

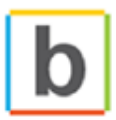

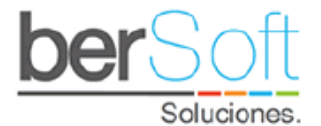

|    | 5.1.1    | 1. Servicio: Manual de Uso       |                               |
|----|----------|----------------------------------|-------------------------------|
|    | 5.1.2    | .2. Servicio: Cerrar Sesión      |                               |
| 5. | Anex     | exos                             |                               |
|    | 5.1.     | Gestionar poblaciones            |                               |
|    | 5.2.     | Detalle de Riesgo de Estudiante  |                               |
|    | 5.3.     | Detalle Alertas Rojas            |                               |
|    | 5.4.     | Detalle Alertas Naranjas         |                               |
|    | 5.5.     | Gestionar Seguimientos           |                               |
|    | 5.5.1.   | Crear Remisiones                 |                               |
|    | 5.5.2.   | Insertar apoyo individual        |                               |
|    | 5.5.3.   | Insertar Observación             |                               |
|    | 5.6.     | Manos Levantadas                 |                               |
|    | 5.6.1 Bi | Bitácora de seguimiento          |                               |
|    | 5.6.2    | Cambio de Estado                 |                               |
|    | 5.6.3    | Edita la mano levantada          |                               |
|    | 5.6.4 El | Eliminar mano levantada          |                               |
|    | 5.7.     | Ароуоз                           |                               |
|    | 5.8.     | Gráfica de Riesgo por Componente |                               |
|    | 5.9.     | Detalle Caracterización          |                               |
|    | 5.10.    | Recuperación de Contraseña       |                               |
| 6. | App.     | )                                | iError! Marcador no definido. |
| 6. | 1 In     | ngreso                           | iError! Marcador no definido. |
| 6. | 2 Pe     | Perfil                           | iError! Marcador no definido. |

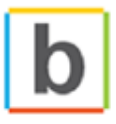

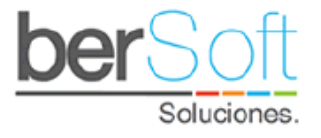

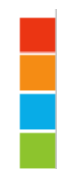

### **1. INGRESO AL SISTEMA**

Para ingresar al sistema debe dirigirse en su navegador a la siguiente URL:

#### http://adviser.unicolmayor.edu.co

Para ingresar debe diligenciar su usuario y contraseña, aceptar los términos y condiciones del uso del sistema, y hacer clic en el botón "Iniciar".

Aquí también se puede encontrar el enlace para que los estudiantes realicen la caracterización e ingresar a la App (en la parte superior derecha) y la opción de recuperación de contraseña.

|                     | RSIDAD COLEGIO MAYOR DE<br>NAMARCA<br>COLMAYOR | Sistema para la Permanencia<br>Adviser 8.0     | R                     |
|---------------------|------------------------------------------------|------------------------------------------------|-----------------------|
| Módulo<br>Autentio  | o de Alertas Tempranas  <br>cación             | » Ir al Formulario de Caracteriza<br>» Ir a la | ición<br>App          |
|                     | Usuario :<br>Contraseña :<br>Acepto : 🗖 (      | Recuperar Contrasei                            | ĩa.                   |
|                     |                                                | Iniciar                                        |                       |
| Adviser 8.0   Siste | ema para la Permanencia Univers                | sitaria Desarrollado                           | por : <b>ber</b> Soft |

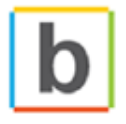

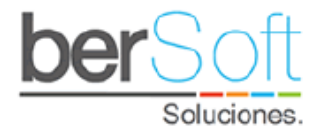

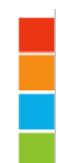

## 2. MENÚ PRINCIPAL DEL SISTEMA

Una vez ha ingresado al sistema, podrá ver un menú que cuenta con nueve módulos, los cuales se podrán visualizar dependiendo de los permisos que el usuario tenga asignados.

| Riesgo Pob. | Riesgo Est. | Registro Apoyo | Evaluación | Rep. Apoyo | Rep. Espec. | M.C |
|-------------|-------------|----------------|------------|------------|-------------|-----|
| <u> </u>    | <u> </u>    | • · · ·        |            |            | · · · ·     |     |

- **Poblaciones en Riesgo**: Contiene servicios que permiten a la institución identificar riesgos de deserción en diferentes poblaciones de estudiantes.
- **Estudiantes en Riesgo**: Contiene servicios que permiten a la institución identificar los estudiantes con riesgo de deserción.
- **Registro de Apoyos**: Contiene servicios que permiten a la institución hacer seguimiento individual y grupal a los estudiantes.
- **Evaluación**: Contiene servicios que permiten gestionar la evaluación de la encuesta institucional y consultar las estadísticas de las respuestas a las mismas.
- **Reportes de Gestión**: Contiene servicios que permiten a la institución hacer seguimiento a los apoyos brindados por los usuarios del sistema a los estudiantes.
- Reportes Específicos: Contiene servicios que permiten a la institución obtener reportes relacionados con la caracterización estudiantil, notas de los estudiantes y trazabilidad de uso de la plataforma.
- **Configuración (-)**: Contiene servicios que permiten administrar las variables del sistema y crear nuevos usuarios y perfiles para su gestión.
- **Mi Cuenta (M.C)**: Contiene servicios que le permiten a los usuarios de la plataforma gestionar su cuenta en el sistema.

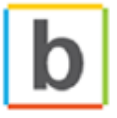

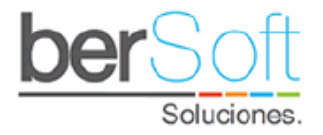

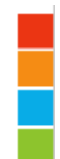

## 3. ICONOGRAFÍA DEL SISTEMA

A continuación, se muestra una tabla donde se explica el significado de los íconos que encontrará en diferentes servicios dentro de la plataforma:

| ÍCONO | NOMBRE                                     | DESCRIPCIÓN                                                                                                    |
|-------|--------------------------------------------|----------------------------------------------------------------------------------------------------|
|       | Gráfica de riesgo                          | Al hacer clic sobre este ícono se mostrará una gráfica que ilustra el nivel de riesgo de deserción de un estudiante.   |
| ľ     | Caracterización                            | Al hacer clic sobre este ícono se muestra las caracterizaciones realizadas por un estudiante.                          |
| Ň     | Ficha de seguimiento                       | Al hacer clic sobre este ícono se muestra la ficha de seguimiento de un estudiante.                                    |
|       | Información                                | Al poner el puntero de ratón sobre este ícono se mostrará información sobre el contenido de una columna de una tabla.  |
| +     | Insertar                                   | Permite insertar un nuevo ítem.                                                                                        |
| 20    | Nuevo usuario                              | Al hacer clic sobre este ícono se desplegará un formulario para agregar<br>un nuevo usuario.                           |
| s P   | Modificar                                  | Al hacer clic sobre este ícono se editará el elemento de la fila en la tabla donde éste se encuentre.                  |
| 0     | Eliminar                                   | Al hacer clic sobre este ícono se eliminará el elemento de la fila en la tabla donde éste se encuentre.                |
| Ś     | Gestión de población                       | Al hacer clic sobre este ícono aparecerá un formulario en el cual se puede crear una nueva población de estudiantes.   |
| Ļ     | Descarga                                   | Al hacer clic sobré un botón con este ícono se producirá la descarga de un archivo.                                    |
|       | Riesgo crítico                             | Este ícono se muestra dentro de tablas y significa riesgo crítico de deserción.                                        |
|       | Riesgo alto                                | Este ícono se muestra dentro de tablas y significa alto riesgo alto de deserción.                                      |
|       | Riesgo medio                               | Este ícono se muestra dentro de tablas y significa riesgo medio de deserción                                           |
|       | Riesgo bajo                                | Este ícono se muestra dentro de tablas y significa riesgo bajo de deserción.                                           |
|       | Descarga de población<br>de riesgo crítico | Este ícono se usa para descargar una hoja de cálculo con la población que se encuentra en riesgo crítico de deserción. |

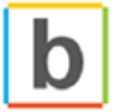

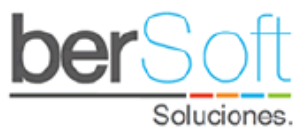

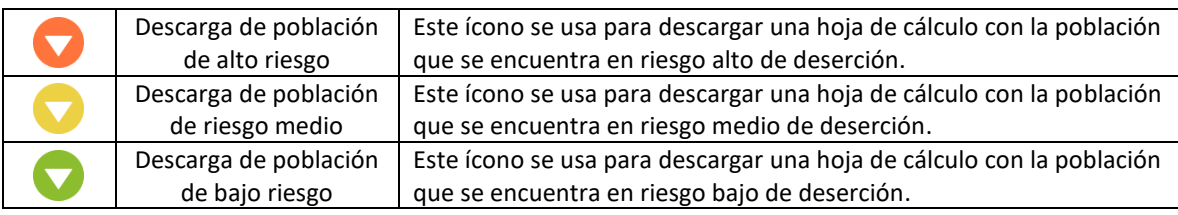

## 4. MÓDULOS DEL SISTEMA

A continuación, se hace una descripción detallada de los módulos del sistema y cada uno de sus servicios.

4.1. Módulo Poblaciones en Riesgo

Este módulo contiene servicios que permiten a la institución identificar riesgos de deserción en diferentes poblaciones de estudiantes.

| Riesgo Pob. | Riesgo Est. | Registro Apoyo | Evaluación | Rep. Apoyo | Rep. Espec. | M.C |
|-------------|-------------|----------------|------------|------------|-------------|-----|
|             |             |                |            |            |             |     |

Este Módulo cuenta con los siguientes servicios:

4.1.1. Servicio: Resultados Estadísticos de la Caracterización

| Riesgo Pob.    | Riesgo Est.         | Registro Apoyo         | Evaluación        | Rep. Apoyo                                                                                                    | Rep. Espec. | - M.C |
|----------------|---------------------|------------------------|-------------------|----------------------------------------------------------------------------------------------------|-------------|-------|
| Poblaciones er | n Riesgo   Resulta  | idos Estadísticos de   | la Caracterizació | n                                                                                                    |             |       |
| Poblaciones er | n Riesgo   Clasific | ación por Nivel de rie | esgo (C)          | rvaciones                                                                                                    |             |       |
| Poblaciones er | n Riesgo   Variabl  | es de Riesgo Más Re    | ecurrentes (C)    | P                                                                                                    |             |       |
| Poblaciones er | n Riesgo   Correla  | ción de Variables (C   | ) Vs Poblaciones  | and the second second sec | 1.07        |       |
| Poblaciones er | n Riesgo   Cruce (  | de 2 Variables (C)     |                   | oncia o                                                                                                    | tudiantil   |       |
| Poblaciones er | n Riesgo   Cruce (  | de Múltiples Variable  | s (C)             | encia es                                                                                                    | studiantii  |       |
| Poblaciones er | n Riesgo   Variabl  | es de Riesgo Acadér    | nicas (S.A.)      |                                                                                                    |             | 3     |

**Funcionalidad**: Este servicio permite obtener resultados estadísticos de todas las respuestas de la caracterización estudiantil, para cada uno de los cuatro componentes, proporcionando la identificación de los grupos de estudiantes que comparten los mismos riesgos. Este reporte busca que la institución pueda aplicar estrategias grupales, haciendo más eficiente en tiempo y recursos la mitigación del riesgo de la población.

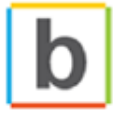

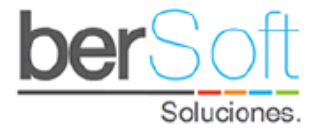

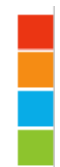

Al ingresar a este servicio, verá el siguiente formulario:

| Poblaciones e             | en Riesgo   Resultados Estadíst | icos de la Caracterización |
|---------------------------|---------------------------------|----------------------------|
| Semestre caracterización: | 2020-2                          | ~                          |
| Programa :                | TODOS LOS PROGRAMAS             | ~                          |
| Jornada :                 | TODAS LAS JORNADAS              | ~                          |
| Semestre de Ingreso:      | TODOS LOS SEMESTRES             | ~                          |
|                           |                                 |                            |
| Componentes :             |                                 | ~                          |
|                           | Generar Reporte                 |                            |
|                           |                                 |                            |

Podrá filtrar los resultados al diligenciar los siguientes campos:

- **Semestre caracterización**: Semestre durante el cual los estudiantes diligenciaron la caracterización.
- **Programa**: Programa académico al que pertenecen los estudiantes.
- Jornada: Jornada a la que pertenecen los estudiantes (actualmente solo se utiliza una ÚNICA jornada).
- Semestre de Ingreso: Semestre en el cual ingresaron los estudiantes.
- **Componente**: Componente sobre el que se desea hacer el filtro (académico, familiar, individual o socioeconómico).

Una vez haya seleccionado los criterios para filtrar la información, haga clic en el botón "Generar Reporte".

Aparecerá desplegado abajo, el formulario de información de la siguiente forma:

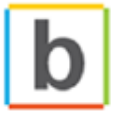

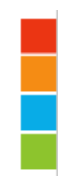

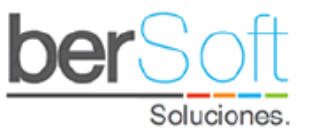

| Régimen contributivo (EPS).                                                       |       | 48                    | 87.27 %                                      | 🔶 Descargar                                                                                               |
|-----------------------------------------------------------------------------------|-------|-----------------------|----------------------------------------------|----------------------------------------------------------------------------------------------------|
| Régimen subsidiado.                                                               |       | 6                     | 10.91 %                                      | ↓ Descargar                                                                                               |
| No tiene                                                                          |       | 1                     | 1.82 %                                       | Descargar                                                                                                 |
|                                                                                   | TOTAL | 55                    | 100%                                         | 🔶 Descargar                                                                                               |
|                                                                                   |       |                       | Ver G                                        | ráfica                                                                                                    |
| 1.1 Puntaje Sisben                                                                |       |                       |                                              |                                                                                                    |
| 1.1 Puntaje Sisben<br>0-39                                                        |       | 4                     | 66.67 %                                      | Descargar                                                                                                 |
| 1.1 Puntaje Sisben<br>0-39<br>40-48                                               |       | 4                     | 66.67 %<br>16.67 %                           | Descargar                                                                                                 |
| 1.1 Puntaje Sisben<br>0-39<br>40-48<br>49-56                                      |       | 4                     | 66.67 %<br>16.67 %<br>16.67 %                | <ul> <li>Descargar</li> <li>Descargar</li> <li>Descargar</li> </ul>                                       |
| 1.1 Puntaje Sisben           0-39           40-48           49-56           57-99 |       | 4<br>1<br>1<br>0      | 66.67 %<br>16.67 %<br>16.67 %<br>0 %         | <ul> <li>Descargar</li> <li>Descargar</li> <li>Descargar</li> <li>Descargar</li> </ul>                    |
| 1.1 Puntaje Sisben           0-39           40-48           49-56           57-99 | TOTAL | 4<br>1<br>1<br>0<br>6 | 66.67 %<br>16.67 %<br>16.67 %<br>0 %<br>100% | <ul> <li>Descargar</li> <li>Descargar</li> <li>Descargar</li> <li>Descargar</li> <li>Descargar</li> </ul> |

Aquí se muestran varias tablas, una por cada pregunta de la caracterización, las cuales, corresponden al componente seleccionado.

Sobre la tabla se indica una pregunta de la caracterización.

Las columnas de cada tabla corresponden a:

- 1. Opción de respuesta.
- 2. Cantidad de veces que fue escogida la respuesta.
- 3. Porcentaje de estudiantes que escogieron la respuesta.
- 4. Un botón "Descargar", que al ser oprimido genera un archivo de hoja de cálculo con datos de los estudiantes que seleccionaron la respuesta.

En la parte inferior de cada tabla, hay una fila con un botón "Ver Gráfica", que muestra una gráfica estadística que condensa los resultados mostrados en la tabla.

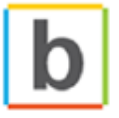

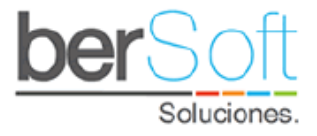

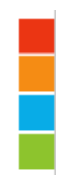

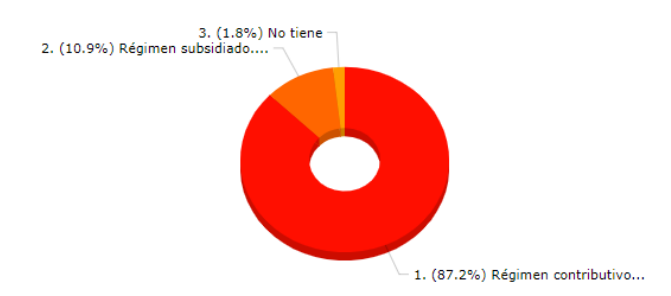

| Programa :    | TODOS                                                               |
|---------------|---------------------------------------------------------------------|
| Jornada :     | TODOS                                                               |
| Semestre :    | TODOS                                                               |
| PREGUNTA      | :                                                                   |
| 1. ¿Cuál es   | el tipo de vinculación al Sistema General de Seguridad Social en Sa |
| RESPUEST      | <b>\\$</b> :                                                        |
| 1. Régimen    | contributivo (EPS) 87.27 %                                          |
| 2. Régimen    | subsidiado 10.91 %                                                  |
| 3. No tiene - | · 1.82 %                                                            |

#### 4.1.2. Servicio: Clasificación por Nivel de Riesgo - Caracterización

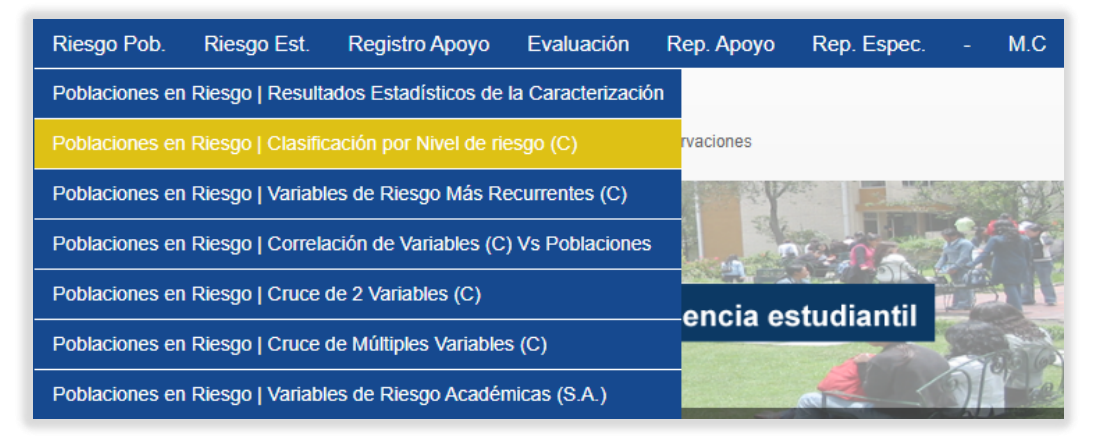

**Funcionalidad**: Este servicio permite identificar los estudiantes que se encuentran en los grupos de riesgo Crítico, Alto, Medio y Bajo, por cada uno de los componentes para que la institución pueda aplicar las estrategias pertinentes con cada grupo.

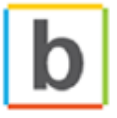

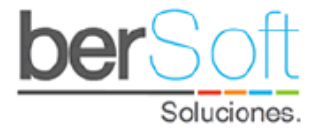

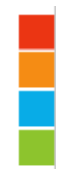

Al ingresar a este servicio, verá el siguiente formulario:

| Poblaciones e             | n Riesgo   Clasificación por Ni | vel de riesgo (C) |
|---------------------------|---------------------------------|-------------------|
| Semestre caracterización: | TODOS LOS SEMESTRES             | ~                 |
| Programa :                | TODOS LOS PROGRAMAS             | ~                 |
| Jornada :                 | TODAS LAS JORNADAS              | ~                 |
| Semestre de Ingreso:      | TODOS LOS SEMESTRES             | ~                 |
| l                         | Generar Reporte                 |                   |

Podrá filtrar los resultados al diligenciar los siguientes campos:

- **Semestre caracterización**: Semestre durante el cual los estudiantes diligenciaron la caracterización.
- **Programa**: Programa académico al que pertenecen los estudiantes.
- Jornada: Jornada a la que pertenecen los estudiantes (actualmente solo se utiliza una ÚNICA jornada).
- Semestre de Ingreso: Semestre en el cual ingresaron los estudiantes.

Una vez haya seleccionado los criterios de filtrado, haga clic en el botón "Generar Reporte".

Aparecerá desplegado abajo el formulario de información de la siguiente forma:

| NIVEL   |      | INDIVIDU | AL |      | Familia | R | SO   | CIECONÓ | MICO | ļ    | ACADÉM | ICO |      | GENERA           | AL.           |
|---------|------|----------|----|------|---------|---|------|---------|------|------|--------|-----|------|------------------|---------------|
| CRITICO | 2    | 0.09%    | 0  | 1    | 0.04%   | 0 | 9    | 0.39%   | 0    | 0    | 0%     | 0   | 1    | 0.04%            | 0             |
| ALTO    | 5    | 0.22%    |    | 1    | 0.04%   |   | 112  | 4.9%    |      | 366  | 16%    |     | 122  | 5.33%            |               |
| MEDIO   | 154  | 6.73%    |    | 81   | 3.54%   |   | 868  | 37.94%  |      | 506  | 22.12% |     | 217  | 9.48%            |               |
| BAJO    | 2127 | 92.96%   |    | 2205 | 96.37%  |   | 1299 | 56.77%  |      | 1416 | 61.89% |     | 1948 | 85.14%           |               |
| TOTAL   | 2288 | 100%     |    | 2288 | 100%    |   | 2288 | 100%    |      | 2288 | 100%   |     | 2288 | 100%             |               |
|         |      |          |    |      |         |   |      |         |      |      |        |     | L    | Desca<br>Ver Grá | rgar<br>Ifica |

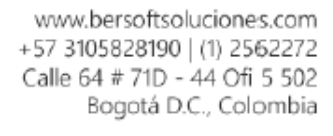

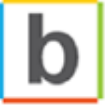

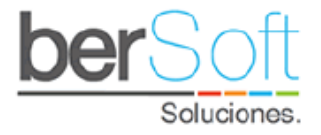

Aquí se muestra una tabla, cuyas columnas corresponden a:

- 1. NIVEL: Indica el nivel de riesgo que se mostrará en cada fila (crítico, alto, medio y bajo).
- 2. INDIVIDUAL: En esta columna se mostrará información relacionada al componente individual. Esta columna se subdivide en tres columnas correspondientes a el número de estudiantes que tienen el nivel de riesgo de la fila y están en este componente, el porcentaje correspondiente al número de estudiantes y un ícono de color que permite descargar un listado de los estudiantes que cumplen los criterios.
- **3. FAMILIAR:** En esta columna se mostrará información relacionada al componente familiar. Esta columna se subdivide en tres columnas correspondientes a el número de estudiantes que tienen el nivel de riesgo de la fila y están en este componente, el porcentaje correspondiente al número de estudiantes y un ícono de color que permite descargar un listado de los estudiantes que cumplen los criterios.
- 4. SOCIOECONÓMICO: En esta columna se mostrará información relacionada al componente socioeconómico. Esta columna se subdivide en tres columnas correspondientes: el número de estudiantes que tienen el nivel de riesgo de la fila y están en este componente, el porcentaje correspondiente al número de estudiantes y un ícono de color que permite descargar un listado de los estudiantes que cumplen los criterios.
- 5. ACADÉMICO: En esta columna se mostrará información relacionada al componente académico. Esta columna se subdivide en tres columnas correspondientes: el número de estudiantes que tienen el nivel de riesgo de la fila y están en este componente, el porcentaje correspondiente al número de estudiantes y un ícono de color que permite descargar un listado de los estudiantes que cumplen los criterios.
- 6. GENERAL: En esta columna se mostrará información relacionada un estimado de todos los componentes. Esta columna se subdivide en tres columnas correspondientes: el número de estudiantes que tienen el nivel de riesgo de la fila y están en este componente, el porcentaje correspondiente al número de estudiantes y un ícono de color que permite descargar un listado de los estudiantes que cumplen los criterios.

En la parte inferior de cada tabla, hay una fila con los totales y dos botones "Ver Gráfica" y "Descargar".

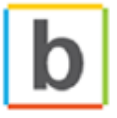

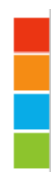

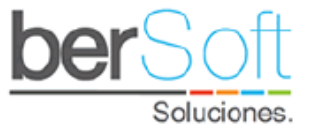

Al hacer clic sobre el botón "Ver Gráfica" se muestra una gráfica estadística que condensa los resultados mostrados en la tabla.

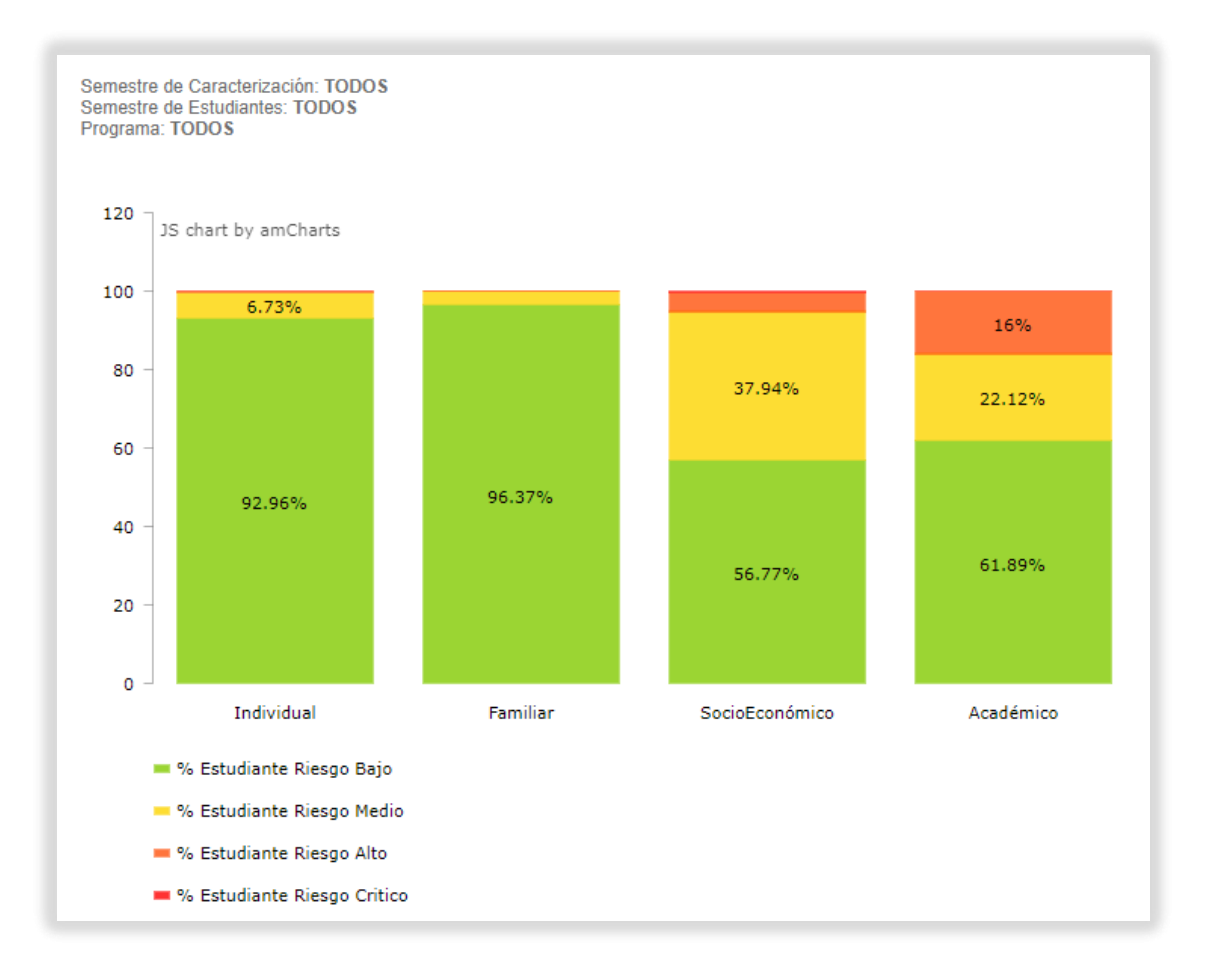

Al hacer clic en el botón "Descargar", se descarga un documento en formato CSV, donde se listan con más detalle los datos mostrados en la tabla.

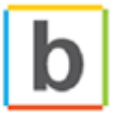

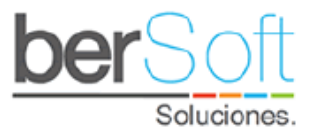

4.1.3. Servicio: Variables de Riesgo más Recurrentes

| Riesgo Pob.    | Riesgo Est.       | Registro Apoyo         | Evaluación        | Rep. Apoyo                                                                                                    | Rep. Espec. | -   | M.C   |
|----------------|-------------------|------------------------|-------------------|----------------------------------------------------------------------------------------------------|-------------|-----|-------|
| Poblaciones en | Riesgo   Resulta  | ados Estadísticos de   | la Caracterizació | 'n                                                                                                    |             |     |       |
| Poblaciones en | Riesgo   Clasific | ación por Nivel de rie | esgo (C)          | rvaciones                                                                                                    |             |     |       |
| Poblaciones en |                   |                        | ecurrentes (C)    | and the second second sec |             |     | 1     |
| Poblaciones en | Riesgo   Correla  | ición de Variables (C) | ) Vs Poblaciones  |                                                                                                    | A NOT       | Sr. | 1     |
| Poblaciones en | Riesgo   Cruce    | de 2 Variables (C)     |                   | encia es                                                                                                    | tudiantil   |     |       |
| Poblaciones en | Riesgo   Cruce    | de Múltiples Variables | s (C)             | encia es                                                                                                    | statiantin  |     |       |
| Poblaciones en | Riesgo   Variabl  | es de Riesgo Acadén    | nicas (S.A.)      |                                                                                                    |             | 31  | V- al |

**Funcionalidad**: Este servicio permite obtener resultados estadísticos de las respuestas que se seleccionaron más veces en la caracterización y que tienen nivel de riesgo alto o medio (alertas rojas y naranjas), ayudando a las áreas de apoyo a la aplicación de estrategias grupales a nivel institucional para la minimización de los riesgos y la optimización de los recursos.

Al ingresar a este servicio, verá el siguiente formulario:

| Poblaciones e             | en Riesgo   Variables de Riesgo Más Recu | urrentes (C) |
|---------------------------|------------------------------------------|--------------|
| Semestre caracterización: | 2020-2                                   | ~            |
| Programa :                | TODOS LOS PROGRAMAS                      | ~            |
| Jornada :                 | TODAS LAS JORNADAS                       | ~            |
| Semestre de Ingreso:      | TODOS LOS SEMESTRES                      | ~            |
|                           |                                          |              |
| Tipo de Alertas :         | ALERTAS ROJAS                            | ~            |
|                           | Ver Alertas                              |              |

Podrá filtrar los resultados al diligenciar los siguientes campos:

- **Semestre caracterización**: Semestre durante el cual los estudiantes diligenciaron la caracterización.
- **Programa**: Programa académico al que pertenecen los estudiantes.
- Jornada: Jornada a la que pertenecen los estudiantes (actualmente solo se utiliza una ÚNICA jornada).
- Semestre de Ingreso: Semestre en el cual ingresaron los estudiantes.

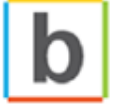

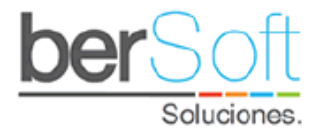

• **Tipo de alertas**: Cada una de las respuestas de las preguntas de la caracterización tienen asignado un nivel de riesgo; si el nivel de riesgo es alto se le asignará una alerta roja, si es medio se le asignará una alerta naranja.

Una vez haya seleccionado los criterios de filtrado, haga clic en el botón "Ver Alertas".

Aparecerá desplegado abajo el formulario de información de la siguiente forma:

| DESC.     |
|-----------|
| Descargar |
| Descargar |
| Descargar |
| Descargar |
| Descargar |
| Descargar |
| Descargar |
| Uescargar |
| 5         |

Aquí se muestra una tabla, cuyas columnas corresponden a:

- **1. #:** Número de la pregunta.
- 2. PREGUNTA: Una de las preguntas realizadas en la caracterización.
- 3. RESPUESTA: La respuesta que fue respondida en más ocasiones para esa pregunta.
- **4. COMPONENTE:** El componente al cual pertenece la pregunta (familiar, académico, individual o socioeconómico).
- **5. TIPO**: Indica el tipo de alerta de la respuesta; roja (R) indica que el nivel de riesgo de la respuesta es alto, y naranja (N) indica que el nivel de riesgo de la respuesta es medio.
- **6. # EST:** Indica el número de estudiantes que seleccionaron esa respuesta en la caracterización.
- **7.** % **PESO:** Indica el porcentaje de estudiantes que seleccionaron esa respuesta en la caracterización.
- **8. DESC:** En esta columna hay un botón "DESCARGAR" que permite descargar un archivo en formato CSV de los estudiantes que cumplen los criterios de cada fila.

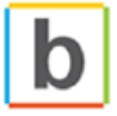

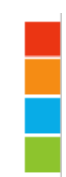

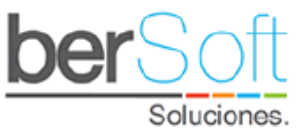

4.1.4. Servicio: Correlación de Variables de la Caracterización Vs Poblaciones

| Riesgo Pob.    | Riesgo Est.       | Registro Apoyo         | Evaluación        | Rep. Apoyo | Rep. Espec. |    | M.C  |
|----------------|-------------------|------------------------|-------------------|------------|-------------|----|------|
| Poblaciones en | Riesgo   Resulta  | ados Estadísticos de   | la Caracterizació | 'n         |             |    |      |
| Poblaciones en | Riesgo   Clasific | ación por Nivel de rie | esgo (C)          | rvaciones  |             |    |      |
| Poblaciones en | Riesgo   Variabl  | es de Riesgo Más Re    | ecurrentes (C)    | PERF       |             |    |      |
| Poblaciones en |                   | ción de Variables (C)  | ) Vs Poblaciones  |            | · · · · ·   | 51 | 1    |
| Poblaciones en | Riesgo   Cruce    | de 2 Variables (C)     |                   | oncia o    | etudiantil  |    | ă LI |
| Poblaciones en | Riesgo   Cruce    | de Múltiples Variables | s (C)             | encia es   | Studialitii | -  | 1    |
| Poblaciones en | Riesgo   Variabl  | es de Riesgo Acadén    | nicas (S.A.)      |            |             | 3/ |      |

**Funcionalidad**: En este servicio se muestran los datos comparativos de las respuestas de la caracterización de una población específica seleccionada con respecto al total de los estudiantes, permitiendo a cada usuario gestionar las poblaciones a través de un módulo administrador para crear, modificar o eliminar un grupo específico y poder asociarle los estudiantes que se requieran, para encontrar la correlación de las variables predictivas en cada uno de los componentes con respecto a grupos específicos.

Al ingresar a este servicio, verá el siguiente formulario:

| Poblaciones               | en Riesgo   Correlación de Variables (C | ) Vs Pob | lacione  |
|---------------------------|-----------------------------------------|----------|----------|
| Semestre caracterización: | 2020-2                                  | ~        |          |
| Programa :                | TODOS LOS PROGRAMAS                     | ~        |          |
| Jornada :                 | TODAS LAS JORNADAS                      | ~        |          |
| Semestre de Ingreso:      | TODOS LOS SEMESTRES                     | ~        |          |
|                           |                                         |          |          |
| Componentes :             | ACADÉMICO                               | ~        |          |
| Población Especifica :    | ESCOJA POBLACIÓN                        | ~        | <b>(</b> |
|                           | Generar Reporte                         |          |          |

Podrá filtrar los resultados al diligenciar los siguientes campos:

• **Semestre caracterización**: Semestre durante el cual los estudiantes diligenciaron la caracterización.

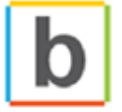

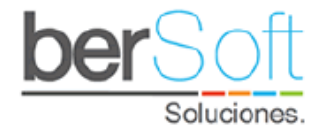

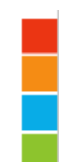

- **Programa**: Programa académico al que pertenecen los estudiantes.
- Jornada: Jornada a la que pertenecen los estudiantes (actualmente solo se utiliza una ÚNICA jornada).
- Semestre de Ingreso: Semestre en el cual ingresaron los estudiantes.
- **Componentes**: Uno de los cuatro componentes (individual, familiar, socioeconómico o familiar).
- **Población específica**: Permite seleccionar una población específica de estudiantes.

En caso de que requiera crear una nueva población específica tendrá que hacer clic sobre el botón <sup>6</sup>. Ver anexo "Gestionar Poblaciones".

Una vez haya seleccionado los criterios de filtrado, haga clic en el botón "Generar Reporte".

Aparecerá desplegada bajo el formulario información de la siguiente forma:

|                          | # Estudiantes                 | Población Es                        | pecífica:                      | 0                                             |        |            |                        |  |  |
|--------------------------|-------------------------------|-------------------------------------|--------------------------------|-----------------------------------------------|--------|------------|------------------------|--|--|
|                          | # Población Esp               | ecífica Carac                       | terizada:                      | 0                                             |        | 1          | Grafico<br>Comparativo |  |  |
| adémico —                |                               |                                     |                                |                                               |        |            |                        |  |  |
| Judenneo                 |                               |                                     |                                |                                               |        |            |                        |  |  |
| 1 ¿En qué tipo de instit | ución académic:<br>Pol<br>Esp | a culminó su<br>blación<br>becífica | is estudio<br>Pol<br>Me<br>Esp | os secundari<br>olación<br>dia no<br>oecífica | PE/PNE | Diferencia |                        |  |  |
| Académico                | 0                             | 0 %                                 | 37                             | 63.79 %                                       | 0%     | 63.79 %    | 🔶 Descargar            |  |  |
| Bilingüe                 | 0                             | 0 %                                 | 0                              | 0 %                                           | NA     | 0 %        | 🔶 Descargar            |  |  |
| Comercial                | 0                             | 0 %                                 | 3                              | 5.17 %                                        | 0%     | 5.17 %     | 🛡 Descargar            |  |  |
| Técnico                  | 0                             | 0 %                                 | 13                             | 22.41 %                                       | 0%     | 22.41 %    | Uescargar              |  |  |
| Por validación           | 0                             | 0 %                                 | 5                              | 8.62 %                                        | 0%     | 8.62 %     | 🛡 Descargar            |  |  |
| TOTAL                    | 0                             | 0%                                  | 58                             | 100%                                          |        |            |                        |  |  |
|                          | Ver                           | Gráfica                             | Ver (                          | Gráfica                                       |        |            |                        |  |  |
|                          |                               |                                     |                                |                                               |        |            |                        |  |  |
| 2 : En qué modalidad e   | ulminó sus ostu               | dios socued                         | arias?                         |                                               |        |            |                        |  |  |
| e o'en que mouandad e    | Pol<br>Esp                    | blación<br>becífica                 | Pol<br>Me<br>Esp               | olación<br>dia no<br>ecífica                  | PE/PNE | Diferencia |                        |  |  |
| Privado   Calendario B   | 0                             | 0 %                                 | 4                              | 6.9 %                                         | 0%     | 6.9 %      | Uescargar              |  |  |
| Privado   Calendario A   | 0                             | 0 %                                 | 15                             | 25.86 %                                       | 0%     | 25.86 %    | 🔶 Descargar            |  |  |
| Público I Calendario A   | 0                             | 0.96                                | 32                             | 55 17 %                                       | 0%     | 55 17 %    | Descargar              |  |  |

Público | Calendario B

TOTAL

0

0

0 %

096

Ver Gráfica

7

58

12.07 %

100%

Ver Gráfica

0%

12.07 %

www.bersoftsoluciones.com +57 3105828190 | (1) 2562272 Calle 64 # 71D - 44 Ofi 5 502 Bogotá D.C., Colombia

🔶 Descargar

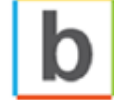

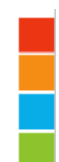

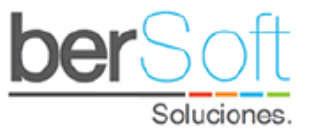

En este informe se muestran, organizados por componentes, los datos comparativos de las respuestas de la caracterización de la población específica seleccionada con respecto al total de los estudiantes.

En la última columna se encuentra un botón para descargar un archivo, en formato CSV, con los estudiantes de la población que escogieron esa opción de respuesta.

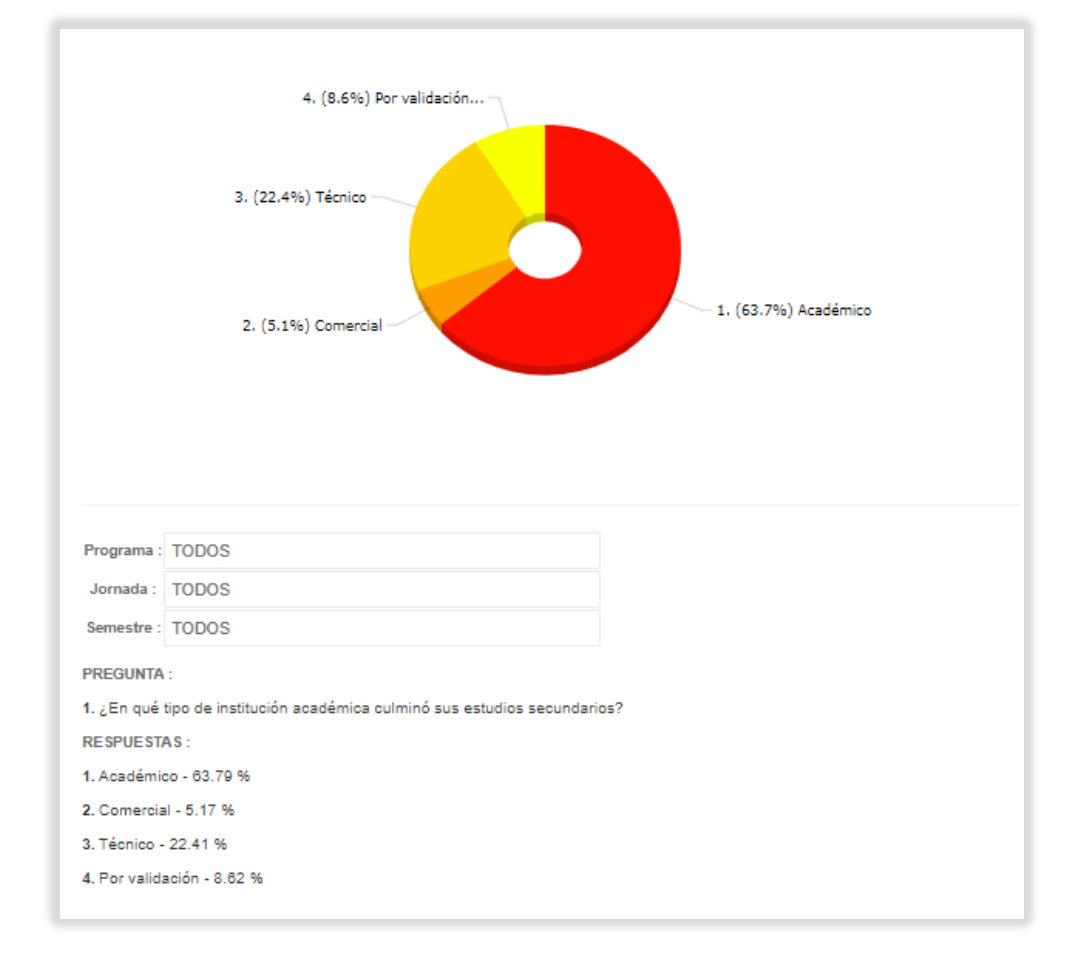

Los botones "Ver Gráfica" despliegan la información de la tabla de la siguiente forma:

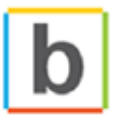

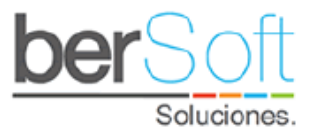

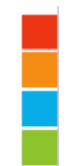

#### 4.1.5. Servicio: Cruce de 2 Variables

| Riesgo Pob.    | Riesgo Est.       | Registro Apoyo          | Evaluación        | Rep. Apoyo     | Rep. Espec. | -  | M.C  |
|----------------|-------------------|-------------------------|-------------------|----------------|-------------|----|------|
| Poblaciones en | Riesgo   Resulta  | ados Estadísticos de    | la Caracterizació | n              |             |    |      |
| Poblaciones en | Riesgo   Clasific | cación por Nivel de rie | esgo (C)          | rvaciones      |             |    |      |
| Poblaciones en | Riesgo   Variabl  | es de Riesgo Más Re     | ecurrentes (C)    | P              |             |    | - St |
| Poblaciones en | Riesgo   Correla  | ición de Variables (C)  | ) Vs Poblaciones  | and the second | 1.00        | 31 | 1    |
| Poblaciones en | Riesgo   Cruce    | de 2 Variables (C)      |                   | oncia o        | etudiantil  |    |      |
| Poblaciones en | Riesgo   Cruce    | de Múltiples Variables  | s (C)             | encia es       | Stutiantin  |    |      |
| Poblaciones en | Riesgo   Variabl  | es de Riesgo Acadén     | nicas (S.A.)      |                |             | 3  | - al |

**Funcionalidad**: Este servicio permite obtener resultados estadísticos con respecto a dos preguntas cerradas que escogieron los estudiantes en la caracterización de los diferentes componentes, permitiendo realizar el cruce de las posibles combinaciones de las variables para conseguir una población específica y destacar el grupo de estudiantes que tienen riesgo crítico, alto, medio o bajo.

Al ingresar a este servicio, verá el siguiente formulario:

| Poblaciones e             | en Riesgo   Cruce de 2 Variables (C)                    |   |
|---------------------------|---------------------------------------------------------|---|
| Semestre caracterización: | 2020-2                                                  | ~ |
| Programa :                | TODOS LOS PROGRAMAS                                     | ~ |
| Jornada :                 | TODAS LAS JORNADAS                                      | ~ |
| Semestre de Ingreso:      | TODOS LOS SEMESTRES                                     | ~ |
|                           |                                                         |   |
| Variable Predictiva 1 :   | [ACADÉMICO]¿Conoce el plan de estudios de la carrera qu | ~ |
| Variable Predictiva 2 :   | [ACADÉMICO]¿Conoce el plan de estudios de la carrera qu | ~ |
|                           | Generar Reporte                                         |   |

Podrá filtrar los resultados al diligenciar los siguientes campos:

- **Semestre caracterización**: Semestre durante el cual los estudiantes diligenciaron la caracterización.
- **Programa**: Programa académico al que pertenecen los estudiantes.

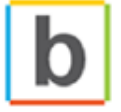

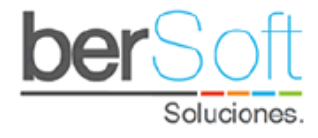

- Jornada: Jornada a la que pertenecen los estudiantes (actualmente solo se utiliza una ÚNICA jornada).
- Semestre de Ingreso: Semestre en el cual ingresaron los estudiantes.
- Variable predictiva 1: Una pregunta cerrada de la caracterización.
- Variable predictiva 2: Otra pregunta cerrada de la caracterización.

Una vez haya seleccionado los criterios de filtrado, haga clic en el botón "Generar reporte".

Aparecerá desplegada bajo el formulario información de la siguiente forma:

| Combinaciones                             |                                                                                                    |     |          |             |
|-------------------------------------------|----------------------------------------------------------------------------------------------------|-----|----------|-------------|
| ¿HACE CUÁNTO SE GRADUÓ COMO<br>BACHILLER? | ¿CUENTA CON TIEMPO SUFICIENTE<br>PARA DEDICARSE A SUS<br>RESPONSABILIDADES ACADÉMICAS<br>(PREPARAR EXÁMENES, REALIZAR<br>TRABAJOS, ETC)? | P   | OBLACIÓN |             |
| Recién graduado                           | Siempre o casi siempre                                                                                                    | 24  | 3.67 %   | 🔶 Descargar |
| Recién graduado                           | Nunca o casi nunca                                                                                                    | 0   | 0 %      | 🔶 Descargar |
| Recién graduado                           | Algunas veces                                                                                                    | 3   | 0.46 %   | 🔶 Descargar |
| Entre 6 meses y un año                    | Siempre o casi siempre                                                                                                    | 106 | 16.21 %  | 🔶 Descargar |
| Entre 6 meses y un año                    | Nunca o casi nunca                                                                                                    | 3   | 0.46 %   | 🗸 Descargar |
| Entre 6 meses y un año                    | Algunas veces                                                                                                    | 19  | 2.91 %   | 🗸 Descargar |
| Entre 1 y 5 años                          | Siempre o casi siempre                                                                                                    | 210 | 32.11 %  | 🗸 Descargar |
| Entre 1 y 5 años                          | Nunca o casi nunca                                                                                                    | 2   | 0.31 %   | 🔶 Descargar |
| Entre 1 y 5 años                          | Algunas veces                                                                                                    | 74  | 11.31 %  | 🗸 Descargar |
| Más de 5 años                             | Siempre o casi siempre                                                                                                    | 99  | 15.14 %  | Uescargar   |
| Más de 5 años                             | Nunca o casi nunca                                                                                                    | 11  | 1.68 %   | 🔶 Descargar |
| Más de 5 años                             | Algunas veces                                                                                                    | 103 | 15.75 %  | 🔶 Descargar |
| Total Comb                                | inaciones                                                                                                    | 654 | 100%     |             |

Aquí se muestra una tabla con todas las posibles combinaciones de respuesta a las preguntas previamente seleccionadas, cuyas columnas corresponden a:

- 1. Primera columna: Opciones de respuesta de la primera pregunta.
- 2. Segunda columna: Opciones de respuesta de la segunda pregunta.
- **3. Población:** La cantidad y porcentaje de estudiantes que contestaron esa combinación de respuestas.
- 4. Descarga: Contiene un botón "Descargar" que al ser presionado descarga un archivo con formato CSV con los estudiantes a los que hace referencia los datos de la misma fila.

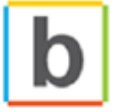

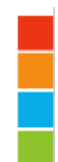

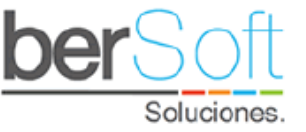

Note que hay opciones de respuesta resaltadas de color rojo, naranja y blanco, que indican el nivel de riesgo de la respuesta de la siguiente manera:

Crítico: Rojo – Rojo.

Alto: Rojo – Naranja / Naranja – Naranja.

Medio: Rojo – Blanco / Naranja – Blanco.

Bajo: Blanco – Blanco.

| Nivel   | de Riesgo                                 |                                                                                                    |     |         |            |
|---------|-------------------------------------------|----------------------------------------------------------------------------------------------------|-----|---------|------------|
| NIVEL   | VARIABLE 1<br>PREDICTIVA                  | VARIABLE 2<br>PREDICTIVA                                                                                                    | POE | BLACIÓN |            |
| CRÍTICO | ¿Hace cuánto se graduó<br>como bachiller? | ¿Cuenta con tiempo suficiente para dedicarse a sus responsabilidades<br>académicas (preparar exámenes, realizar trabajos, etc)? | 11  | 1.68 %  | 0          |
| ALTO    | ¿Hace cuánto se graduó<br>como bachiller? | ¿Cuenta con tiempo suficiente para dedicarse a sus responsabilidades<br>académicas (preparar exámenes, realizar trabajos, etc)? | 105 | 16.08 % | $\bigcirc$ |
| MEDIO   | ¿Hace cuánto se graduó<br>como bachiller? | ¿Cuenta con tiempo suficiente para dedicarse a sus responsabilidades<br>académicas (preparar exámenes, realizar trabajos, etc)? | 176 | 26.95 % |            |
| BAJO    | ¿Hace cuánto se graduó<br>como bachiller? | ¿Cuenta con tiempo suficiente para dedicarse a sus responsabilidades<br>académicas (preparar exámenes, realizar trabajos, etc)? | 361 | 55.28%  |            |
|         |                                           | Total Estudiantes                                                                                                    | 653 | 100 %   |            |

El nivel de riesgo muestra los estudiantes con su respectivo nivel de riesgo calculado según las variables seleccionadas, aquí se realiza una agrupación por estudiante dejando ubicado al estudiante en caso de repetirse en el nivel de mayor riesgo.

Aquí se muestra una tabla con todas las posibles combinaciones de respuesta a las preguntas previamente seleccionadas, cuyas columnas corresponden a:

- 1. Nivel: Nivel de riesgo de la población.
- 2. Variable 1: Nombre de la primera pregunta seleccionada.
- 3. Variable 2: Nombre de la segunda pregunta seleccionada.
- **4. Población:** Esta columna muestra la cantidad de estudiantes y el porcentaje relativo con respecto al total de los estudiantes.
- 5. Descarga: Contiene un botón "Descargar" que al ser presionado descarga un archivo con formato CSV con los estudiantes a los que hace referencia los datos de la misma fila.

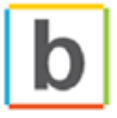

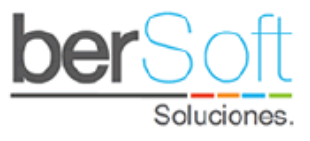

#### 4.1.6. Servicio: Cruce de Múltiples Variables

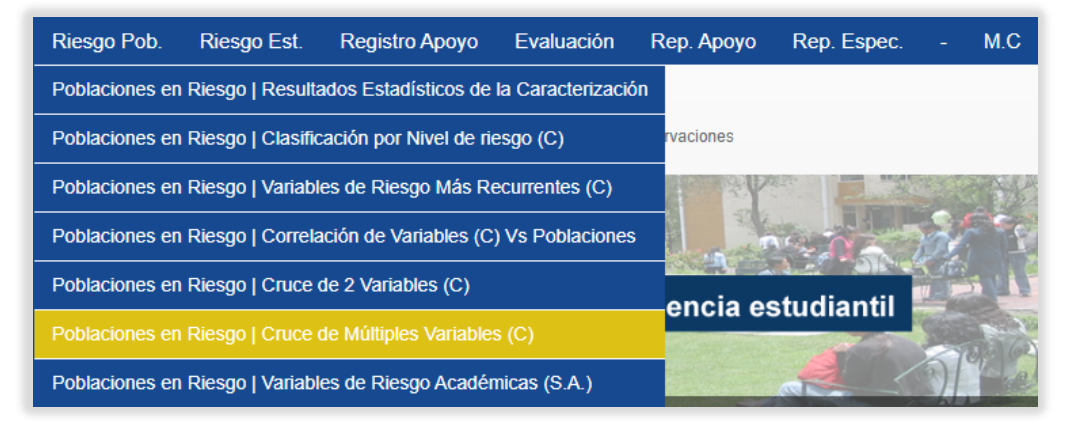

**Funcionalidad**: Este servicio permite cruzar hasta diez preguntas de la caracterización de cualquiera de los componentes, para así hallar grupos de estudiantes con características específicas y priorizar casos de crítico, alto y medio riesgo.

| Poblaciones e             | en Riesgo   Cruce de Múltiples Varia | ables (C) |
|---------------------------|--------------------------------------|-----------|
| Semestre caracterización: | 2020-2                               | *         |
| Programa :                | TODOS LOS PROGRAMAS                  | ~         |
| Jornada :                 | TODAS LAS JORNADAS                   | ~         |
| Semestre de Ingreso:      | TODOS LOS SEMESTRES                  | ~         |
|                           |                                      |           |
| Variable 1 :              | NO APLICA                            | ~         |
| Variable 2 :              | NO APLICA                            | ~         |
| Variable 3 :              | NO APLICA                            | ~         |
| Variable 4 :              | NO APLICA                            | ~         |
| Variable 5 :              | NO APLICA                            | ~         |
| Variable 6 :              | NO APLICA                            | ~         |
| Variable 7 :              | NO APLICA                            | ~         |
| Variable 8 :              | NO APLICA                            | ~         |
| Variable 9 :              | NO APLICA                            | ~         |
| Variable 10 :             | NO APLICA                            | ~         |
|                           | Generar Reporte                      |           |

Al ingresar a este servicio, verá el siguiente formulario:

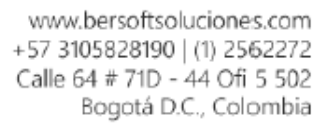

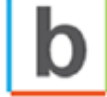

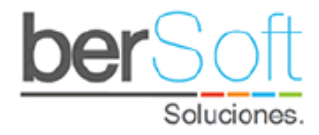

Podrá filtrar los resultados al diligenciar los siguientes campos:

- **Semestre caracterización**: Semestre durante el cual los estudiantes diligenciaron la caracterización.
- **Programa**: Programa académico al que pertenecen los estudiantes.
- o Jornada: Jornada a la que pertenecen los estudiantes.
- Semestre de Ingreso: Semestre en el cual ingresaron los estudiantes.
- Variable predictiva 1: Una pregunta cerrada de la caracterización.
- Variable predictiva (2, 3, ..., 10): Preguntas cerradas de la caracterización.

Una vez haya seleccionado los criterios de filtrado, haga clic en el botón "Generar reporte".

Se descargará un archivo en formato CSV con información de cómo los estudiantes de la caracterización respondieron a las preguntas seleccionadas.

#### 4.1.7. Servicio: Variables de Riesgo Académicas

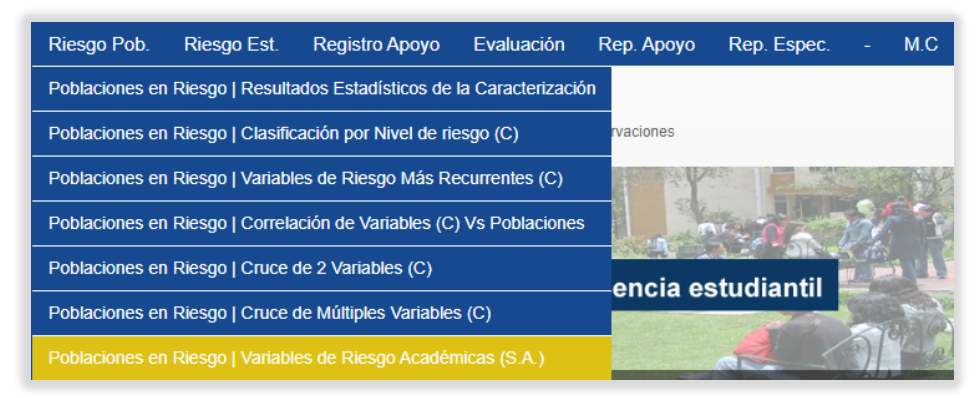

**Funcionalidad**: En este servicio se muestran datos estadísticos de los grupos de estudiantes que tienen riesgos académicos por los diferentes estados que se manejan en la universidad:

- Porcentaje de materias perdidas por corte.
- Promedio del semestre en un corte académico.
- Cantidad de veces que se inscribe una materia.
- Cantidad de veces que se cancela una materia.
- Cantidad de veces que se pierde una materia.
- Estudiantes con bajo rendimiento académico.

Este reporte ayuda a agrupar los estudiantes con las mismas características académicas que requieren una atención por parte de las diferentes áreas de apoyo, trayendo la información del sistema académico de la universidad.

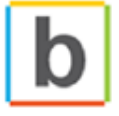

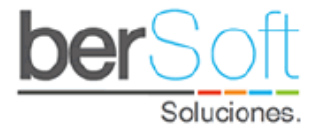

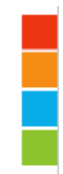

Al ingresar a este servicio, verá el siguiente formulario:

| 0 | Poblaciones en Ries  | go   Variables de Riesgo Académicas (S.A.) |   |
|---|----------------------|--------------------------------------------|---|
|   | Nivel de Formación : | TODOS LOS NIVELES                          | ~ |
|   | Programa :           | TODOS LOS PROGRAMAS                        | ~ |
|   | Jornada :            | TODAS LAS JORNADAS                         | ~ |
|   | Semestre de Ingreso: | TODOS LOS SEMESTRES                        | ~ |
|   | (                    | Ver Alertas                                |   |

Podrá filtrar los resultados al diligenciar los siguientes campos:

- **Programa**: Programa académico al que pertenecen los estudiantes.
- o Jornada: Jornada a la que pertenecen los estudiantes.
- Semestre de Ingreso: Semestre en el cual ingresaron los estudiantes.
- **Corte académico**: Corte del semestre (primero, segundo o tercero).

Una vez haya seleccionado los criterios de filtrado, haga clic en el botón "Ver Alertas".

Aparecerá desplegada bajo el formulario información de la siguiente forma:

|                                                                                                    | # Estudiantes con información acadé    | mica registrada | 4244    |                   |             |  |  |  |  |
|----------------------------------------------------------------------------------------------------|----------------------------------------|-----------------|---------|-------------------|-------------|--|--|--|--|
| »Los reportes descargarán los estudiantes con sus correspondientes materias.<br>»En las descargas, el título del campo que esta entre el asteriscos (*) es el que generó la alerta. Ejemplo: En la Alerta por Veces<br>perdida una materia, al descargar el Excel el campo en donde se reflejará el riesgo es el campo *VECES PERDIDA* |                                        |                 |         |                   |             |  |  |  |  |
| 1                                                                                                    | DEFINICIÓN                             | RIESGO          | NIVEL   | #EST.             | 0           |  |  |  |  |
| 1.1 »Po                                                                                                    | orcentaje de materias perdidas corte 1 | » 75 - 100 %    | CRITICO | 0 ( 0.00 % )      | L Descargar |  |  |  |  |
| 1.2 »Po                                                                                                    | orcentaje de materias perdidas corte 1 | » 50 - 74.99 %  | ALTO    | 0 ( 0.00 % )      | Uescargar   |  |  |  |  |
| 1.3 »Po                                                                                                    | orcentaje de materias perdidas corte 1 | » 30 - 49.99 %  | MEDIO   | 0 ( 0.00 % )      | Uescargar   |  |  |  |  |
| 1.4 »Po                                                                                                    | orcentaje de materias perdidas corte 1 | » 0 - 29.99 %   | BAJO    | 4244 ( 100.00 % ) | 🔶 Descargar |  |  |  |  |
| 2                                                                                                    | DEFINICIÓN                             | RIE\$GO         | NIVEL   | #EST.             | 0           |  |  |  |  |
| 2.1 »Po                                                                                                    | orcentaje de materias perdidas corte 2 | » 75 - 100 %    | CRITICO | 0 ( 0.00 % )      | Uescargar   |  |  |  |  |
| 2.2 »Po                                                                                                    | orcentaje de materias perdidas corte 2 | » 50 - 74.99 %  | ALTO    | 0 ( 0.00 % )      | Uescargar   |  |  |  |  |
| 2.3 »Po                                                                                                    | orcentaje de materias perdidas corte 2 | » 30 - 49.99 %  | MEDIO   | 0 ( 0.00 % )      | Descargar   |  |  |  |  |
| 2.4 »Po                                                                                                    | orcentaje de materias perdidas corte 2 | » 0 - 29.99 %   | BAJO    | 4244 ( 100.00 % ) | 🔶 Descargar |  |  |  |  |

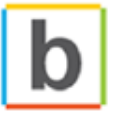

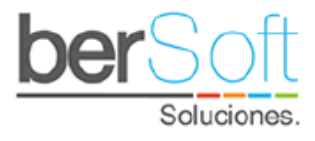

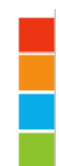

- o **DEFINICIÓN:** Se muestra el criterio del informe.
- **RIESGO:** Porcentaje de estudiantes que cumplen los criterios del informe.
- **NIVEL:** Nivel de riesgo de los estudiantes que cumplen el criterio.
- **# EST:** Cantidad de estudiantes que cumplen los criterios.
- **Descarga:** Al oprimir el botón "Descargar", se descarga un archivo en formato CSV con los estudiantes que cumplen el criterio.

#### 4.2. Módulo Estudiantes en Riesgo

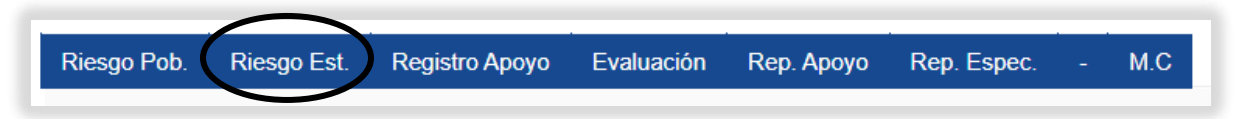

Este módulo contiene servicios que permiten a la institución identificar los estudiantes con riesgo de deserción.

4.2.1. Servicio: Priorización por Nivel de Riesgo

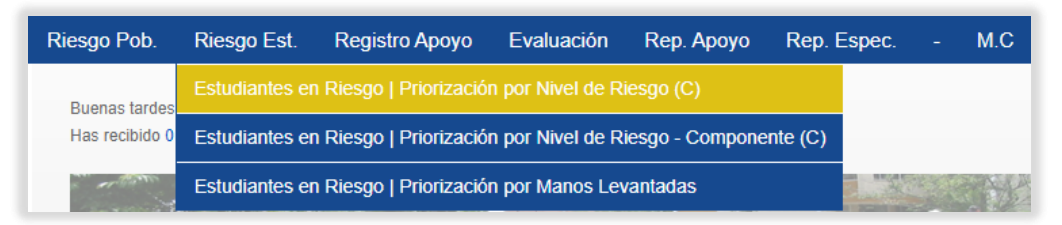

**Funcionalidad**: En este servicio se muestran datos relacionados con el nivel de riesgo de los estudiantes tales como:

- Calificación de riesgo.
- Alertas rojas.
- Alertas naranjas.
- Alertas académicas.
- Manos levantadas.
- Apoyos.

Facilitando a la universidad el análisis de la información completa del estudiante, priorizando las alertas obtenidas de la caracterización e identificando los estudiantes que requieren mayor atención, así mismo se puede visualizar toda la ficha del estudiante y los diferentes apoyos que ha recibido por parte de la universidad desde las diferentes áreas académicas, financieras y de otros apoyos.

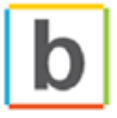

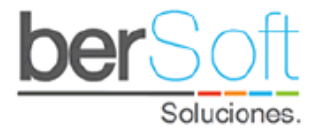

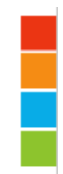

Al ingresar a este servicio, verá el siguiente formulario:

| 0 | Estudiantes en Ri         | esgo   Priorización por Nivel de Riesgo (C) |   |
|---|---------------------------|---------------------------------------------|---|
|   | Semestre caracterización: | TODOS LOS SEMESTRES                         | ~ |
|   | Programa :                | TODOS LOS PROGRAMAS                         | ~ |
|   | Jornada :                 | TODAS LAS JORNADAS                          | ~ |
|   | Semestre de Ingreso:      | TODOS LOS SEMESTRES                         | ~ |
|   |                           |                                             |   |
|   | Criterio Ordenamiento :   | CALIFICACIÓN RIESGO GENERAL                 | ~ |
|   | Número de Estudiantes :   | 50                                          |   |
|   |                           | Ver Alertas                                 |   |

Podrá filtrar los resultados al diligenciar los siguientes campos:

- **Semestre caracterización**: Semestre durante el cual los estudiantes diligenciaron la caracterización.
- **Programa**: Programa académico al que pertenecen los estudiantes.
- o Jornada: Jornada a la que pertenecen los estudiantes.
- Semestre de Ingreso: Semestre en el cual ingresaron los estudiantes.
- Criterio de Ordenamiento: Criterio por el cual se ordenarán los datos.
- **Número de Estudiantes**: Cantidad máxima de estudiantes que se verán en pantalla.

Una vez haya seleccionado los criterios de filtrado, haga clic en el botón "Ver Alertas".

Aparecerá desplegada bajo el formulario información de la siguiente forma:

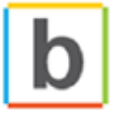

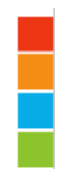

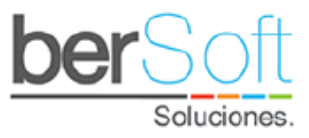

|          |                     |                                                                    |       |         |         |           |         |     |     |            | Desca      | rgar |
|----------|---------------------|--------------------------------------------------------------------|-------|---------|---------|-----------|---------|-----|-----|------------|------------|------|
| <b>#</b> | NOMBRE COMPLETO     | PROGRAMA                                                           | C.G   | AR<br>I | AN<br>I | <b>AA</b> | ML<br>Ę | APO | REM | RC         | INF<br>I   | SEG  |
| 1        | FAYDIVE<br>(CC: )   | NEGOCIOS<br>INTERNACIONALES                                        | 22.34 | 27      | 26      | 0         | 0/0     | 0   | 0   | <u></u>    | 6          |      |
| 2        | VIVIAN<br>(CC: )    | ADMINISTRACION DE<br>EMPRESAS                                      | 21.93 | 25      | 21      | 0         | 0/0     | 0   | 0   | lill.      | 6          | N)   |
| 3        | (CC: )              | PROFESIONAL EN<br>GESTION DE LA<br>SEGURIDAD Y LA SALUD<br>LABORAL | 21.82 | 24      | 24      | 0         | 0/0     | 0   | 0   |            | •          |      |
| 4        | ANGEL<br>(CC: )     | TECNICA PROFESIONAL<br>JUDICIAL                                    | 21.2  | 28      | 17      | 0         | 0/0     | 0   | 0   | <u>iii</u> | C          |      |
| 5        | JEFERSON<br>(CC: )  | INGENIERIA INDUSTRIAL                                              | 19.25 | 23      | 14      | 0         | 0/5     | 0   | 0   |            | 6          |      |
| 6        | ALEJANDRO<br>(CC: ) | INGENIERÍA DE SOFTWARE                                             | 19.07 | 20      | 22      | 0         | 0/0     | 0   | 0   | <u>iii</u> | ß          |      |
| 7        | JOHANA<br>(CC: )    | CONTADURIA PUBLICA                                                 | 18.23 | 22      | 22      | 0         | 0/0     | 0   | 0   | <u>iii</u> | 6          |      |
| 8        | CARLOS<br>(CC: )    | INGENIERIA INDUSTRIAL                                              | 17.98 | 21      | 17      | 0         | 0/1     | 0   | 0   | <u></u>    | <b>[</b> ] |      |

#### • NOMBRE COMPLETO: Nombre completo del estudiante.

- **PROGRAMA:** Programa académico al que pertenece el estudiante.
- C.G: Calificación de riesgo según alertas de alto y mediano riesgo. Al hacer clic sobre la calificación en esta columna se despliega un formulario con la información detallada de la calificación de riesgo, ver anexo Detalle de Riesgo de Estudiante.
- AR: Alertas rojas que se generaron por las respuestas seleccionadas por el estudiante en la caracterización. Al hacer clic sobre la información que se muestra en esta columna se despliega información con el detalle de las alertas rojas, ver anexo Detalle Alertas Rojas.
- AN: Alertas naranjas que se generaron por las respuestas seleccionadas por el estudiante en la caracterización. Al hacer clic sobre la información que se muestra en esta columna se despliega información con el detalle de las alertas naranjas, ver anexo Detalle Alertas Naranjas.
- AA: Alertas académicas que se generan por problemas académicos del estudiante. Al hacer clic sobre la información en esta columna se desplegará un formulario donde podrá ver información académica y gestionar seguimientos, ver anexo Gestionar Seguimientos.
- ML: Esta opción corresponde a manos levantadas. Al hacer clic sobre la información que se muestra en esta columna se despliega información con el detalle de las manos levantadas del estudiante, ver anexo Manos Levantadas.
- **APO**: Apoyos recibidos por el estudiante. Al hacer clic sobre la información que se muestra en esta columna se despliega información con el detalle de los apoyos recibidos por el estudiante, **ver anexo Apoyos.**

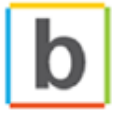

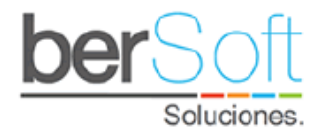

- REM: Remisiones realizadas del estudiante. Al hacer clic sobre la información que se muestra en esta columna se despliega información con el detalle de las remisiones hechas.
- RC: Corresponde al riesgo del estudiante por componente, ver anexo Gráfica de Riesgo por Componente.
- INF: En esta utilidad podrá ver las todas las caracterizaciones realizadas por el estudiante. Al hacer clic sobre el ícono que se muestra en esta columna se despliega información con el detalle de las caracterizaciones realizadas por el estudiante, ver anexo "Detalle Caracterización".
- SEG: Seguimientos realizados al estudiante. Al hacer clic sobre la información en esta columna se desplegará un formulario donde podrá ver información de los seguimientos hechos al estudiante, ver anexo Gestionar Seguimientos.
- **Descarga:** Al oprimir el botón "Descargar", se descarga un archivo en formato CSV con los estudiantes que cumplen el criterio.

#### 4.2.2. Servicio: Priorización por Nivel de Riesgo (Componente)

| Riesgo Pob.           | Riesgo Est.    | Registro Apoyo       | Evaluación      | Rep. Apoyo | Rep. Espe | C | M.C |
|-----------------------|----------------|----------------------|-----------------|------------|-----------|---|-----|
| Buenas tardes         |                |                      |                 |            |           |   |     |
| Has recibido 0        | Estudiantes er | nte (C)              |                 |            |           |   |     |
| and the second second | Estudiantes er | Riesgo   Priorizació | n por Manos Lev | vantadas   |           |   |     |

**Funcionalidad**: Este servicio funciona igual que el servicio anterior, solo presentas algunos cambios relacionados con el Criterio de Ordenamiento, el permite visualizar las alertas por componente:

- General: Generadas por los estudiantes al momento de realizar la caracterización.
- **Psicosocial:** Generadas por los estudiantes al momento de realizar la caracterización.
- Familiar: Generadas por los estudiantes al momento de realizar la caracterización.
- **Socioeconómico:** Generadas por los estudiantes al momento de realizar la caracterización.
- Académico: Generadas por los estudiantes al momento de realizar la caracterización.
- Alertas Académicas: Generadas a partir de la información reportada por el sistema académico de la universidad.

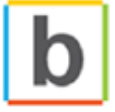

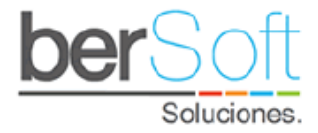

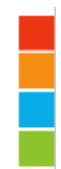

Al ingresar a este servicio, verá el siguiente formulario:

| Semestre caracterización: | 2020-2                      | ~ |
|---------------------------|-----------------------------|---|
| Programa :                | TODOS LOS PROGRAMAS         | ~ |
| Jornada :                 | TODAS LAS JORNADAS          | ~ |
| Semestre de Ingreso:      | TODOS LOS SEMESTRES         | ~ |
|                           |                             |   |
| Criterio Ordenamiento :   | CALIFICACIÓN RIESGO GENERAL | ~ |
| Número de Estudiantes :   | 50                          |   |
|                           | Ver Alertas                 |   |

Podrá filtrar los resultados al diligenciar los siguientes campos:

- **Semestre caracterización**: Semestre durante el cual los estudiantes diligenciaron la caracterización.
- **Programa**: Programa académico al que pertenecen los estudiantes.
- o Jornada: Jornada a la que pertenecen los estudiantes.
- Semestre de Ingreso: Semestre en el cual ingresaron los estudiantes.
- Criterio de Ordenamiento: Criterio por el cual se ordenarán los datos.
- Número de Estudiantes: Cantidad máxima de estudiantes que se verán en pantalla.

Una vez haya seleccionado los criterios de filtrado, haga clic en el botón "Ver Alertas".

Aparecerá desplegada bajo el formulario información de la siguiente forma:

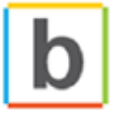

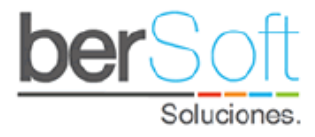

|          |                   |    |                                                        |       |                      |                     |                      |                      |           |         |     | U   | Desca   | argar |     |
|----------|-------------------|----|--------------------------------------------------------|-------|----------------------|---------------------|----------------------|----------------------|-----------|---------|-----|-----|---------|-------|-----|
| <b>#</b> | NOMBRE COMPLE     | 0  | PROGRAMA                                               | C.G   | C.I                  | C.F                 | C.E                  | C.A                  | <b>AA</b> | ML<br>Ę | APO | REM | RC      | INF   | SEG |
| 1        | ORLANDO<br>(CC: ) |    | ADMINISTRACION DE<br>EMPRESAS                          | 17.97 | <b>11.43</b><br>(7)  | <b>34.88</b><br>(9) | <b>9.26</b><br>(6)   | <b>16.33</b><br>(10) | 0         | 0/0     | 0   | 0   | <u></u> | C     | Ľ   |
| 2        | ARL<br>(CC: )     | EY | TECNOLOGIA EN<br>LOGISTICA                             | 17.67 | 13.33<br>(9)         | 25.58<br>(7)        | <b>18.52</b><br>(13) | <b>13.27</b><br>(10) | 0         | 0/0     | 2   | 0   | di.     | C     | Ľ   |
| 3        | ANDRES<br>(CC: )  |    | TECNOLOGIA EN<br>LOGISTICA                             | 17.41 | <b>11.43</b><br>(8)  | <b>23.26</b><br>(7) | <b>17.59</b><br>(12) | <b>17.35</b><br>(10) | 0         | 0/0     | 0   | 0   | <b></b> | C     | Ľ   |
| 4        | JOSĖ<br>(CC: )    |    | INGENIERIA INDUSTRIAL                                  | 16    | <b>17.14</b><br>(12) | <b>16.28</b><br>(5) | <b>10.19</b><br>(9)  | <b>20.41</b><br>(13) | 0         | 0/0     | 0   | 0   |         | C     | Ľ   |
| 5        | (CC: )            | Y  | ADMINISTRACION DE<br>EMPRESAS<br>(CURRICULO_INTEGRADO) | 14.91 | <b>16.19</b><br>(9)  | <b>11.63</b><br>(4) | <b>8.33</b><br>(8)   | <b>23.47</b><br>(19) | 0         | 0/0     | 1   | 0   | <u></u> | C     | Ľ   |
| 6        | PAOLA<br>(CC: )   |    | TECNOLOGIA EN<br>LOGISTICA                             | 14.9  | <b>5.71</b><br>(4)   | <b>13.95</b><br>(4) | <b>18.52</b><br>(14) | <b>21.43</b><br>(14) | 0         | 0/0     | 2   | 0   | <u></u> | C     | Ľ   |
| 7        | (CC: )            | NY | TECNOLOGIA EN<br>LOGISTICA                             | 14.25 | <b>4.76</b><br>(4)   | <b>13.95</b><br>(5) | <b>14.81</b><br>(10) | <b>23.47</b><br>(15) | 0         | 0/0     | 0   | 0   |         | C     | Ľ   |
| 8        | MARY<br>(CC: )    |    | TECNOLOGIA EN GESTION<br>DE RECURSOS HUMANOS           | 14.15 | <b>9.52</b><br>(6)   | <b>18.6</b><br>(5)  | <b>11.11</b><br>(7)  | <b>17.35</b><br>(11) | 0         | 0/0     | 1   | 0   | <b></b> | C     |     |
| 9        | ANDRES<br>(CC: )  |    | INGENIERÍA DE<br>SOFTWARE                              | 13.67 | <b>10.48</b><br>(7)  | <b>18.6</b><br>(6)  | <b>9.26</b><br>(8)   | <b>16.33</b><br>(11) | 0         | 0/0     | 2   | 0   | <u></u> | C     | Ľ   |
| 10       | SARAY<br>(CC: )   |    | ADMINISTRACION DE<br>EMPRESAS                          | 13.52 | <b>0</b><br>(0)      | <b>16.28</b><br>(4) | <b>19.44</b><br>(14) | <b>18.37</b><br>(11) | 0         | 0/0     | 0   | 0   | <u></u> |       | Ľ   |

• NOMBRE COMPLETO: Nombre completo del estudiante.

- **PROGRAMA:** Programa académico al que pertenece el estudiante.
- C.G: Calificación de riesgo según alertas de alto y mediano riesgo. Al hacer clic sobre la calificación en esta columna se despliega un formulario con la información detallada de la calificación de riesgo, ver anexo Detalle de Riesgo de Estudiante.
- C.I: Calificación de riesgo individual. Al hacer clic sobre la calificación en esta columna se despliega un formulario con la información detallada de la calificación de riesgo del componente individual, ver anexo Detalle de Riesgo de Estudiante.
- C.F: Calificación de riesgo familiar. Al hacer clic sobre la calificación en esta columna se despliega un formulario con la información detallada de la calificación de riesgo del componente familiar, ver anexo Detalle de Riesgo de Estudiante.
- C.E: Calificación de riesgo socioeconómico. Al hacer clic sobre la calificación en esta columna se despliega un formulario con la información detallada de la calificación de riesgo del componente socioeconómico, ver anexo Detalle de Riesgo de Estudiante.
- C.A: Calificación de riesgo académico. Al hacer clic sobre la calificación en esta columna se despliega un formulario con la información detallada de la calificación de riesgo del componente académico, ver anexo Detalle de Riesgo de Estudiante.
- AA: Alertas académicas que se generan por problemas académicos del estudiante.
   Al hacer clic sobre la información en esta columna se desplegará un formulario

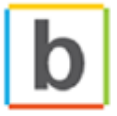

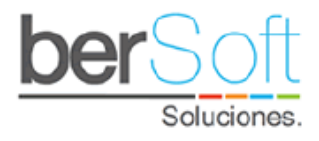

donde podrá ver información académica y gestionar seguimientos, ver anexo Gestionar Seguimientos.

- ML: Esta opción corresponde a manos levantadas. Al hacer clic sobre la información que se muestra en esta columna se despliega información con el detalle de las manos levantadas del estudiante, ver anexo Manos Levantadas.
- **APO**: Apoyos recibidos por el estudiante. Al hacer clic sobre la información que se muestra en esta columna se despliega información con el detalle de los apoyos recibidos por el estudiante, **ver anexo Apoyos.**
- REM: Remisiones realizadas hacía el estudiante. Al hacer clic sobre la información que se muestra en esta columna se despliega información con el detalle de las remisiones hechas.
- RC: Corresponde al riesgo del estudiante por componente, ver anexo Gráfica de Riesgo por Componente.
- INF: En esta utilidad podrá ver las caracterizaciones realizadas por el estudiante. Al hacer clic sobre el ícono que se muestra en esta columna se despliega información con el detalle de las caracterizaciones realizadas por el estudiante, ver anexo Detalle Caracterización.
- SEG: Seguimientos realizados al estudiante. Al hacer clic sobre la información en esta columna se desplegará un formulario donde podrá ver información de los seguimientos hechos al estudiante, ver anexo Gestionar Seguimientos.
- **Descarga:** Al oprimir el botón "Descargar", se descarga un archivo en formato CSV con los estudiantes que cumplen el criterio.

#### 4.2.3. Servicio: Priorización por Manos Levantadas

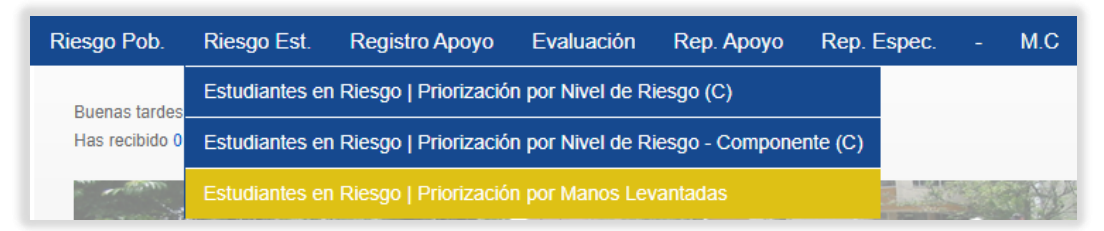

**Funcionalidad**: Este servicio permite visualizar las manos levantadas o alertas durante el semestre que afectan la permanencia de los estudiantes proporcionando la gestión y el control de las mismas. Estas alertas son realizadas por el estudiante o por el docente a través de la app web y al igual que en la caracterización están divididas en los cuatro componentes (Académico, Familiar, Individual y Socioeconómico), además, son parametrizables según los servicios ofrecidos por la universidad.

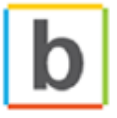

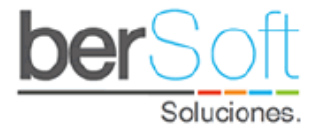

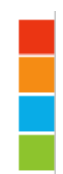

Al ingresar a este servicio, verá el siguiente formulario:

| 0 | Estudiantes en Riesgo | Priorización por Manos Levantadas |   |
|---|-----------------------|-----------------------------------|---|
|   | Semestre de Alerta :  | TODOS LOS SEMESTRES               | ~ |
|   | Pendientes:           | TODOS                             | ~ |
|   | Programa:             | TODOS LOS PROGRAMAS               | ~ |
|   |                       | Ver Alertas                       |   |

Podrá filtrar los resultados al diligenciar los siguientes campos:

- Semestre de Alerta: Semestre en el cual se generó la alerta.
- **Pendientes**: Estado de la gestión de la mano levantada, si está pendiente o no.
- **Programa**: Programa académico al que pertenecen los estudiantes.

Una vez haya seleccionado los criterios de filtrado, haga clic en el botón "Ver Alertas".

Aparecerá desplegado abajo, el formulario información de la siguiente forma:

| NO | FECHA<br>ALERTA        | P  | NOMBRE<br>ESTUDIANTE | PROGRAMA<br>ESTUDIANTE | C.G           | AR<br>I             | AN              | AA<br>Ę | ML.A | ML.G | ML.C | RC | INF<br>Ę | SEG |
|----|------------------------|----|----------------------|------------------------|---------------|---------------------|-----------------|---------|------|------|------|----|----------|-----|
| 1  | 2020-07-03<br>09:15:11 | SI | AURORA               | CONTADURIA<br>PUBLICA  | No ha<br>Cara | diliger<br>acteriza | nciado<br>ación | 0       | 1    | 0    | 0    |    |          |     |

- FECHA ALERTA: Fecha en la que se produjo la alerta.
- **P**: Indica si la alerta se encuentra pendiente o no.
- **NOMBRE ESTUDIANTE:** Nombre completo del estudiante.
- **PROGRAMA:** Programa académico al que pertenece el estudiante.
- C.G: Calificación de riesgo según alertas de alto y mediano riesgo. Al hacer clic sobre la calificación en esta columna se despliega un formulario con la información detallada de la calificación de riesgo, ver anexo Detalle de Riesgo de Estudiante.
- AR: Alertas rojas que se generaron por las respuestas seleccionadas por el estudiante en la caracterización. Al hacer clic sobre la información que se muestra en esta columna se despliega información con el detalle de las alertas rojas, ver anexo Detalle Alertas Rojas.
- AN: Alertas naranjas que se generaron por las respuestas seleccionadas por el estudiante en la caracterización. Al hacer clic sobre la información que se muestra en esta columna se despliega información con el detalle de las alertas naranjas, ver anexo Detalle Alertas Naranjas.

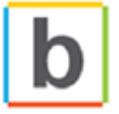

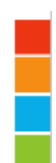

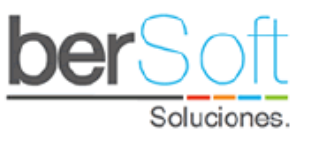

- AA: Alertas académicas que se generan por problemas académicos del estudiante. Al hacer clic sobre la información en esta columna se desplegará un formulario donde podrá ver información académica y gestionar seguimientos, ver anexo Gestionar Seguimientos.
- ML.A: Esta opción corresponde a manos levantadas que aún no se han gestionado. Al hacer clic sobre la información que se muestra en esta columna se despliega información con el detalle de las manos levantadas del estudiante, ver anexo Manos Levantadas.
- ML.G: Esta opción corresponde a manos levantadas que ya se gestionaron. Al hacer clic sobre la información que se muestra en esta columna se despliega información con el detalle de las manos levantadas del estudiante, ver anexo Manos Levantadas.
- ML.C: Esta opción corresponde a manos levantadas que se cancelaron. Al hacer clic sobre la información que se muestra en esta columna se despliega información con el detalle de las manos levantadas del estudiante, ver anexo Manos Levantadas.
- RC: Corresponde al riesgo del estudiante por componente, ver anexo Gráfica de Riesgo por Componente.
- INF: En esta utilidad podrá ver las caracterizaciones realizadas por el estudiante. Al hacer clic sobre el ícono que se muestra en esta columna se despliega información con el detalle de las caracterizaciones realizadas por el estudiante, ver anexo Detalle Caracterización.
- SEG: Seguimientos realizados al estudiante. Al hacer clic sobre la información en esta columna se desplegará un formulario donde podrá ver información de los seguimientos hechos al estudiante, ver anexo Gestionar Seguimientos.

En caso de que el estudiante aún no haya realizado la caracterización, la información respectiva saldrá en blanco y un mensaje saldrá en pantalla indicando qué estudiantes no la han realizado.

**Descarga:** Al oprimir el botón "Descargar", se descarga un archivo en formato CSV con los estudiantes que cumplen el criterio.

#### 4.3. Módulo Registro de Apoyos

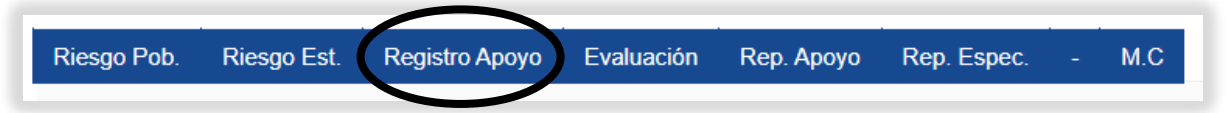

Este módulo contiene servicios que permiten a la institución hacer seguimiento individual y grupal a los estudiantes.

Este Módulo cuenta con los siguientes servicios:

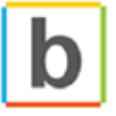

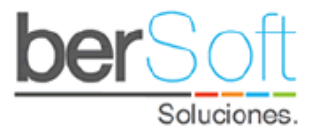

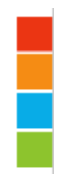

#### 4.3.1. Servicio: Buscar Estudiante

| Riesgo Pob.           | Riesgo Est.       | Registro Apoyo    | Evaluación        | Rep. Apoyo  | Rep   | Espec. | -  | M.C |
|-----------------------|-------------------|-------------------|-------------------|-------------|-------|--------|----|-----|
| Buenas tardes!        | BERSOFT PRUE      |                   |                   | te          |       |        |    |     |
| Has recibido 0        | emisiones, has ge | Apoyo Individual  | Mis Remisiones    |             |       |        |    |     |
| and the second second | المناح (          | Apoyo Individual  | Estudiantes Ater  | ndidos      | PE-   |        |    | A.  |
|                       |                   | Apoyo Grupal - Ac | tividades   Gesti | ón          | n - 2 | 120    | 01 | 1   |
|                       |                   | Apoyo Grupal - Ac | tividades   Calen | dario       | etudi | antil  |    |     |
|                       |                   | Apoyo Grupal - Ac | tividades   Gesti | ón Anterior | Jotua |        | -  |     |

**Funcionalidad**: En este servicio se pueden buscar los datos de cualquier estudiante que se encuentre registrado, los datos que se visualizan están relacionados con el nivel de riesgo de los estudiantes tales como:

- Calificación de riesgo.
- Alertas rojas.
- Alertas naranjas.
- Alertas académicas.
- Manos levantadas.
- Apoyos.

Al ingresar a este servicio, verá el siguiente formulario:

| 6-3 | Apoyo Individual   Buscar Estudiante |   |
|-----|--------------------------------------|---|
|     | Seleccione opción de busqueda : -    | • |
|     | Buscar Estudiante                    |   |

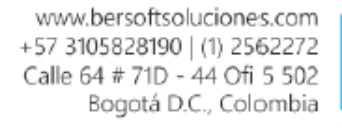

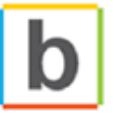

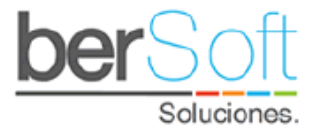

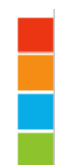

Una vez seleccionado el criterio de búsqueda (nombres y apellidos, documento, ID) el formulario se verá así:

| 6-8 | Apoyo Individual   Buscar E     | studiante           |   |
|-----|---------------------------------|---------------------|---|
|     | Seleccione opción de busqueda : | Nombre y Apellidos  | • |
|     | (1) Nombre y/o (1) Apellido:    |                     |   |
|     | Programa :                      | TODOS LOS PROGRAMAS | ~ |
|     |                                 | Buscar Estudiante   |   |

Una vez haya seleccionado los criterios de filtrado, haga clic en el botón "Buscar Estudiante". Aparecerá desplegada bajo el formulario información de la siguiente forma:

| # | NOMBRE COMPLETO  |               | PROGRAMA                                                        | C.G                                   | AR<br>I | AN<br>Ę | AA | ML<br>Q | APO | REM | RC | INF | SEG |
|---|------------------|---------------|-----------------------------------------------------------------|---------------------------------------|---------|---------|----|---------|-----|-----|----|-----|-----|
| 1 | BUITRAGO<br>(CC: | MARÍA<br>)    | PROFESIONAL EN GESTION<br>DE LA SEGURIDAD Y LA<br>SALUD LABORAL | No ha diligenciado<br>Caracterización |         |         | 0  | 0/0     | 0   | 0   |    |     |     |
| 2 | (CC:             | MARIA<br>)    | TECNOLOGIA EN LOGISTICA                                         | No ha diligenciado<br>Caracterización |         |         | 0  | 0/0     | 0   | 0   |    |     |     |
| 3 | (CC:             | CECILIA<br>)  | PSICOLOGIA                                                      | No ha diligenciado<br>Caracterización |         |         | 0  | 0/0     | 0   | 0   |    |     |     |
| 4 | (CC:             | MARIA<br>)    | INGENIERIA INDUSTRIAL                                           | No ha diligenciado<br>Caracterización |         |         | 0  | 0/0     | 0   | 0   |    |     |     |
| 5 | (CC:             | MARÍA<br>)    | PSICOLOGIA                                                      | No ha diligenciado<br>Caracterización |         |         | 0  | 0/0     | 0   | 0   |    |     |     |
| 6 | (CC:             | CRISTINA<br>) | CONTADURIA PUBLICA                                              | No ha diligenciado<br>Caracterización |         |         | 0  | 0/0     | 0   | 0   |    |     |     |
| 7 | (CC:             | MARÍA<br>)    | TECNOLOGIA EN GESTION<br>DE RECURSOS HUMANOS                    | 7.88                                  | 10      | 11      | 0  | 0/0     | 0   | 0   |    | C   |     |

- **NOMBRE COMPLETO:** Nombre completo del estudiante.
- **PROGRAMA:** Programa académico al que pertenece el estudiante.
- C.G: Calificación de riesgo según alertas de alto y mediano riesgo. Al hacer clic sobre la calificación en esta columna se despliega un formulario con la información detallada de la calificación de riesgo, ver anexo Detalle de Riesgo de Estudiante.
- AR: Alertas rojas que se generaron por las respuestas seleccionadas por el estudiante en la caracterización. Al hacer clic sobre la información que se muestra en esta columna se despliega información con el detalle de las alertas rojas, ver anexo Detalle Alertas Rojas.
- **AN:** Alertas naranjas que se generaron por las respuestas seleccionadas por el estudiante en la caracterización. Al hacer clic sobre la información que se muestra

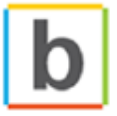
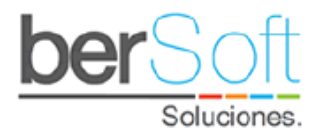

en esta columna se despliega información con el detalle de las alertas naranjas, ver anexo Detalle Alertas Naranjas.

- AA: Alertas académicas que se generan por problemas académicos del estudiante. Al hacer clic sobre la información en esta columna se desplegará un formulario donde podrá ver información académica y gestionar seguimientos, ver anexo Gestionar Seguimientos.
- **APO**: Apoyos recibidos por el estudiante. Al hacer clic sobre la información que se muestra en esta columna se despliega información con el detalle de los apoyos recibidos por el estudiante, **ver anexo Apoyos.**
- **REM**: Remisiones realizadas hacía el estudiante. Al hacer clic sobre la información que se muestra en esta columna se despliega información con el detalle de las remisiones hechas.
- RC: Corresponde al riesgo del estudiante por componente, ver anexo Gráfica de Riesgo por Componente.
- INF: En esta utilidad podrá ver las caracterizaciones realizadas por el estudiante. Al hacer clic sobre el ícono que se muestra en esta columna se despliega información con el detalle de las caracterizaciones realizadas por el estudiante, ver anexo Detalle Caracterización.
- SEG: Seguimientos realizados al estudiante. Al hacer clic sobre la información en esta columna se desplegará un formulario donde podrá ver información de los seguimientos hechos al estudiante, ver anexo Gestionar Seguimientos.
- **Descarga:** Al oprimir el botón "Descargar", se descarga un archivo en formato CSV con los estudiantes que cumplen el criterio.

#### 4.3.2. Servicio: Mis Remisiones

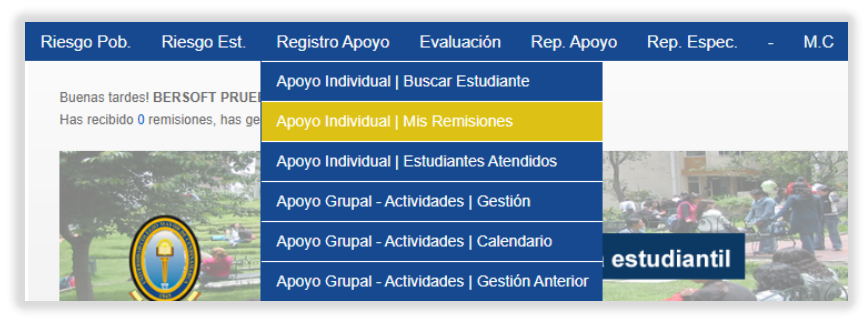

**Funcionalidad**: En este servicio se muestran las remisiones que se le hayan asignado al usuario con el que se esté registrado en el sistema, permitiendo observar los datos relacionados con el nivel de riesgo de los estudiantes tales como:

- Calificación de riesgo.
- Alertas rojas.

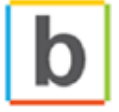

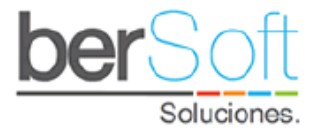

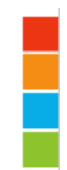

- Alertas naranjas.
- Alertas académicas.
- Manos levantadas.
- Apoyos.

Al ingresar a este servicio, verá el siguiente formulario:

| Apoyo Individual   Mi  | Apoyo Individual   Mis Remisiones |   |  |  |  |  |  |  |  |  |
|------------------------|-----------------------------------|---|--|--|--|--|--|--|--|--|
| Semestre de Remisión : | TODOS LOS SEMESTRES               | ~ |  |  |  |  |  |  |  |  |
| Programa :             | TODOS LOS PROGRAMAS               | ~ |  |  |  |  |  |  |  |  |
| Estado:                | TODOS                             | ~ |  |  |  |  |  |  |  |  |
| CSU :                  | TODOS LOS CSU                     | ~ |  |  |  |  |  |  |  |  |
|                        | Buscar                            |   |  |  |  |  |  |  |  |  |

Una vez haya seleccionado los criterios de filtrado, haga clic en el botón "Buscar".

| NO | FECHA<br>REMISIÓN          | GES. | NOMBRE            | PROGRAMA                      | C.G           | AR<br>I             | AN<br>E       | <b>AA</b> | ML<br>Q | RC | INF<br>I | SEG |
|----|----------------------------|------|-------------------|-------------------------------|---------------|---------------------|---------------|-----------|---------|----|----------|-----|
| 1  | 2020-06-17<br>Hace 21 días | NO   | FAYDIVE<br>(CC: ) | NEGOCIOS<br>INTERNACIONALES   | 22.34         | 27                  | 26            | 0         | 0/0     |    | B        |     |
| 2  | 2020-07-03<br>Hace 5 días  | NO   | AURORA<br>(CC: )  | CONTADURIA PUBLICA            | No ha<br>Cara | diligen<br>acteriza | ciado<br>ción | 0         | 0/1     |    |          |     |
| 3  | 2020-07-08<br>Hace 0 días  | SI   | ANDRÈS<br>(CC:    | ADMINISTRACION DE<br>EMPRESAS | No ha<br>Cara | diligen<br>acteriza | ciado<br>ción | 0         | 0/0     |    |          |     |

Aparecerá desplegada bajo el formulario información de la siguiente forma:

- FECHA DE REMISIÓN: Fecha en la cual se realizó la remisión hacía el profesional.
- ESTADO GESTIÓN: Indicador que muestra si ya se le realizó o no gestión a la remisión hecha.
- **NOMBRE COMPLETO:** Nombre completo del estudiante.
- **PROGRAMA:** Programa académico al que pertenece el estudiante.
- C.G: Calificación de riesgo según las alertas de alto y mediano riesgo. Al hacer clic sobre la calificación en esta columna se despliega un formulario con la información detallada de la calificación de riesgo, ver anexo Detalle de Riesgo de Estudiante.
- AR: Alertas rojas que se generaron por las respuestas seleccionadas por el estudiante en la caracterización. Al hacer clic sobre la información que se muestra en esta columna se despliega información con el detalle de las alertas rojas, ver anexo Detalle Alertas Rojas.

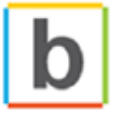

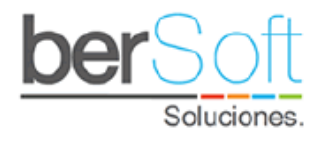

- AN: Alertas naranjas que se generaron por las respuestas seleccionadas por el estudiante en la caracterización. Al hacer clic sobre la información que se muestra en esta columna se despliega información con el detalle de las alertas naranjas, ver anexo Detalle Alertas Naranjas.
- AA: Alertas académicas que se generan por problemas académicos del estudiante. Al hacer clic sobre la información en esta columna se desplegará un formulario donde podrá ver información académica y gestionar seguimientos, ver anexo Gestionar Seguimientos.
- ML: Esta opción corresponde a manos levantadas. Al hacer clic sobre la información que se muestra en esta columna se despliega información con el detalle de las manos levantadas del estudiante, ver anexo Manos Levantadas.
- RC: Corresponde al riesgo del estudiante por componente, ver anexo Gráfica de Riesgo por Componente.
- INF: En esta utilidad podrá ver las caracterizaciones realizadas por el estudiante. Al hacer clic sobre el ícono que se muestra en esta columna se despliega información con el detalle de las caracterizaciones realizadas por el estudiante, ver anexo Detalle Caracterización.
- **SEG**: Seguimientos realizados al estudiante. Al hacer clic sobre la información en esta columna se desplegará un formulario donde podrá ver información de los seguimientos hechos al estudiante, **ver anexo Gestionar Seguimientos.**

### 4.3.3. Servicio: Estudiantes Atendidos

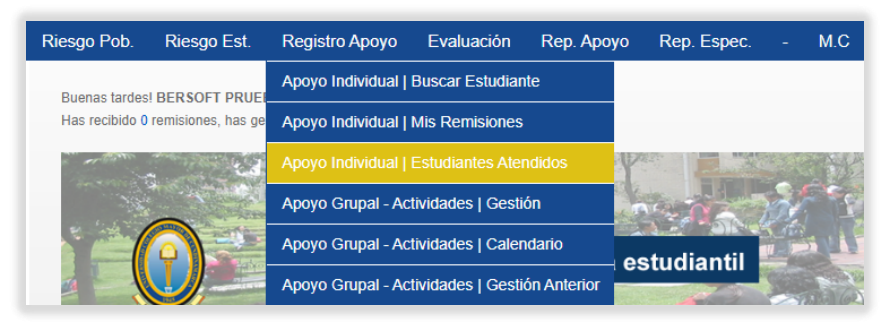

**Funcionalidad**: En este servicio permite consultar a los estudiantes a los cuales el profesional en contexto les haya realizado un seguimiento individual.

Al ingresar a este servicio, verá el siguiente formulario:

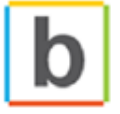

| <b>per</b> Soft |  |
|-----------------|--|
| Soluciones.     |  |

|   | ndividual   Estudiantes Atendidos  |   |
|---|------------------------------------|---|
|   | Periodo de seguimiento : -         | ~ |
| S | eleccione opción de busqueda : -   | ~ |
|   | Habilitar/Deshabilitar             |   |
|   | Fecha próximo contacto: dd/mm/aaaa |   |
|   | Ver Contactos                      |   |
|   |                                    |   |
|   |                                    |   |

- o FECHA DE REMISIÓN: Fecha en la cual se realizó la remisión hacía el profesional.
- **ESTADO GESTIÓN:** Indicador que muestra si ya se le realizó o no gestión a la remisión hecha.
- NOMBRE COMPLETO: Nombre completo del estudiante.
- **PROGRAMA:** Programa académico al que pertenece el estudiante.
- C.G: Calificación de riesgo según alertas de alto y mediano riesgo. Al hacer clic sobre la calificación en esta columna se despliega un formulario con la información detallada de la calificación de riesgo, ver anexo Detalle de Riesgo de Estudiante.
- AR: Alertas rojas que se generaron por las respuestas seleccionadas por el estudiante en la caracterización. Al hacer clic sobre la información que se muestra en esta columna se despliega información con el detalle de las alertas rojas, ver anexo Detalle Alertas Rojas.
- AN: Alertas naranjas que se generaron por las respuestas seleccionadas por el estudiante en la caracterización. Al hacer clic sobre la información que se muestra en esta columna se despliega información con el detalle de las alertas naranjas, ver anexo Detalle Alertas Naranjas.
- AA: Alertas académicas que se generan por problemas académicos del estudiante. Al hacer clic sobre la información en esta columna se desplegará un formulario donde podrá ver información académica y gestionar seguimientos, ver anexo Gestionar Seguimientos.
- ML: Esta opción corresponde a manos levantadas. Al hacer clic sobre la información que se muestra en esta columna se despliega información con el detalle de las manos levantadas del estudiante, ver anexo Manos Levantadas.
- **RC**: Corresponde al riesgo del estudiante por componente, ver anexo Gráfica de Riesgo por Componente.
- **INF**: En esta utilidad podrá ver las caracterizaciones realizadas por el estudiante. Al hacer clic sobre el ícono que se muestra en esta columna se despliega información

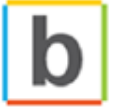

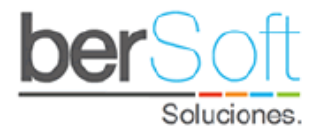

con el detalle de las caracterizaciones realizadas por el estudiante, ver anexo Detalle Caracterización.

 SEG: Seguimientos realizados al estudiante. Al hacer clic sobre la información en esta columna se desplegará un formulario donde podrá ver información de los seguimientos hechos al estudiante, ver anexo Gestionar Seguimientos.

Una vez haya seleccionado los criterios de filtrado, haga clic en el botón "Buscar".

Aparecerá desplegada bajo el formulario información de la siguiente forma:

| NO | NOMBRE                                     | FECHA ULT.<br>APOYO | PRÓXIMO CONTACTO    | C.G AR AN                                | <b>AA</b><br>() | ML<br>Ę | RC | INF | SEG |
|----|--------------------------------------------|---------------------|---------------------|------------------------------------------|-----------------|---------|----|-----|-----|
| 1  | ANDRÈS<br>( ADMINISTRACION DE<br>EMPRESAS) | 2020-07-08 09:52:00 | 0000-00-00 00:00:00 | No ha<br>diligenciado<br>Caracterización | 0               | 0/0     |    |     |     |
| 2  | ANDRÉS<br>(ADMINISTRACION DE<br>EMPRESAS)  | 2020-07-06 18:01:00 | 0000-00-00 00:00:00 | No ha<br>diligenciado<br>Caracterización | 0               | 0/0     |    |     |     |

- NOMBRE: Nombre completo del estudiante y programa al que pertenece el estudiante.
- **FECHA ÚLTIMO APOYO:** Fecha en la cual se le realizó el último apoyo al estudiante
- **PRÓXIMO CONTACTO**: Posible fecha de próximo contacto con el estudiante, si no se programa próximo contacto aparecerá en cero.
- C.G: Calificación de riesgo según alertas de alto y mediano riesgo. Al hacer clic sobre la calificación en esta columna se despliega un formulario con la información detallada de la calificación de riesgo, ver anexo Detalle de Riesgo de Estudiante.
- AR: Alertas rojas que se generaron por las respuestas seleccionadas por el estudiante en la caracterización. Al hacer clic sobre la información que se muestra en esta columna se despliega información con el detalle de las alertas rojas, ver anexo Detalle Alertas Rojas.
- AN: Alertas naranjas que se generaron por las respuestas seleccionadas por el estudiante en la caracterización. Al hacer clic sobre la información que se muestra en esta columna se despliega información con el detalle de las alertas naranjas, ver anexo Detalle Alertas Naranjas.
- AA: Alertas académicas que se generan por problemas académicos del estudiante. Al hacer clic sobre la información en esta columna se desplegará un formulario donde podrá ver información académica y gestionar seguimientos, ver anexo Gestionar Seguimientos.
- ML: Esta opción corresponde a manos levantadas. Al hacer clic sobre la información que se muestra en esta columna se despliega información con el detalle de las manos levantadas del estudiante, ver anexo Manos Levantadas.

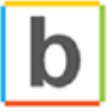

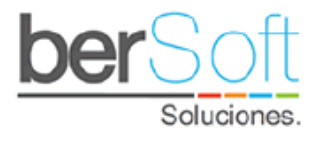

- RC: Corresponde al riesgo del estudiante por componente, ver anexo Gráfica de Riesgo por Componente.
- INF: En esta utilidad podrá ver las caracterizaciones realizadas por el estudiante. Al hacer clic sobre el ícono que se muestra en esta columna se despliega información con el detalle de las caracterizaciones realizadas por el estudiante, ver anexo Detalle Caracterización.
- **SEG**: Seguimientos realizados al estudiante. Al hacer clic sobre la información en esta columna se desplegará un formulario donde podrá ver información de los seguimientos hechos al estudiante, **ver anexo Gestionar Seguimientos.**
- 4.3.4. Servicio: Administración de Actividades

| Riesgo Pob.    | Riesgo Est.        | Registro Apoyo    | Evaluación        | Rep. Apoyo  | Rep. Espec. | - M.C |
|----------------|--------------------|-------------------|-------------------|-------------|-------------|-------|
| Buenas tardes  | BERSOFT PRUE       | Apoyo Individual  | Buscar Estudian   | te          |             |       |
| Has recibido 0 | remisiones, has ge | Apoyo Individual  | Mis Remisiones    |             |             |       |
| and and        |                    | Apoyo Individual  | Estudiantes Ater  | ndidos      |             |       |
| 73             |                    |                   |                   | ón          |             | 27.50 |
|                |                    | Apoyo Grupal - Ac | tividades   Caler | ndario      | etudiantil  |       |
|                |                    | Apoyo Grupal - Ac | tividades   Gesti | ón Anterior | Studiantin  |       |

**Funcionalidad:** Este servicio permite registrar todas las actividades que se realizan desde bienestar para incentivar la retención estudiantil en la institución, en donde, se pueden crear, modificar y eliminar las actividades registradas.

Cuando ingrese a este módulo, verá el siguiente formulario:

| Apoyo Grupal - Activida | des   Gestión       |                 |
|-------------------------|---------------------|-----------------|
|                         |                     | Crear Actividad |
| Periodo :               | TODOS LOS SEMESTRES | ~               |
| Tipo:                   | TODOS LOS TIPOS     | ~               |
| Área :                  | TODAS LAS ÁREAS     | ~               |
| Sub-áreas :             | TODAS LAS SUB ÁREAS | ~               |
|                         | Actualizar Lista    |                 |

Aquí podrá filtrar actividades por:

- **Período:** Período académico en el que se creó la actividad.
- **Tipo:** Tipo de apoyo de la actividad (académico u otros apoyos).

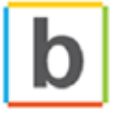

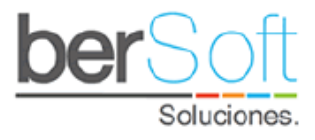

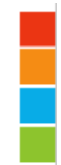

- **Área:** Área del árbol de apoyos a la que pertenece el apoyo.
- **Sub-área:** Perteneciente al área seleccionada.

Al diligenciar estos campos y oprimir el botón "Actualizar" lista verá la siguiente tabla:

| # | FECHA<br>ESTADO          | ACTIVIDAD                                          | TIPO               | ÁREA                                     | SUB ÁREA                                                                       | Ø | 0 | 8           | 0   | 0    | 8   | 0 |
|---|--------------------------|----------------------------------------------------|--------------------|------------------------------------------|--------------------------------------------------------------------------------|---|---|-------------|-----|------|-----|---|
| 1 | 2020-08-31<br>(PLANEADA) | CONVOCATORIA<br>GUITARRISTAS                       | OTROS APOYOS       | ARTE Y CULTURA                           | GRUPO DE ROCK                                                                  | ٩ | 0 | <b>(</b> 0) | (0) | (0%) | (0) | Q |
| 2 | 2020-08-06<br>(PLANEADA) | SEGUIMIENTO A<br>ESTUDIANTES DE<br>PRIMER SEMESTRE | APOYO<br>ACADÉMICO | TURISMO                                  | ACOMPAÑAMIENTO<br>PSICOPEDAGÓGICO<br>TURISMO                                   |   |   | (0)         | (0) | (0%) | (0) |   |
| 3 | 2020-08-05<br>(PLANEADA) | SEGUIMIENTO A<br>ESTUDIANTES DE<br>PRIMER SEMESTRE | APOYO<br>ACADÉMICO | ECONOMÍA                                 | ACOMPAÑAMIENTO<br>PSICOPEDAGÓGICO<br>ECONOMIA                                  |   |   | (0)         | (0) | (0%) | (0) |   |
| 4 | 2020-08-03<br>(PLANEADA) | SEGUIMIENTO A<br>ESTUDIANTES DE<br>PRIMER SEMESTRE | APOYO<br>ACADÉMICO | BACTERIOLOGÍAY<br>LABORATORIO<br>CLÍNICO | ACOMPAÑAMIENTO<br>PSICOPEDAGÓGICO<br>BACTERIOLOGÍA Y<br>LABORATORIO<br>CLÍNICO |   |   | (0)         | (0) | (0%) | (0) |   |

En esta tabla se muestran:

- Fecha y estado de la actividad.
- Imagen de advertencia cuando la actividad ya pasó y aún no tiene participantes inscritos.
- o Nombre de la actividad.
- Tipo de actividad.
- Área de la actividad.
- Sub-área de la actividad.
- Botón para editar la actividad.
- Ø Botón para eliminar la actividad.
- Botón para descargar los participantes inscritos previo al evento
- Botón para gestionar participantes de la actividad.
- Botón para administrar fechas y participantes por fechas.
- Botón para cargar documentación de la actividad.
- Botón para ver la ficha de la actividad.

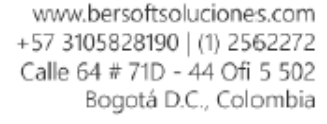

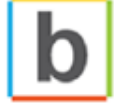

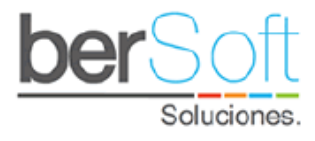

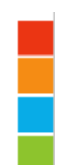

#### 4.3.4.1. Crear actividad

Para crear una nueva actividad debe oprimir el botón "Crear Actividad", se desplegará el siguiente formulario:

| * Tipo:                        |                                                              |   |            | ~ |
|--------------------------------|--------------------------------------------------------------|---|------------|---|
| * Área :                       |                                                              |   |            | ~ |
| * Sub Área :                   |                                                              |   |            | ~ |
| * Nombre de la actividad :     |                                                              |   |            |   |
| * Población :                  |                                                              |   |            | ~ |
| * Tipos de Actividad :         |                                                              |   |            | ~ |
| * Responsable :                |                                                              |   |            | ~ |
| * Fecha :                      | //                                                           | 0 | Hora : : ( | 9 |
| * Lugar :                      |                                                              |   |            |   |
| )escripción Actividad Privada: | Objetivos:<br>Justificación:<br>Metodología:<br>Divulgación: |   |            |   |
| Descripción Actividad Publica: | Objetivos:<br>Justificación:<br>Metodología:<br>Divulgación: |   |            |   |

Tras diligenciar los datos del formulario, se creará una nueva actividad.

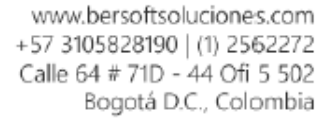

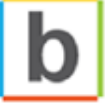

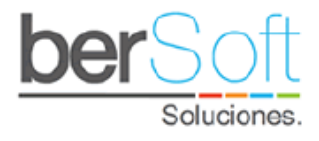

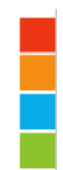

### 4.3.4.2. Edición de actividad

Para editar una actividad debe oprimir el botón S, al hacerlo se desplegará el siguiente formulario:

| * Tipo:                       | APOYO ACADEMICO - NEGOCIOS, GESTION Y SOSTENIBILIDAD         | ~ |
|-------------------------------|--------------------------------------------------------------|---|
| * Área :                      | ADMINISTRACION DE EMPRESAS -VIRTUAL                          | ~ |
| * Sub Área :                  | ASESORIAS EXTRACLASES ADMINISTRACION DE EMPRESAS -VIRTUA     | ~ |
| * Nombre de la actividad :    | 000000000000000000000000000000000000000                      |   |
| Población : ESTUDIANTES       | ESTUDIANTES                                                  | ~ |
| * Tipos de Actividad :        | PRIVADO                                                      | ~ |
| * Responsable :               | ADMINISTRADOR FUNCIONAL PRUEBAS                              | ~ |
| * Fecha :                     | 31/07/2020 Vora: 11:00 a.m. 🕓                                |   |
| * Lugar :                     | Sala Múltiple                                                |   |
| escripción Actividad Privada: | Objetivos:<br>Justificación:<br>Metodología:<br>Divulgación: |   |
| escripción Actividad Publica: | Objetivos:<br>Justificación:<br>Metodología:<br>Divulgación: |   |

Aquí podrá cambiar los datos de la actividad. Una vez haya cambiado los datos oprima el botón "Enviar".

#### 4.3.4.3. Eliminar actividad

Para eliminar una actividad debe oprimir el botón 🥝.

#### 4.3.4.4. Descargar inscritos previos a la actividad

Para descargar las personas que a través de la plataforma se hayan inscrito y así tener una idea de cuanta gente se espera debe oprimir el botón

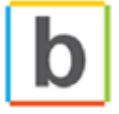

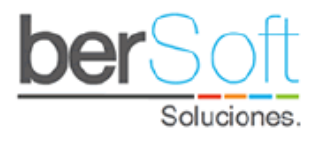

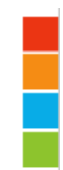

#### 4.3.4.5. Gestionar participantes de una actividad

Para gestionar los participantes asociados a una actividad se debe oprimir el botón 📒 , Se desplegará el siguiente formulario:

| <u>A</u> | ctividad »             | Registro Partic                                                 | ipación 🕜       |                |                       |                  |              |
|----------|------------------------|-----------------------------------------------------------------|-----------------|----------------|-----------------------|------------------|--------------|
|          |                        | Tipo: APOYO                                                     | ACADÉMICO - N   | IEGOCIOS,      | GESTIÓN Y SOSTENIBILI | DAI              |              |
|          |                        | Área : ADMINIS                                                  | TRACIÓN DE E    | MPRESAS -      | VIRTUAL               |                  |              |
|          | Nomi                   | bre Actividad : XXXXXXXXXXXXXXXXXXXXXXXXXXXXXXXXXX              | 00000           |                |                       |                  |              |
| Ca       | rgue masivo            | o de participantes :                                            |                 |                |                       |                  |              |
|          | Tipo de                | e participante :                                                |                 |                | ~                     | Consultar Format | os de carga  |
|          | Interfaz (F            | ormato .csv) : Elegir a                                         | rchivo Nose e   | ligió ningún a | archivo               |                  |              |
|          |                        | Carg                                                            | ar Participant  | es             |                       |                  |              |
| Ja       | rgue individ           | uai de participantes :<br>Ingresa ID/Docume                     | ento :<br>Regis | trar           |                       |                  | Distant Teda |
|          |                        |                                                                 | ESTUD           | ANTES          |                       |                  | Descargar    |
| NO       | ULTIMA<br>ACTUALIZA.   | PROGRAMA                                                        | DOCUMENTO       | ID             | NOMBRE                |                  | ELI<br>Ø     |
| 1        | 2020-07-08<br>11:05:53 | ESPECIALIZACION EN<br>SEGURIDAD DE LA<br>INFORMACION<br>(20196) |                 |                |                       | JAIR             | 0            |
| 2        | 2020-07-08<br>11:05:53 | CONTADURIA PUBLIC/<br>(10208)                                   | A               |                | ENRIQUE               |                  | 0            |
| 3        | 2020-07-08<br>11:05:53 | INGENIERÍA DE<br>SOFTWARE<br>(10266)                            |                 |                |                       | ADRIAN           | 0            |
|          | 2020-07-08             | ESPECIALIZACION EN<br>GESTION EDUCATIVA                         |                 |                | ALFONSO GERMAN H      | IERNADO          | 0            |
| 4        |                        | (20130)                                                         |                 |                |                       |                  |              |

Para cargar participante de la actividad de forma masiva, en la sección "Carga masiva de participantes" en el campo "Interfaz", debe ingresar un archivo en formato CSV, en este documento se debe agregar en la primera columna el documento de identidad de los participantes. Luego debe oprimir el botón "Cargar Participantes".

Para ingresar un solo participante a la actividad, en la sección "Cargue individual de participantes" debe ingresar el número de documento del participante y oprimir el botón "Registrar".

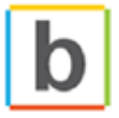

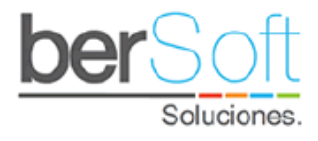

En la parte inferior del formulario encontrará una tabla en la que se listan los estudiantes registrados en la actividad.

#### **4.3.4.6.** Registro de asistencia a la actividad por fechas

En este servicio se podrán gestionar las fechas de los eventos que tengan una periodicidad conocida, así mismo se podrá realizar la administración de las fechas en las cuales se repita este evento.

Al ingresar encontrará los datos básicos de la actividad y la opción para seleccionar la fecha en la cual realizará la asistencia.

| A stituide du Destisions iéu u D |                           |                     |
|----------------------------------|---------------------------|---------------------|
| Actividad » Participación » R    | egistro Asistencia 🐨      |                     |
| Tipo:                            | OTROS APOYOS              |                     |
| Área :                           | ARTE Y CULTURA            |                     |
| Sub Área :                       | GRUPO DE ROCK             |                     |
| Nombre Actividad :               | CONVOCATORIA GUITARRISTAS |                     |
| Fecha ·                          | ~                         | Administrar Fechas  |
| r eona .                         | -                         | Administrar recitas |

En caso de que aún no se haya creado ninguna fecha para la actividad, tendrá el botón Administrar Fechas, el cual le abrirá una ventana en la cual podrá no solo crear, sino modificar o eliminar fechas ya creadas, la eliminación dependerá si tiene o no asistentes ya en esa fecha.

|    |            | — Gestiór        | n de Fechas                  |   |   |
|----|------------|------------------|------------------------------|---|---|
|    |            | Fecha: 28/06/202 | 20                           |   |   |
|    |            | hora: 09:03 a.   | m. 🕒                         |   |   |
|    |            | Crear            |                              |   |   |
|    |            | Registros        | Fecha                        |   |   |
| N° | Fechas     | horas            | Actividad                    | Ę | Ę |
| 1  | 2020-07-28 | 09:03            | CONVOCATORIA<br>GUITARRISTAS | G | × |
|    | 2020-06-28 | 09:03            | CONVOCATORIA                 | C | × |

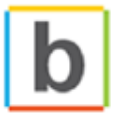

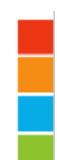

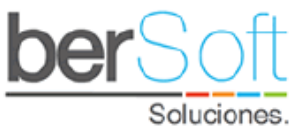

En la parte principal, encontrará las opciones para marcar individualmente a cada uno de los participantes o para marcarlos a todos y al final encontrará el botón que deberá activar para actualizar la lista de asistencia, así como la opción de descargar las asistencias a la actividad.

|    |                        |                         | ESTUDIANTES |           |                                  | jar   |
|----|------------------------|-------------------------|-------------|-----------|----------------------------------|-------|
|    |                        |                         |             |           |                                  | TODOS |
| NO | ultima<br>Actualiza.   | PROGRAMA<br>SECCIONAL   | DOCUMENTO   | ID        | NOMBRE                           | ASIS  |
| 1  | 2020-08-11<br>12:06:54 | TRABAJO SOCIAL<br>(201) | 100000565   | 201072219 | RODRIGUEZ ALDANA MARIA ALEJANDRA |       |
| 2  | 2020-08-11<br>12:06:54 | TRABAJO SOCIAL<br>(201) | 100000736   | 201042219 | GÓMEZ CHUNZA ALEJANDRA           |       |
| 3  | 2020-08-11<br>12:06:54 | ECONOMÍA<br>(304)       | 1000001008  | 304019118 | CAÑON JIMENEZ JUAN DAVID         |       |
|    |                        | 7000000                 |             |           |                                  |       |

l os participantos de la sategoría etros, al no portonesor directamento al estudiant:

Los participantes de la categoría otros, al no pertenecer directamente al estudiantado no harán parte del seguimiento de la actividad por fechas.

4.3.4.7. Cargar documentación de actividad

Para agregar documentación a una actividad, debe oprimir el botón 🚞.

Se desplegará un formulario como el siguiente:

| dad » Documentación y Sc | porte 🔮                                                      | (+) Registrar Documentación |
|--------------------------|--------------------------------------------------------------|-----------------------------|
| Área :                   | ADMINISTRACIÓN DE EMPRESAS -VIRTI                            | JAL                         |
| Tipo :                   | APOYO ACADÉMICO - NEGOCIOS, GEST                             | TÓN Y SOSTENIBILIDAD        |
| Nombre Actividad :       | X000000X0000X                                                |                             |
| Categoria :              |                                                              | ~                           |
|                          | DOCUMENTOS E INFORMES<br>PUBLICIDAD<br>FOTOGRAFIAS<br>VIDEOS |                             |

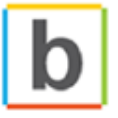

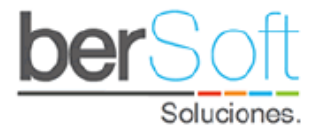

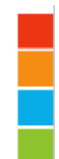

Al seleccionar una de las categorías mostrará los documentos cargados a la actividad pertenecientes a la categoría seleccionada.

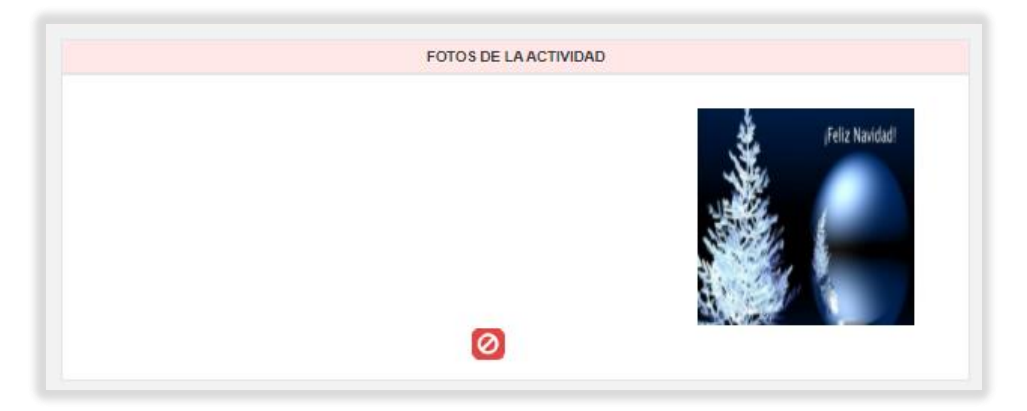

Para agregar nueva documentación debe hacer clic sobre el link "Registrar Documentación". Se desplegará el siguiente formulario:

| Actividad          | » Gestionar Soportes                        |                                                                   |  |
|--------------------|---------------------------------------------|-------------------------------------------------------------------|--|
| Selecciona el(los) | ) archivo(s) que deseas agregar.            |                                                                   |  |
|                    |                                             |                                                                   |  |
| Tipo :             |                                             | ~                                                                 |  |
| Archivo(s) :       | Elegir archivos No se eligió ningún archivo | Utilizando la tecla Ctrl podras cargar varios archivos al tiempo. |  |
|                    |                                             |                                                                   |  |
| Video :            |                                             |                                                                   |  |
|                    |                                             | li li                                                             |  |
|                    | Agregar                                     |                                                                   |  |
|                    |                                             |                                                                   |  |

Deberá diligenciar los datos solicitados y oprimir el botón "Agregar".

#### 4.3.4.8. Ficha de la actividad

Para ver la ficha de la actividad debe oprimir el botón 🥝. Se desplegará lo siguiente:

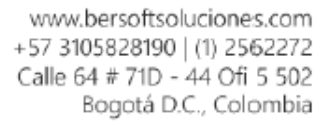

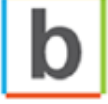

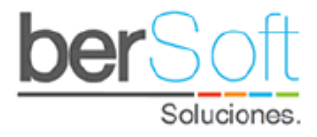

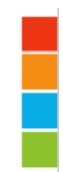

| a a a a a a a a a a a a a a a a a a a                                             | PRUEBA BERSOFT (2020-05-14) |                     |
|-----------------------------------------------------------------------------------|-----------------------------|---------------------|
| 0                                                                                 | Área: SALUD INTEGRAL        | Sub Área: CONVENIOS |
|                                                                                   | Tipo: OTROS APOYOS          |                     |
|                                                                                   | Población: ESTUDIANTES      | Resposable: BERSOFT |
| Estado: PLANEADA                                                                  |                             |                     |
| Presupuesto:                                                                      | Visibilidad: PUBLICO        |                     |
| Objetivo : Objetivos:PRU<br>Justificación:prueba3<br>Metodología:<br>Divulgación: | EBA                         |                     |
| Descripción : Objetivos:F<br>Justificación:<br>Metodología:<br>Divulgación:       | PRUEBA                      |                     |

En esta ficha se muestra la información general de la actividad.

### 4.3.5. Servicio: Cronograma de actividades

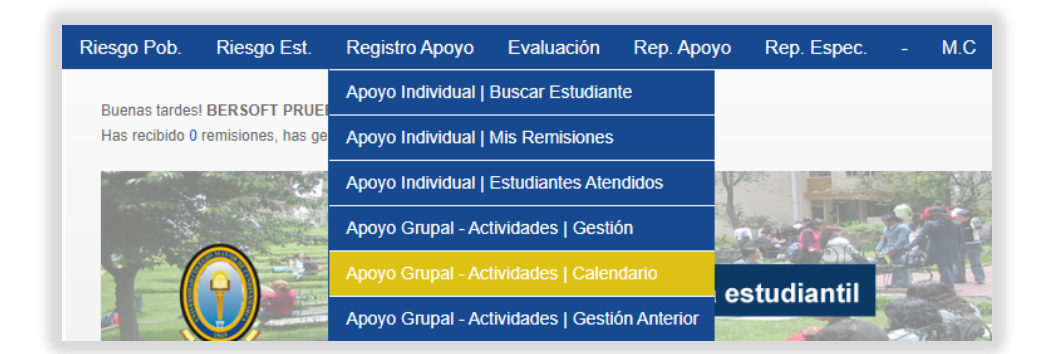

**Funcionalidad:** Este servicio permite visualizar las actividades programadas por mes, permitiendo enviar el vínculo a los estudiantes para que puedan ver las actividades por mes y así mismo poder inscribirse a estas. Además, ofrece la opción de búsqueda por filtros para que la búsqueda sea más sencilla.

Cuando ingrese a este módulo, verá el siguiente formulario:

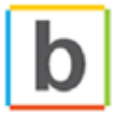

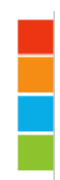

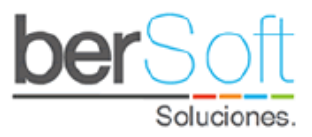

|          | Feb          | Mar                                                         | Abr                                                         | May                                | Jun         | Jul      | Ago | Sep                       | Oct            | Nov     | Dic |
|----------|--------------|-------------------------------------------------------------|-------------------------------------------------------------|------------------------------------|-------------|----------|-----|---------------------------|----------------|---------|-----|
| Cror     | nograma      | a de acti                                                   | vidades                                                     | s   Ago                            | sto         |          |     |                           |                |         |     |
|          |              |                                                             |                                                             | £.                                 |             |          |     |                           |                |         |     |
|          |              |                                                             |                                                             | Area :                             | lodas las a | ireas    |     |                           |                |         | ~   |
|          |              |                                                             | Su                                                          | b área :                           | Todas las s | ub areas |     |                           |                |         | ~   |
|          |              |                                                             |                                                             |                                    |             |          |     |                           |                |         |     |
|          |              |                                                             |                                                             |                                    |             |          |     |                           |                |         |     |
| <b>i</b> | Û            | CONVOC                                                      | ATORIA GU                                                   | ITARRIS                            | ras.        |          |     |                           |                |         |     |
|          | 0            | CONVOC/<br>Área: ART                                        | ATORIA GU<br>E Y CULTU                                      | IITARRIS<br>JRA                    | ſAS         |          |     |                           |                |         |     |
|          | 0-           | CONVOCA<br>Área: ART<br>Sub Área:                           | ATORIA GU<br>E Y CULTL<br>GRUPO D                           | ITARRIS<br>JRA<br>E ROCK           | TAS         |          |     |                           |                |         |     |
|          | 0-           | CONVOC/<br>Área: ART<br>Sub Área:<br>Fecha: 20              | ATORIA GU<br>E Y CULTL<br>GRUPO D<br>20-08-31[2]            | IITARRIS<br>IRA<br>E ROCK<br>2:06] | ĩAS         |          | Lu  | gar: Cancha               | 1              |         |     |
|          |              | CONVOC/<br>Área: ART<br>Sub Área:<br>Fecha: 20<br>Población | ATORIA GU<br>E Y CULTL<br>GRUPO D<br>20-08-31[2:<br>: TODOS | IITARRIS<br>JRA<br>E ROCK<br>2:06] | ras -       |          | Lu  | gar: Cancha<br>sponsable: | a 1<br>BERSOFT | PRUEBAS |     |
| Desc     | ripción : XX | CONVOC/<br>Área: ART<br>Sub Área:<br>Fecha: 20<br>Población | ATORIA GU<br>E Y CULTU<br>GRUPO D<br>20-08-31[2:<br>: TODOS | IITARRIS<br>IRA<br>E ROCK<br>2:06] | FAS         |          | Lu  | gar: Cancha<br>sponsable: | a 1<br>BERSOFT | PRUEBAS |     |

En este formulario aparecerán las actividades organizadas por el área y subárea que hayan sido creadas, aquí se mostrará la ficha de cada actividad y si aún no ha pasado la actividad se tendrá habilitado el vínculo para inscribirse a la actividad.

Al presionar el vínculo, se abrirá una ventana modal en la cual el estudiante deberá ingresar su número de documento o código estudiantil, cualquiera de los dos es válido, y actualizará la lista de inscritos a la actividad.

| UNIVERSIDAD COLEGIO MAYO<br>CUNDINAMARCA<br>UNICOLMAYOR | Sistema para la Permanencia<br>Adviser 8.0 |   |
|---------------------------------------------------------|--------------------------------------------|---|
| Inscríbete a esta acti                                  | ividad                                     | × |
| Ingresa tu documento ó ID para realizar la ir           | inscripción:                               |   |
| Documento ó ID :                                        |                                            |   |
|                                                         | Enviar                                     |   |
|                                                         |                                            |   |
|                                                         | ob area : Todas las sub areas 🗸 🗸          |   |
| CONVOCATORIA GU                                         | UITARRISTAS<br>TURA                        |   |

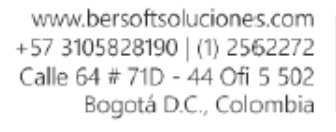

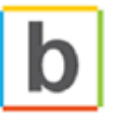

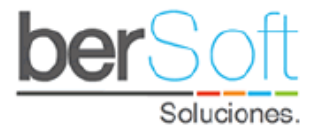

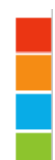

# 4.4. Módulo de Evaluación

Este módulo contiene servicios que permiten a la institución gestionar la evaluación institucional.

| Riesgo Pob. | Riesgo Est. | Registro Apoyo | Evaluación | Rep. Apoyo | Rep. Espec. | - | M.C |  |
|-------------|-------------|----------------|------------|------------|-------------|---|-----|--|
|             |             |                |            |            |             |   |     |  |

Este Módulo cuenta con los siguientes servicios:

4.4.1. Servicio: Gestión de Encuestas

| Riesgo Pob.    | Riesgo Est.        | Registro Apoyo           | Evaluación     | Rep. Apoyo       | Rep. Espec. | - | M.C |
|----------------|--------------------|--------------------------|----------------|------------------|-------------|---|-----|
| Buenas tardes  | BERSOFT PRUF       | BAS LADMINISTRADOR       | Evaluación   G | Sestión de Encue | stas        |   |     |
| Has recibido 0 | remisiones, has ge | stionado 0 por apoyos in | Evaluación   L | ink de Encuestas | s           |   |     |

**Funcionalidad**: En este servicio podrá visualizar información sobre las evaluaciones que realice la institución como los indicadores y estadísticas de las evaluaciones y del comparativo con semestres anteriores, además de poder descargar los estudiantes que han realizado la evaluación.

Al ingresar a este servicio, verá el siguiente formulario:

|   | Evaluación   Gestión de Encuestas |                                                    |            |             |       |             |
|---|-----------------------------------|----------------------------------------------------|------------|-------------|-------|-------------|
| # | ESTADO                            | NOMBRE ENCUESTA                                    | #<br>TOTAL | Ę           | Ę     | Ę           |
| 1 | ACTIVO                            | EVALUACIÓN   COMPONENTE INSTITUCIONAL              | 0          | <b>&gt;</b> | าส์   | 🔶 Descargar |
| 2 | ACTIVO                            | EVALUACIÓN   CALIFICACIÓN DEL SERVICIO             | 0          | <b>&gt;</b> | สส์   | 🔶 Descargar |
| 3 | ACTIVO                            | EVALUACIÓN   CALIFICACIÓN DEL EVENTO               | 0          | <b>&gt;</b> | ណ៍    | ↓ Descargar |
| 4 | ACTIVO                            | BIENESTAR   PREFERENCIAS SERVICIOS DE<br>BIENESTAR | 0          | <b>&gt;</b> | าส์   | ↓ Descargar |
|   |                                   |                                                    |            |             | Ver ( | Gráfica     |

Aquí se muestra los siguientes datos:

- **ESTADO**: Estado en el que se encuentra la encuesta activa/inactiva.
- NOMBRE DE LA ENCUESTA: El nombre de la encuesta.
- **TOTAL**: Cantidad total de estudiantes que contestaron la encuesta.

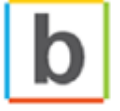

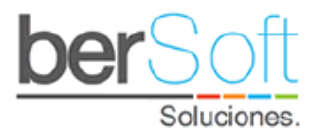

• **Participación en cada encuesta por periodo** <sup>()</sup>: Permite generar un informe de las respuestas dadas a cada pregunta:

| Evaluación   Ges    | tión de Encuestas                   |        |
|---------------------|-------------------------------------|--------|
| Encuesta :          | EVALUACIÓN   ENCUESTA INSTITUCIONAL | ~      |
| Semestre encuesta : | 2019-1                              | ~      |
| Programa :          | TODOS LOS PROGRAMAS                 | $\sim$ |
| Jornada :           | TODAS LAS JORNADAS                  | $\sim$ |
|                     | Generar Reporte                     |        |
|                     |                                     |        |

#### SERVICIO

1 - CLARIDAD EN LA INFORMACIÓN DE CRITERIOS Y PROCEDIMIENTOS PARA TRÁMITES DE ESTUDIANTES DURANTE SU INGRESO, PERMANENCIA Y GRADUACIÓN DEL PROGRAMA A TRAVÉS DE LA PÁGINA WEB.

| RESPUESTA          | CANTIDAD    | PROMEDIO | PUNTAJE<br>PONDERADO |          |
|--------------------|-------------|----------|----------------------|----------|
| (5) Muy satisfecho | 1 Per       | 100 %    | 5                    | <u>+</u> |
| TOTAL              | 1 Per       | 100 %    | 5                    | <u>+</u> |
|                    | Ver Gráfica |          |                      |          |

2 - EL TRÁMITE Y OPORTUNIDAD EN LAS SOLICITUDES ACADÉMICAS (CANCELACIÓN E INCLUSIÓN DE ASIGNATURAS, DIFERIDOS, VALIDACIONES, CORRECCIÓN DE NOTAS, REPORTE DE NOTA PENDIENTE, CERTIFICADOS, ETC.)

| RESPUESTA      | CANTIDAD | PROMEDIO | PUNTAJE<br>PONDERADO |          |
|----------------|----------|----------|----------------------|----------|
| (4) Satisfecho | 1 Per    | 100 %    | 4                    | <b>±</b> |

Aquí se muestra una tabla por cada pregunta, en cada una de ellas se puede ver la respuesta, cantidad y promedio de personas que seleccionaron la respuesta.

Haciendo clic en el botón de la derecha podrá descargar un archivo con datos de los estudiantes correspondientes.

Al oprimir el botón "Ver Gráfica", podrá ver una gráfica estadística en la que se condensan los datos de la tabla:

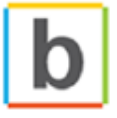

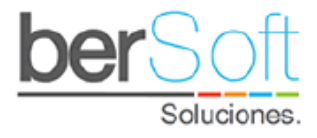

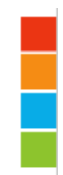

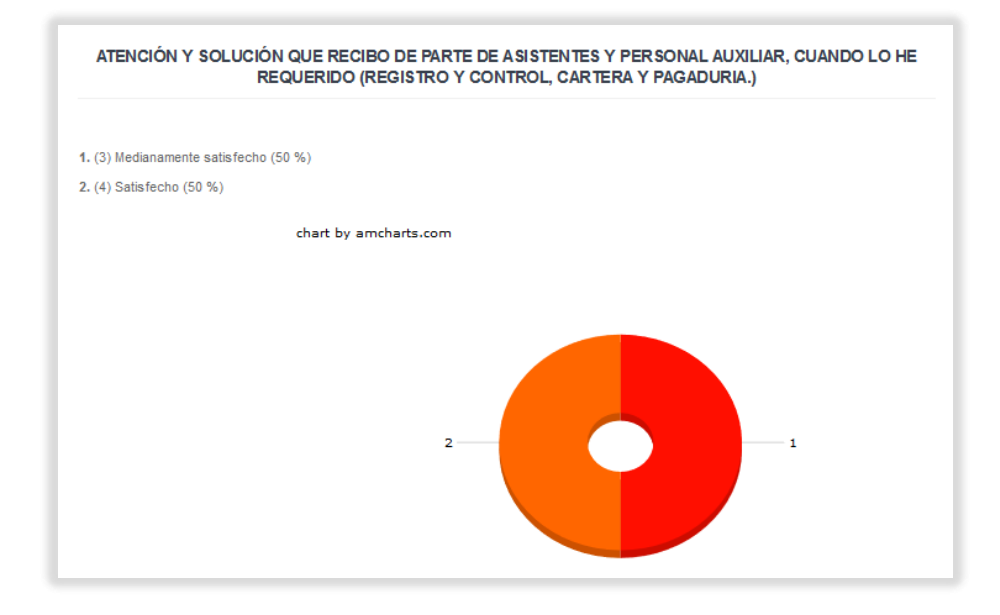

• **Datos ponderados por período \*\***: Genera un informe con la comparación de los resultados de la encuesta que se aplicó en varios períodos académicos:

| #  | PREGUNTA                                                                                                    | 2019-1 | 2019-2     | 2020-1 |
|----|----------------------------------------------------------------------------------------------------|--------|------------|--------|
| 1  | Claridad en la información de criterios y procedimientos para trámites de estudiantes durante su ingreso,<br>permanencia y graduación del programa a través de la página web.                                | 5      | 2          | 2      |
| 2  | El trámite y oportunidad en las solicitudes académicas (Cancelación e inclusión de Asignaturas, Diferidos,<br>Validaciones, Corrección de Notas, Reporte de Nota Pendiente, Certificados, etc.)              | 4      | 3          | 3      |
| 3  | Eficacia de los medios de comunicación, puestos a mi disposición, para resolver las dudas y problemas<br>técnicos con la plataforma académica (Atención personalizada, soporte telefónico, soporte en líhea) | 3      | 1          | 2.5    |
| 4  | Alención y solución que recibo de parte de asistentes y personal auxiliar, cuando lo he requerido (Registro y<br>control, Cartera y Pagaduría.)                                                              | 2      | 5          | 3.5    |
| 5  | Alención y solución que recibo de parte del equipo académico del programa, cuando lo he requerido (Director<br>de programa, Coordinador de programa etc.)                                                    | 1      | 5          | 4.5    |
| e  | Difusión y claridad de la información acerca de eventos y campañas institucionales.                                                                                                    | 2      | 3          | 2.5    |
| 7  | Claridad y adaptabilidad de los contenidos de las asignaturas con las necesidades formativas del estudiante.                                                                                                 | 1      | 2          | 4      |
| 8  | La orientación y apoyo de los profesores en las horas de tutoría, cuando lo he solicitado.                                                                                                    | 5      | 1          | 3.5    |
| 9  | Calidad de los programas y políticas de Blenestar Universitario                                                                                                    | 3      | 4          | 2.5    |
| 10 | Servicio bibliotecario (atención al usuario, asesoría en la búsqueda de material bibliográfico).                                                                                                    | 3      | 2          | 3.5    |
| 11 | Disponibilidad de material bibliográfico y bases de datos para el desarrollo de asignaturas de la carrera.                                                                                                   | 2      | 4          | 3      |
| 12 | WI-FI teniendo en cuenta la velocidad y estabilidad.                                                                                                    | 5      | 5          | 2      |
| 13 | Salas de sistemas teniendo en cuenta la disponibilidad y el estado de los equipos.                                                                                                    | 4      | 2          | 3.5    |
| 14 | Comodidad del mobiliario                                                                                                    | 1      | 4          | 3.5    |
| 15 | Espacios para la enseñanza (Salones, Salas de computo etc.)                                                                                                    | 5      | 2          | 2      |
| 16 | Instalaciones de la biblioteca                                                                                                    | 4      | 5          | 1.5    |
|    | PROMEDIO DEL SEMESTRE                                                                                                    | 3.13   | 3.13       | 2.94   |
|    |                                                                                                    |        | /er Grafic | a      |

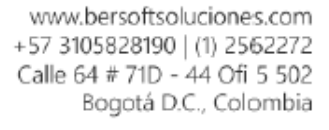

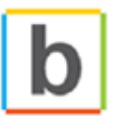

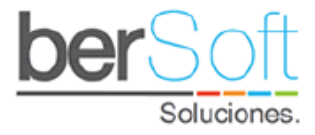

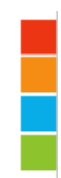

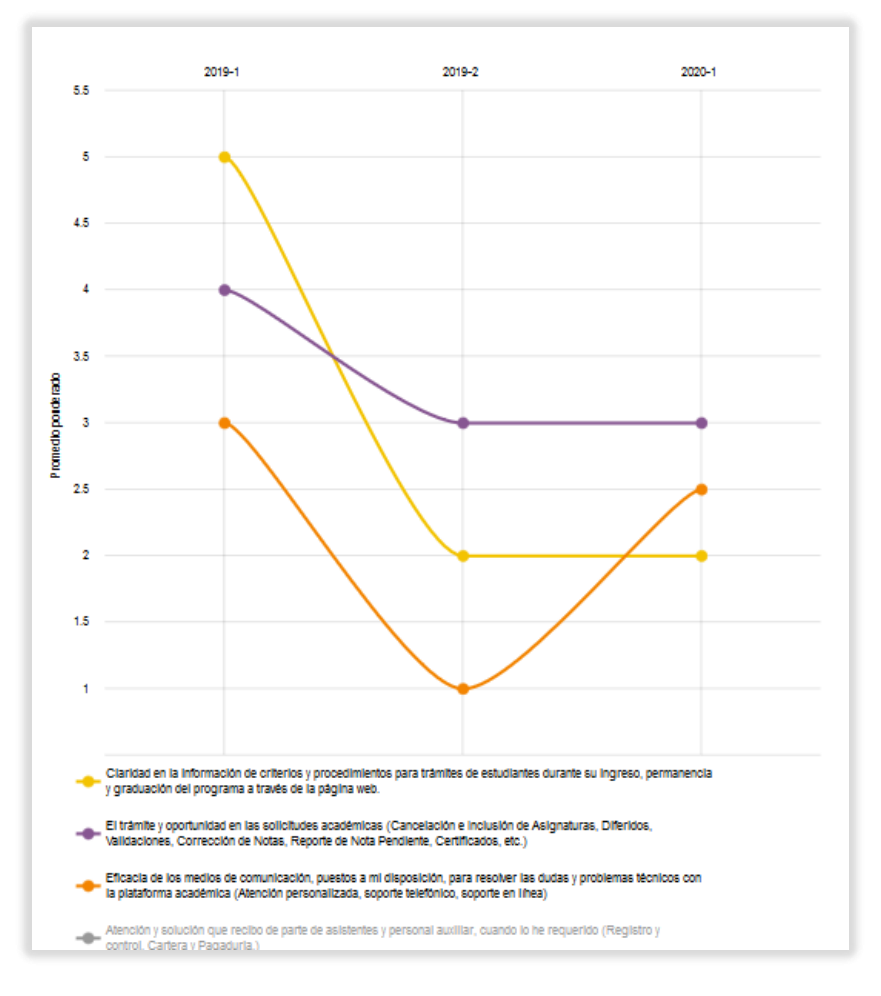

#### Al oprimir el botón "Ver Gráfica" se despliega una gráfica como la siguiente:

En esta gráfica se puede evidenciar el cambio de los indicadores en los diferentes periodos académicos.

• **Descarga de resultados :** al hacer clic sobre este ícono se genera un archivo en formato CSV, con los datos mostrados en la gráfica.

#### 4.4.2. Servicio: Link de Encuestas

| Riesgo Pob.    | Riesgo Est.        | Registro Apoyo           | Evaluación     | Rep. Apoyo       | Rep. Espec. | M.C |
|----------------|--------------------|--------------------------|----------------|------------------|-------------|-----|
| Buenas tardes  | BERSOFT PRUF       | BAS LADMINISTRADOR       | Evaluación   G | Gestión de Encue | estas       |     |
| Has recibido 0 | remisiones, has ge | stionado 0 por apoyos in | Evaluación   L | ink de Encuesta  | s           |     |

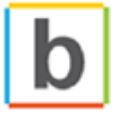

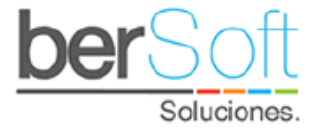

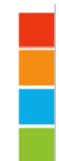

**Funcionalidad**: En este servicio encontrará los enlaces de las diferentes evaluaciones, los cuales pueden ser enviados a los estudiantes para que las realicen; estás quedan registradas y se pueden visualizar en el gestor de encuestas.

Al ingresar a este servicio, verá el siguiente formulario:

|   | Evaluación   Link de Encuestas |                                                 |                         |  |  |
|---|--------------------------------|-------------------------------------------------|-------------------------|--|--|
| # | Estado<br>Encuestas            | Nombre Encuestas                                | Link Encuesta           |  |  |
| 1 | ACTIVO                         | BIENESTAR   PREFERENCIAS SERVICIOS DE BIENESTAR | Diligenciar la Encuesta |  |  |
| 2 | ACTIVO                         | EVALUACIÓN   CALIFICACIÓN DEL EVENTO            | Diligenciar la Encuesta |  |  |
| 3 | ACTIVO                         | • EVALUACIÓN   CALIFICACIÓN DEL SERVICIO        | Diligenciar la Encuesta |  |  |
| 4 | ACTIVO                         | EVALUACIÓN   COMPONENTE INSTITUCIONAL           | Diligenciar la Encuesta |  |  |

Al dar clic sobre la opción "Diligenciar encuesta" lo redireccionará al formulario de autenticación previo al de diligenciar la encuesta:

| BIENESTAR   PREFERENCIAS SER | VICIOS DE BIENES | STAR |
|------------------------------|------------------|------|
| Tipo de usuario:             | ESTUDIANTES ~    |      |
|                              | Iniciar          |      |

Al oprimir el botón "Iniciar" será redireccionado al formulario de diligenciamiento de la encuesta:

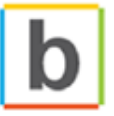

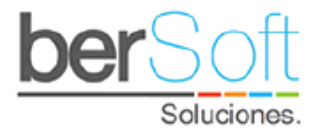

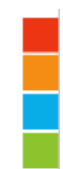

|          |                                                                             | BIENESTAR   PREFERENCIA                                                                             | AS SERVI                  | CIOS DE BIENESTAR                              |            |
|----------|-----------------------------------------------------------------------------|----------------------------------------------------------------------------------------------------|---------------------------|------------------------------------------------|------------|
|          | Nombres :                                                                   | ALEXANDER                                                                                           | Apellidos :               |                                                |            |
|          | Documento :                                                                 |                                                                                                    | Programa :                | METODOLOGÍA BIM PARA EL DESARRO                |            |
| Co<br>as | on el ánimo de mejor<br>spectos. Para ello sele                             | ar continuamente la calidad en el proceso de fo<br>occione las opciones que más se adapten a sus gu | rmación, le agr<br>ustos. | adecemos compartir sus apreciaciones sobre los | siguientes |
|          | » PREGUNTA                                                                  | S                                                                                                   |                           |                                                |            |
|          | 1 Como prime<br>A Palo Seco<br>Acorde May<br>Cámara<br>Coral Univer<br>Coro | era opción, ¿en cuál actividad cultural le gusta<br>or<br>rsitaria                                  | ría participar?           |                                                |            |

# 4.5. Módulo de Reportes de Apoyo

Este módulo contiene servicios que permiten a la institución gestionar reportes relacionados con los apoyos brindados a los estudiantes.

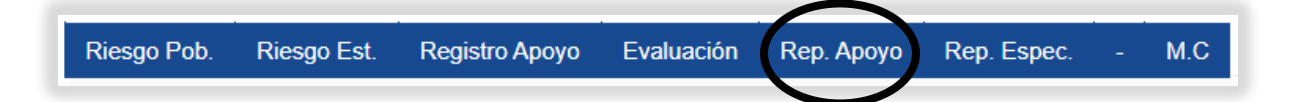

Este Módulo cuenta con los siguientes servicios:

4.5.1. Servicio: Reporte de apoyos individuales

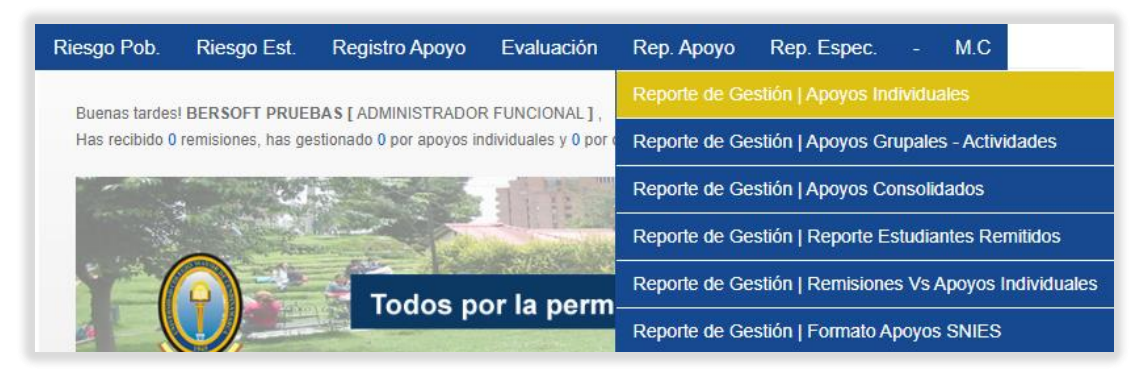

**Funcionalidad**: En este servicio se generan reportes de los apoyos individuales brindados a los estudiantes.

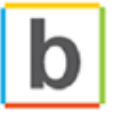

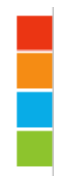

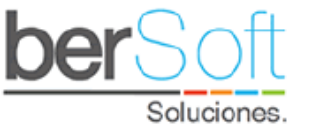

Al ingresar a este servicio verá un formulario como el siguiente:

| Reporte de Gestión   | Reporte de Gestión   Apoyos Individuales |   |  |  |
|----------------------|------------------------------------------|---|--|--|
|                      |                                          |   |  |  |
| Semestre de Apoyo :  | TODOS LOS SEMESTRES                      | ~ |  |  |
| Semestre de Ingreso: | TODOS LOS SEMESTRES                      | ~ |  |  |
| Tipo:                | TODOS LOS TIPOS                          | ~ |  |  |
| Área :               | TODAS LAS ÁREAS                          | ~ |  |  |
| Sub Área :           | TODAS LAS SUB ÁREAS                      | ~ |  |  |
| Criterio Reporte :   | Тіро                                     | ~ |  |  |
|                      | Generar Reporte                          |   |  |  |
|                      |                                          |   |  |  |

| NOMBRE TIPO                                      | #<br>APOYOS. | APOYOS. | # EST.  | % EST.<br>? | % EFI. |             |
|--------------------------------------------------|--------------|---------|---------|-------------|--------|-------------|
| APOYO ACADÉMICO - CONSEJERIA ACADEMICA           | 1            | 0%      | 1       | 0.01%       | 100%   | Descargar   |
| APOYO ACADÉMICO - SOCIEDAD CULTURA Y CREATIVIDAD | 1            | 0%      | 1       | 0.01%       | 100%   | ↓ Descargar |
| APOYOS ECONÓMICOS AUTOMÁTICOS                    | 22413        | 99.99%  | 19633   | 99.99%      | 87.6%  | ↓ Descargar |
| TOTAL                                            | 22415 😮      | 100%    | 19635 😮 | -           | 87.6%  | ↓ Descargar |
|                                                  | Ver G        | ráfica  | Ver Gr  | áfica       |        |             |

Aquí se muestran datos de los apoyos brindados a los estudiantes como:

• Nombre del apoyo.

- o Cantidad de intervenciones.
- Porcentaje de intervenciones.
- Número de estudiantes que han recibido intervenciones.
- Porcentaje de estudiantes que han recibido intervenciones.
- Porcentaje de eficiencia de las intervenciones.

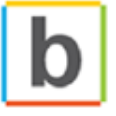

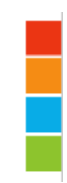

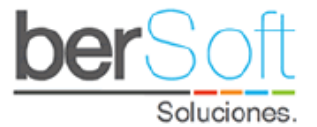

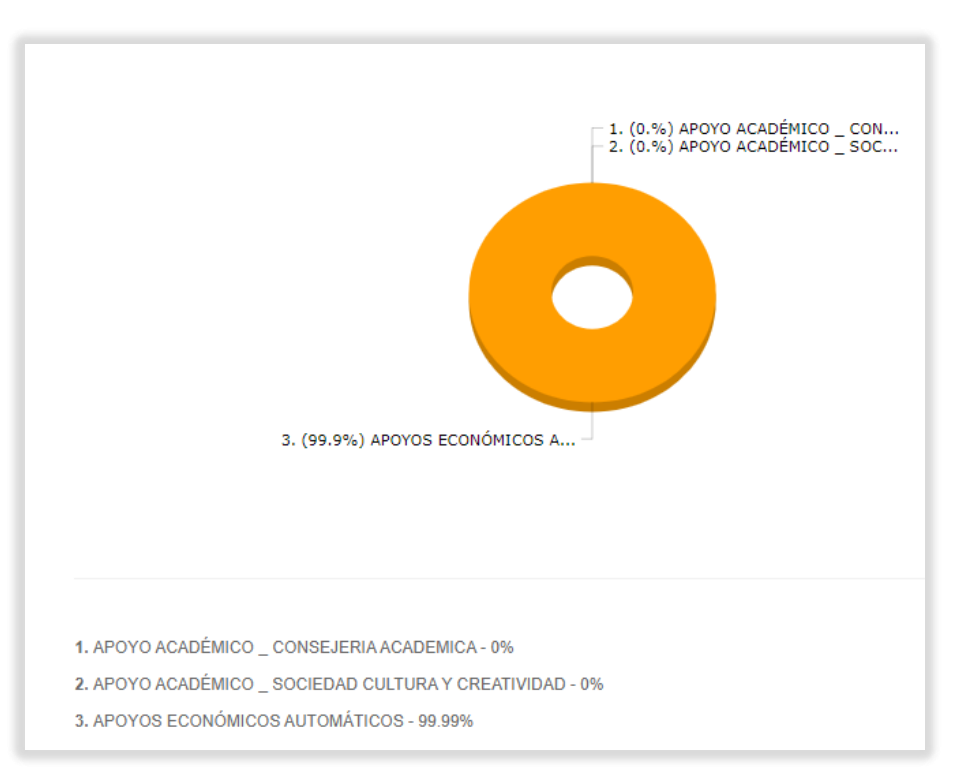

Al hacer clic sobre el botón "Ver Gráfica" se genera una gráfica como la siguiente:

Al hacer clic sobre el botón descargar, se generará un archivo en formato CSV con información de los estudiantes que cumplen el criterio.

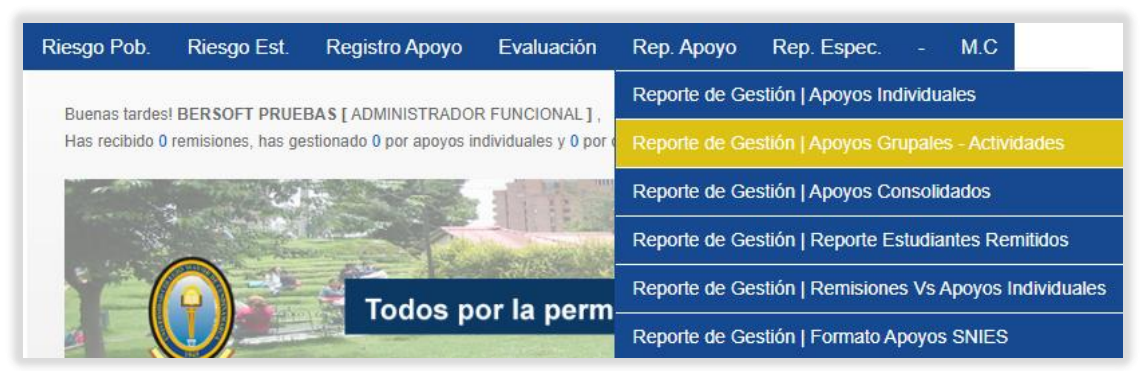

4.5.2. Servicio: Reporte Apoyos grupales – Actividades

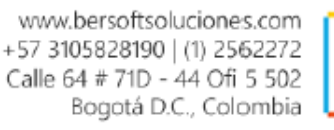

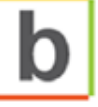

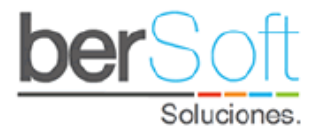

| Reporte de Gestión   | Apoyos Grupales - Actividades |   |
|----------------------|-------------------------------|---|
| Semestre Actividad:  | 2020-2                        | • |
| Semestre de Ingreso: | TODOS LOS PERIODOS            | ~ |
| Tipo:                | TODOS LOS TIPOS               | ~ |
| Área:                | TODAS LAS AREAS               | ~ |
| Sub Área:            | TODAS LAS SUB AREAS           | ~ |
| Criterio Reporte:    |                               | ~ |
|                      | Generar Reporte               |   |

| CONCEPTO LOGÍSTICO                                     | PARTICIPACIONES | PARTICIPANTES | %    | % EFI. | DES.        |
|--------------------------------------------------------|-----------------|---------------|------|--------|-------------|
| BACTERIOLOGÍA Y LABORATORIO CLÍNICO [101]              | 10              | 10            | 20%  | 100%   | 👃 Descargar |
| TRABAJO SOCIAL [201]                                   | 10              | 10            | 20%  | 100%   | 👃 Descargar |
| TURISMO [204]                                          | 4               | 4             | 8%   | 100%   | Uescargar   |
| ADMINISTRACIÓN DE EMPRESAS COMERCIALES<br>[303]        | 8               | 8             | 16%  | 100%   | Uescargar   |
| ECONOMÍA [304]                                         | 6               | 6             | 12%  | 100%   | 👃 Descargar |
| TECNOLOGÍA EN ASISTENCIA GERENCIAL<br>PRESENCIAL [305] | 2               | 2             | 4%   | 100%   | 👃 Descargar |
| TECNOLOGÍA EN ASISTENCIA GERENCIAL<br>PRESENCIAL [307] | 1               | 1             | 2%   | 100%   | Uescargar   |
| DELINEANTES DE ARQUITECTURA E INGENIERÍA<br>[405]      | 2               | 2             | 4%   | 100%   | 👃 Descargar |
| ADMINISTRACIÓN Y EJECUCIÓN DE<br>CONSTRUCCIONES [406]  | 1               | 1             | 2%   | 100%   | Uescargar   |
| DISEÑO DIGITAL Y MULTIMEDIA [408]                      | 5               | 5             | 10%  | 100%   | Uescargar   |
| DERECHO [602]                                          | 1               | 1             | 2%   | 100%   | 👃 Descargar |
| TOTAL                                                  | 50              | 50            | 100% | 100%   | Uescargar   |
|                                                        |                 | /er Gráfica   |      |        |             |

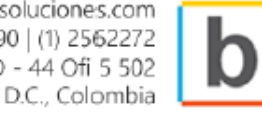

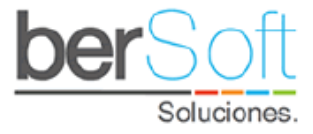

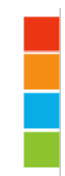

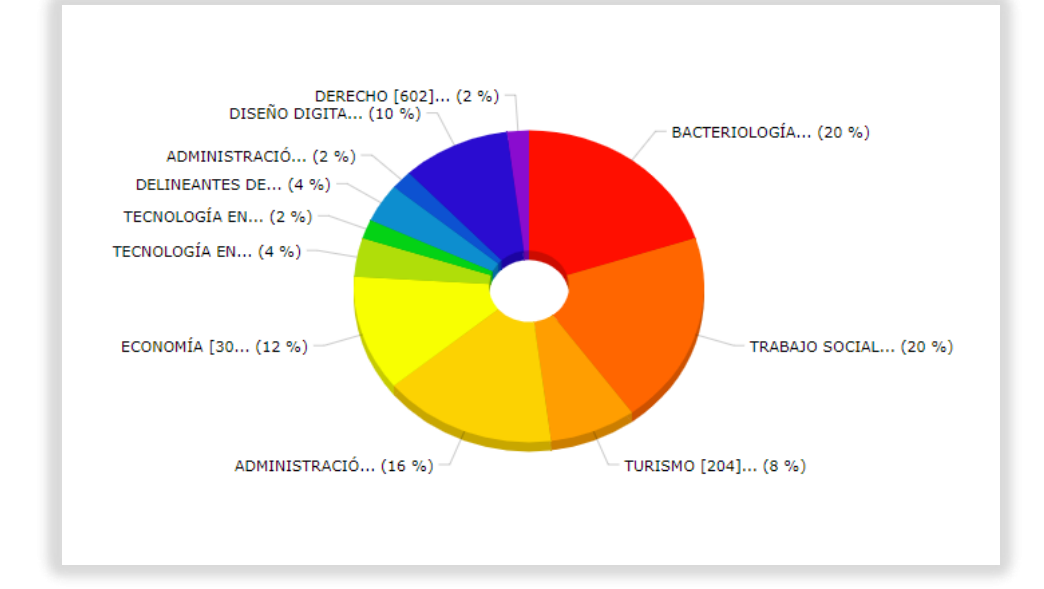

# 4.5.3. Servicio: Reporte Apoyos consolidados

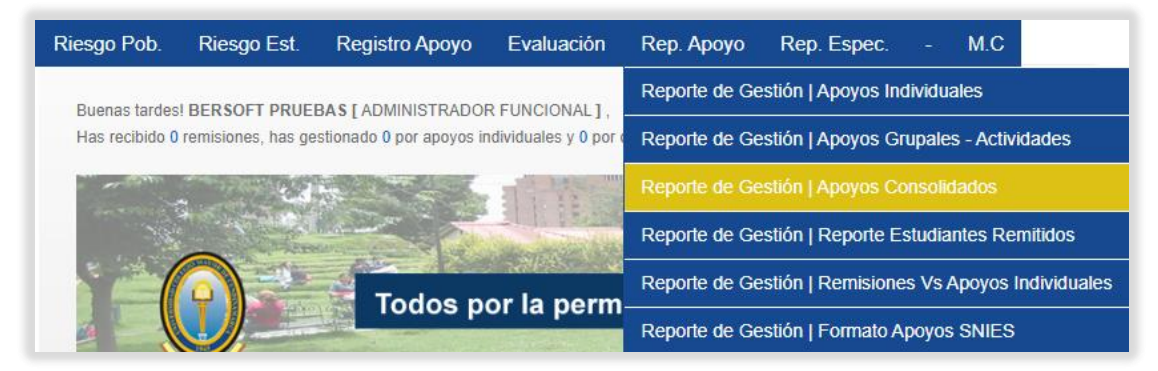

**Funcionalidad:** En este servicio se pueden descargar los apoyos individuales y grupales que se le han generado a los estudiantes.

Al ingresar a este servicio, verá el siguiente formulario:

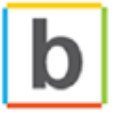

| Reporte de Gestión     | Apoyos Consolidados      |     |
|------------------------|--------------------------|-----|
| Semestre de Apoyo :    | TODOS LOS SEMESTRES      | ~   |
| Tipo :                 | TODOS LOS TIPOS          | ~   |
| Área de Apoyo :        | TODAS LAS ÁREAS          | ~   |
| Tipo de Apoyo :        | TODOS LOS TIPOS DE APOYO | ~   |
| Población especifica : | TODOS LOS ESTUDIANTES    | ~ 🥝 |
|                        | Generar Reporte          |     |

Podrá filtrar los resultados al diligenciar los siguientes campos:

- Semestre de Apoyo: Semestre en el cual se generó el apoyo.
- **Tipo**: Tipo en el cual se realizó el apoyo.
- **Área de apoyo**: Área en la cual se realizó el apoyo.
- **Tipo de Apoyo**: Si el apoyo realizado fue individual o grupal.
- **Población específica**: Población de la cual se requiere obtener información.

Una vez haya seleccionado los criterios de filtrado, haga clic en el botón "Generar Reporte", esto descargará un archivo CSV con la información correspondiente.

4.5.3.1. Administración de población

Este botón permitirá ir a la administración de poblaciones específicas para este servicio. Al ingresar verá un formulario como el siguiente:

| Gestión Población Especifica |                                         |   |    |
|------------------------------|-----------------------------------------|---|----|
| Nombre de la Población:      |                                         | ~ | \$ |
| Códigos de la población :    | Elegir archivo No se eligióngún archivo |   |    |
|                              | Subir Interfaz                          |   |    |

Las opciones para escoger son:

Soluciones.

- Nombre de la población: Combo para seleccionar la población a cargar.
- **Códigos de la población:** Campo para cargar archivo CSV con los códigos o documentos de la población a cargar

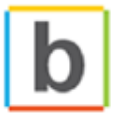

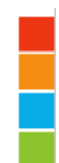

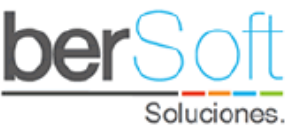

En caso de que no existan poblaciones creadas, debe dar clic en el botón  $\bigotimes$  que lo llevará a la creación de la población, en esta pantalla encontrará un formulario que se verá de la siguiente manera:

| Gestión Población Especifica |                  |             |           |  |  |  |  |
|------------------------------|------------------|-------------|-----------|--|--|--|--|
| NO                           | NOMBRE POBLACIÓN | DESCRIPCIÓN | REGISTROS |  |  |  |  |
|                              |                  |             |           |  |  |  |  |
|                              |                  |             |           |  |  |  |  |

Gestión de Poblaciones

Población:

Descripción:

Cancelar

Enviar

Para realizar la creación deberá dar clic en la cruz verde y le abrirá el siguiente formulario:

- **Población:** Nombre que se le vaya a dar a la población especifica.
- **Descripción:** Descripción de la población.

Una vez sea diligenciada la información se da clic en enviar y se refrescará la pantalla mostrando la siguiente información:

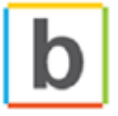

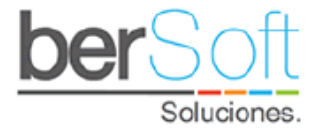

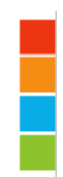

| Gestión Población Especifica |                  |                   |           |    |  |  |  |
|------------------------------|------------------|-------------------|-----------|----|--|--|--|
| NO                           | NOMBRE POBLACIÓN | DESCRIPCIÓN       | REGISTROS |    |  |  |  |
| 1                            | Mi poblacion     | Mi población test | 0         | 30 |  |  |  |

# 4.5.4. Servicio: Reporte Estudiantes remitidos

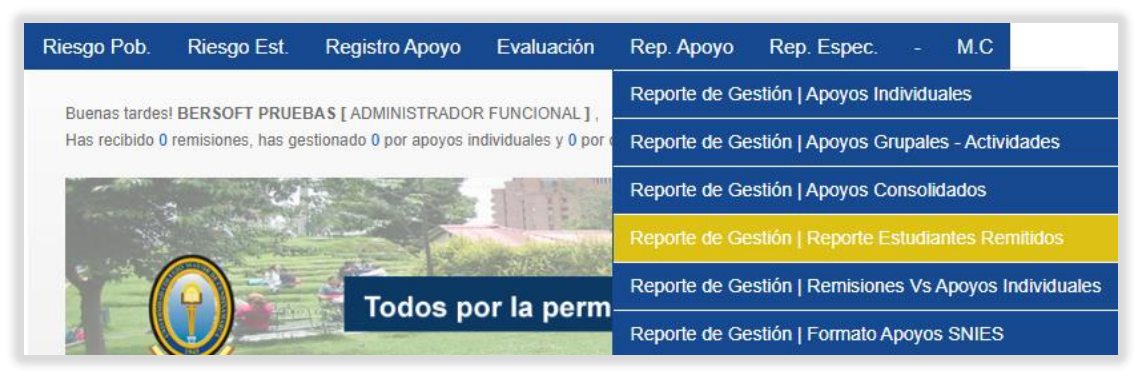

**Funcionalidad**: Este servicio permitirá exportar la gestión de estudiantes remitidos desde una fecha específica.

Al ingresar a este servicio, verá el siguiente formulario:

| Reporte de Gestión          | Reporte Estudiantes Remitidos |   |
|-----------------------------|-------------------------------|---|
| Remisiones Desde :          | dd/mm/aaaa 🛗                  |   |
| Remitido hacia (Tipo):      | SELECCIONE UN TIPO            | ~ |
| Remitido hacia (Área) :     | TODAS LAS AREAS               | ~ |
| Remitido hacia (Sub Área) : | TODAS LAS SUB AREAS           | ~ |
|                             | Generar Reporte               |   |

Podrá filtrar los resultados al diligenciar los siguientes campos:

- **Remisiones Desde**: Fecha desde la cual se requiere las remisiones.
- Remitido hacía (Tipo): Tipo en el cual se realizó la remisión.
- **Remitido hacía (Área)**: Área en la cual se realizó la remisión.
- **Remitido hacía (Sub Área)**: Sub área en la cual se realizó la remisión.

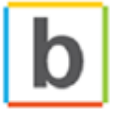

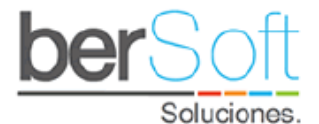

Una vez seleccionadas las opciones que se necesiten, se presiona el botón "Generar Reporte" y esto descargará un archivo CSV con la información respectiva.

#### 4.5.5. Servicio: Reporte Remisiones vs Apoyos Individuales

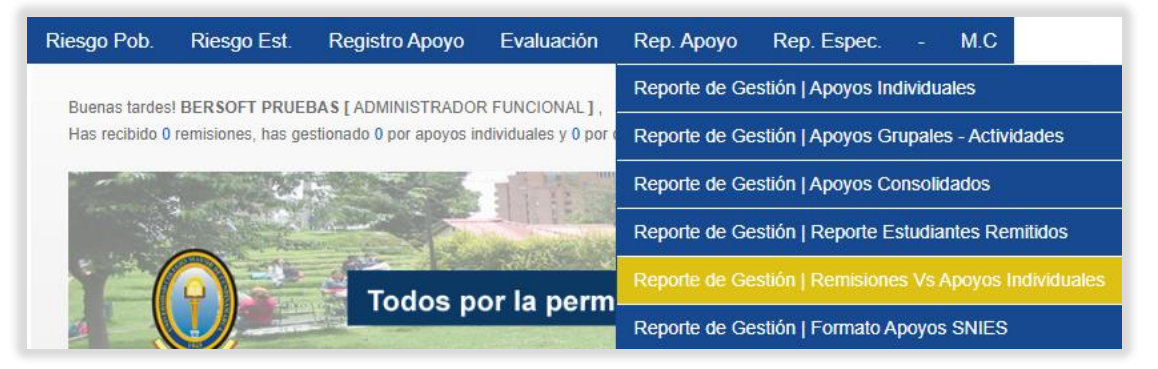

**Funcionalidad**: Este servicio permitirá visualizar el número de remisiones que se le han asignado a cada uno de los profesionales, así mismo indica el número de seguimientos que ha realizado el profesional y el porcentaje que representa frente a las remisiones que tiene asignadas.

Al ingresar a este servicio, verá el siguiente formulario:

| Reporte de Gestión   Remisiones Vs Apoyos Individuales |                     |   |  |  |  |  |
|--------------------------------------------------------|---------------------|---|--|--|--|--|
| Semestre de acompañamiento:                            | TODOS LOS SEMESTRES | ~ |  |  |  |  |
| Remitido hacia (Tipo):                                 | TODOS LOS TIPOS     | ~ |  |  |  |  |
| Remitido hacia (Área) :                                | TODAS LAS AREAS     | ~ |  |  |  |  |
| Remitido hacia (Sub Área) :                            | TODAS LAS SUB AREAS | ~ |  |  |  |  |
|                                                        | Generar Reporte     |   |  |  |  |  |

Podrá filtrar los resultados al diligenciar los siguientes campos:

- Semestre de Acompañamiento: Semestre en el cual se realizó el acompañamiento.
- **Remitido hacía (Tipo)**: Tipo en el cual se realizó la remisión.
- **Remitido hacía (Área)**: Área en la cual se realizó la remisión.
- **Remitido hacía (Subárea)**: Subárea en la cual se realizó la remisión.

Una vez seleccionadas las opciones que se necesiten, se presiona el botón "Generar Reporte" mostrará los resultados de la siguiente manera:

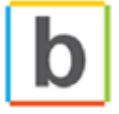

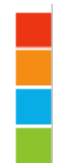

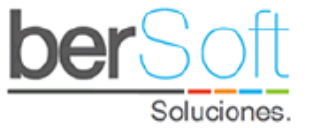

| PROFESIONAL REMITIDO            | SUB ÁREA DEL PROFESIONAL         | REM<br>7 | APO<br>3 | OBS<br>3 | SEG-REM |           |
|---------------------------------|----------------------------------|----------|----------|----------|---------|-----------|
| ADMINISTRADOR FUNCIONAL PRUEBAS | RESULTADOS DE<br>CARACTERIZACIÓN | 3        | 1        | 1        | 2 (66%) | Uescargar |
| TOTAL                           |                                  | 3        | 1        | 1        | 2(66%)  | Uescargar |

- Profesional Remitido: Nombre del profesional al que le hicieron la remisión.
- **Subárea del profesional:** Subárea a la que pertenece el profesional.
- o **REM:** Cantidad de remisiones recibidas por el profesional
- **APO:** Cantidad de apoyos realizados por el profesional.
- **OBS:** Cantidad de observaciones realizadas por el profesional.
- **SEG-REM:** Cantidad de estudiantes atendidos.

Adicional se tiene la opción de descargar los estudiantes atendidos por cada uno de los profesionales, así como la relación completa.

#### 4.5.6. Servicio: Reporte SNIES

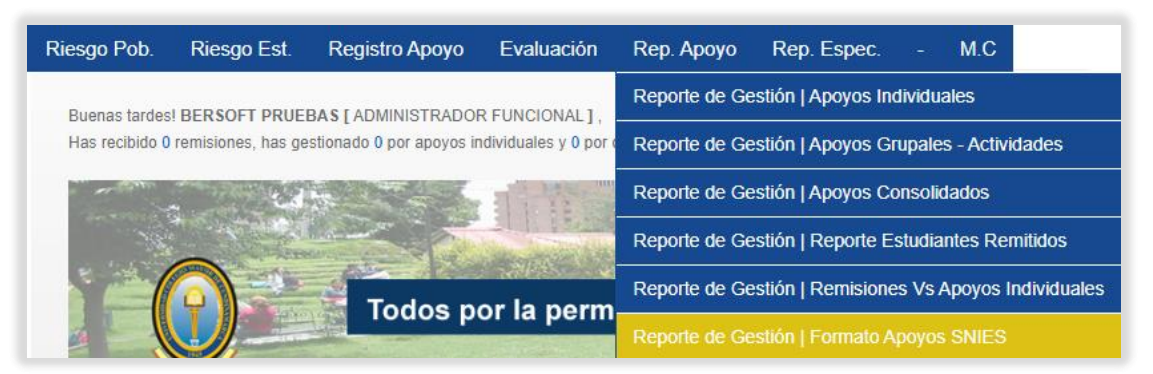

**Funcionalidad**: Este servicio genera un reporte en el formato que solicita el SNIES, en el cual, se registran los datos de los apoyos brindados a los estudiantes en un período determinado.

Al iniciar este servicio, podrá ver un formulario como el siguiente:

| - | Semestre de seguimiento : | 2020-2            | ~ |
|---|---------------------------|-------------------|---|
|   |                           | Descargar Reporte | e |

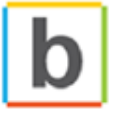

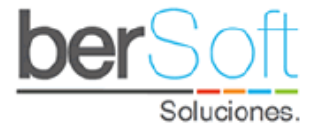

Aquí podrá seleccionar el semestre sobre el cual quiere que se genere el reporte.

Al oprimir el botón generar reporte se genera un archivo en formato CSV con los datos correspondientes.

# 4.6. Módulo: Reportes Específicos

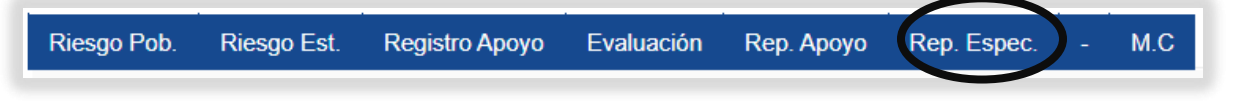

En este módulo se pueden generar diversos reportes.

4.6.1. Servicio: Reporte Caracterización Indicadores

| Riesgo Pob.                  | Riesgo Est.          | Registro Apoyo            | Evaluación         | Rep. Apoyo    | Rep. Espec M.C                              |
|------------------------------|----------------------|---------------------------|--------------------|---------------|---------------------------------------------|
| Buenas tardes                | s! BERSOFT PRUE      | BAS I ADMINISTRADO        | R FUNCIONAL 1.     |               |                                             |
| Has rec <mark>ibido (</mark> | 0 remisiones, has ge | estionado O por apoyos ir | dividuales y 0 por | observaciones | Descarga   Observaciones                    |
|                              |                      | A COL                     | a train            | A PAR         | Reporte Caracterización   Tendencias        |
| -33                          | *                    |                           |                    |               | Reporte Caracterización   Caracterizados    |
|                              |                      | Todas n                   | or lo norm         | anonoia or    | Reporte Caracterización   NO Caracterizado: |
|                              |                      | Todos p                   | or la perm         | lanencia es   | Reporte Académico   Rangos de Notas         |
|                              | ERSIDAD COLEGIO      |                           |                    |               | Reporte Impacto   Tasa de Rematricula       |

Funcionalidad: Este reporte condensa los indicadores generales del aplicativo.

| Reporte Caracterización   Indicadores |                      |                        |                    |                  |  |  |
|---------------------------------------|----------------------|------------------------|--------------------|------------------|--|--|
|                                       |                      |                        |                    |                  |  |  |
| SEMESTRES                             |                      | No APOYOS INDIVIDUALES | No ADOVOS GRUDALES |                  |  |  |
| SEMESTRES                             | No CARACTERIZACIONES | No APOYOS INDIVIDUALES | No APOYOS GRUPALES | No PARTICIPANTES |  |  |
| 2020-1                                | No CARACTERIZACIONES | No APOYOS INDIVIDUALES | No APOYOS GRUPALES | No PARTICIPANTES |  |  |

- Número de caracterizaciones por período.
- Número de apoyos individuales por período.
- Número de apoyos grupales por período.
- Número de participaciones en actividades por período.

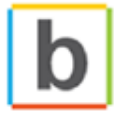

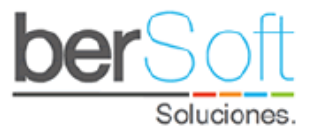

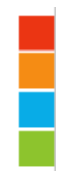

### 4.6.2. Servicio: Reporte de tendencias

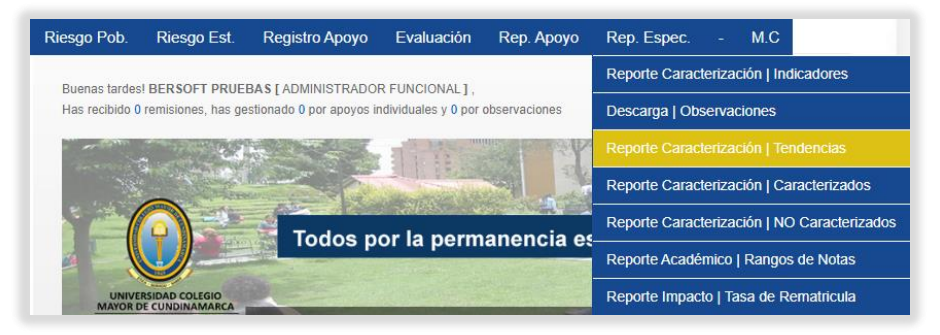

**Funcionalidad**: Este reporte muestra las opciones de respuesta más seleccionadas para cada pregunta de la caracterización.

Al ingresar a este servicio encontrará el siguiente formulario:

| Reporte Carae             | cterización   Tendencias |   |
|---------------------------|--------------------------|---|
| Semestre caracterización: | TODOS LOS SEMESTRES      | ~ |
| Programa :                | TODOS LOS PROGRAMAS      | ~ |
| Jornada :                 | TODAS LAS JORNADAS       | ~ |
| Semestre de Ingreso:      | TODOS LOS SEMESTRES      | ~ |
|                           | Ver                      |   |

Podrá filtrar los resultados al diligenciar los siguientes campos:

- o Semestre caracterización: Semestre en el cual se realizó la caracterización.
- **Programa**: Programa académico específico que haya realizado la caracterización.
- o Jornada: Jornada de los estudiantes que hayan realizado la caracterización.
- **Semestre de Ingreso**: Semestre de ingreso de los estudiantes que hayan realizado la caracterización.

Una vez seleccionado el filtro y presionado el botón "Ver", la información se mostrará de la siguiente manera:

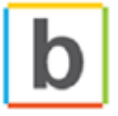

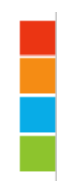

| oer | S    | $O^{\dagger}$ | ft  |
|-----|------|---------------|-----|
|     | Solu | Jcion         | es. |

|   | # Estudiantes                                                                                                    | caracterizados segun criterios : | 2308           |         |         |             |
|---|----------------------------------------------------------------------------------------------------|----------------------------------|----------------|---------|---------|-------------|
| # | PREGUNTA                                                                                                    | RESPUESTA                        | COMPONENTE     | # E ST. | % E ST. | DESC.       |
| 1 | »¿Está reconocido como<br>víctima en el Registro Único de<br>Víctimas de la Unidad<br>Administrativa Especial para la<br>Atención y Reparación de las<br>Víctimas?                                                                                                    | »No                              | SOCIOECONÓMICO | 2244    | 97.23%  | ↓ Descargar |
| 2 | »Indique si pertenece a alguno<br>de los siguientes grupos de<br>poblaciones.                                                                                                    | »Ninguno de los anteriores       | INDIVIDUAL     | 2229    | 96.58%  | 👃 Descargar |
| 3 | ¿Padece alguna enfermedad<br>crónica o permanente para la<br>que necesite atención<br>especializada?                                                                                                    | »No                              | INDIVIDUAL     | 2140    | 92.72%  | ↓ Descargar |
| 4 | ¿Pertenece a algún programa<br>Gubernamental o institucional<br>para el acceso a la educación<br>superior? (Como por ejemplo<br>programa de restitución de<br>derechos del ICBF, generación<br>E, fondo para la permanencia<br>de población víctima del<br>conflicto, programas de<br>responsabilidad social<br>empresarial) | »No                              | SOCIOECONÓMICO | 2134    | 92.46%  | Uescargar   |

- o Pregunta: Nombre de la pregunta que tiene la mayor cantidad de respuestas
- **Respuesta**: Nombre de la respuesta que ha sido más veces contestada.
- **Componente**: Componente al cual pertenece la pregunta.
- o **#Est**: Cantidad de Estudiantes que han escogido la respuesta como opción.
- o % Est: Porcentaje de estudiantes que escogieron esa opción de respuesta.
- o **Descarga**: Permite descargar los estudiantes que seleccionaron la opción de respuesta.
  - 4.6.3. Servicio: Reporte de caracterizados

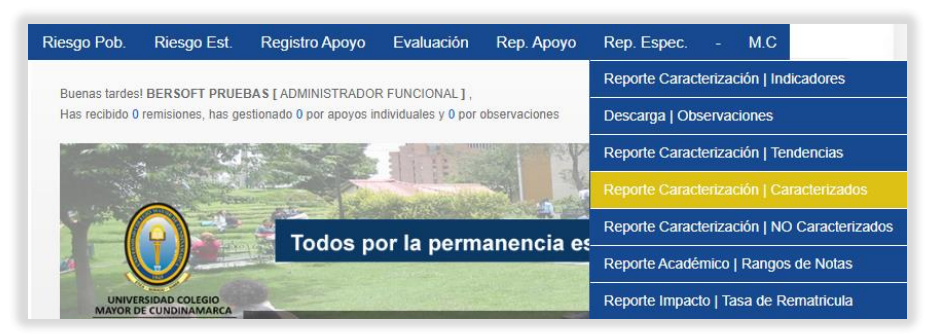

**Funcionalidad**: Este servicio genera un reporte en formato CSV de los estudiantes que han realizado la caracterización según el semestre filtrado.

Al iniciar este servicio aparece un formulario como el siguiente:

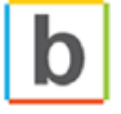

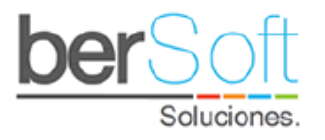

| Reporte Caracterización   Caracterizados |                     |   |  |  |  |
|------------------------------------------|---------------------|---|--|--|--|
| Semestre caracterización:                | TODOS LOS SEMESTRES | ~ |  |  |  |
| Semestre ingreso:                        | TODOS LOS SEMESTRES | ~ |  |  |  |
|                                          | Generar Reporte     |   |  |  |  |

Tras seleccionar el semestre de caracterización y oprimir el botón "Generar Reporte", se genera un documento CSV con los datos de los estudiantes caracterizados en el semestre seleccionado.

4.6.4. Servicio: Reporte de no Caracterizados

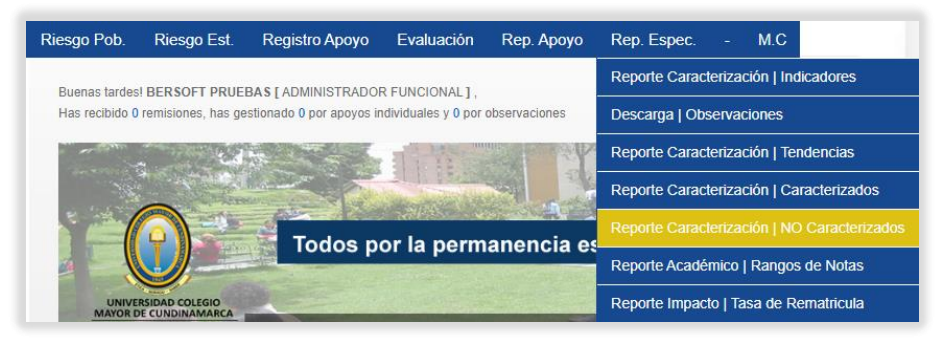

**Funcionalidad**: Este servicio genera un reporte en formato CSV de los estudiantes que aún no han realizado la caracterización.

Al iniciar este servicio aparece un formulario como el siguiente:

| ₽ | Reporte Caracterización   NO Caracterizados |                     |   |  |  |  |
|---|---------------------------------------------|---------------------|---|--|--|--|
|   | Semestre caracterización :                  | 2020-2              | ~ |  |  |  |
|   | Semestre ingreso                            | TODOS LOS SEMESTRES | * |  |  |  |
|   |                                             | Generar Reporte     |   |  |  |  |

Tras seleccionar el semestre de caracterización y oprimir el botón "Generar Reporte", se genera un documento CSV con los datos de los estudiantes que no se caracterizaron en el semestre seleccionado.

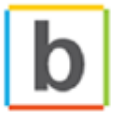

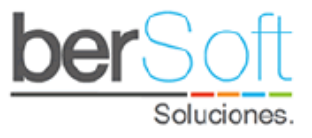

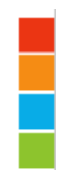

### 4.6.5. Servicio: Reporte Rangos de Notas

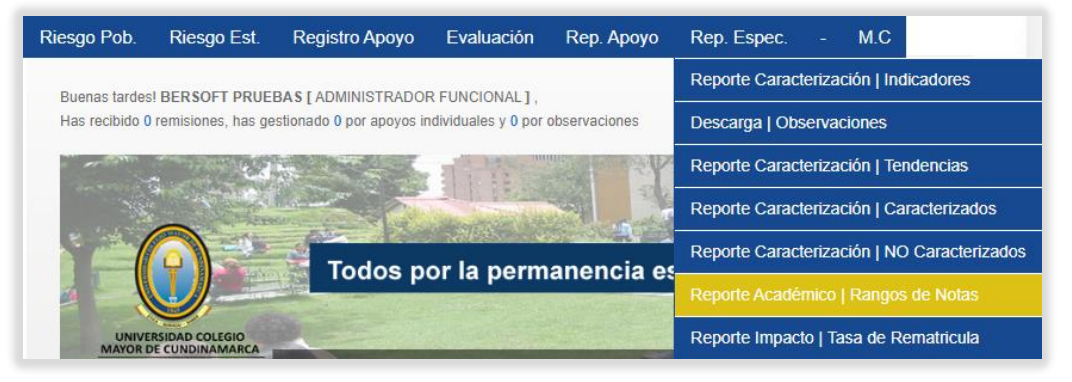

**Funcionalidad**: Este servicio permite generar informes de notas según los rangos de notas superior e inferior que se seleccionen para identificar a los estudiantes con mayor debilidad académica según sus asignaturas.

Al ingresar al servicio puede ver el siguiente formulario:

| Reporte Académico   Rangos de Notas |                     |   |  |  |  |  |
|-------------------------------------|---------------------|---|--|--|--|--|
| Nivel de Formación :                | TODOS LOS NIVELES   | ~ |  |  |  |  |
| Programa :                          | TODOS LOS PROGRAMAS | ~ |  |  |  |  |
| Jornada :                           | TODOS LAS JORNADAS  | ~ |  |  |  |  |
| Semestre de Ingreso:                | TODOS LOS PERIODOS  | ~ |  |  |  |  |
| Corte Académico :                   | NOTA CORTE 1        | ~ |  |  |  |  |
| Estudiantes con notas Desde :       |                     |   |  |  |  |  |
| Estudiantes con notas Hasta :       |                     |   |  |  |  |  |
|                                     | Generar Reporte     |   |  |  |  |  |

Con los datos ingresados, al oprimir el botón "Generar Reporte" se generará un reporte de los estudiantes con notas entre el rango que sea seleccionado.

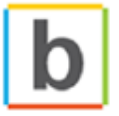

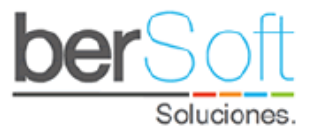

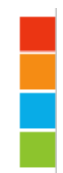

# 4.6.6. Servicio: Reporte Tasa de rematrícula

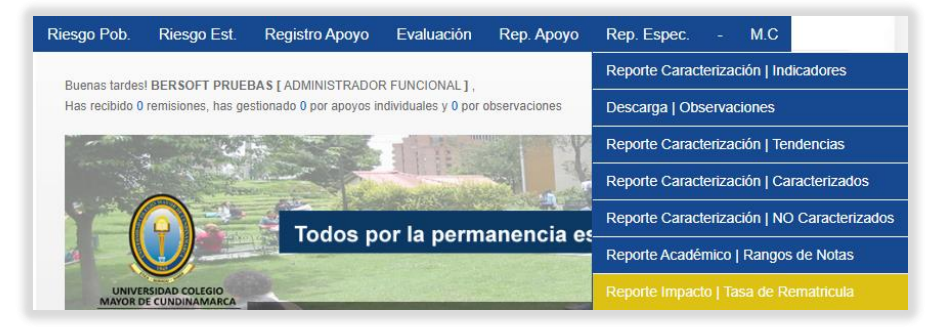

**Funcionalidad**: Este servicio genera un archivo en formato CSV con los estudiantes que no son reportados como matriculados en el último período de matrículas para identificar los factores de riesgo que promueven el ausentismo y así ofrecer los apoyos pertinentes para incentivar la reincorporación al programa académico.

# 4.7. Módulo de Configuración

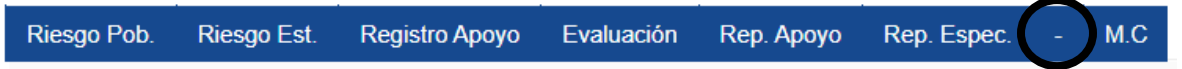

En este módulo están todos los servicios relacionados con la configuración general del sistema.

| Riesgo Pob.                                                                                                    | Riesgo Est.                            | Registro Apoyo | Evaluación                    | Rep. Apoyo   | Rep. Espec.       | - M.C                              |                                     |
|----------------------------------------------------------------------------------------------------|----------------------------------------|----------------|-------------------------------|--------------|-------------------|------------------------------------|-------------------------------------|
| Buenos dias! BERSOFT PRUEBAS [ ADMINISTRADOR FUNCIONAL ] ,<br>Has recibido 0 remisiones, has gestionado 0 por apoyos individuales y 0 por observaciones |                                        |                |                               |              | Reporte Au        | ditoria   Trazabilidad de Usuarios |                                     |
|                                                                                                    |                                        |                |                               |              | Drivers   Gestión |                                    |                                     |
| -                                                                                                    |                                        |                |                               |              | Usuarios   0      | Gestión                            |                                     |
| -14                                                                                                    |                                        |                |                               | 1.000        | Usuarios   (      | Derechos                           |                                     |
|                                                                                                    |                                        |                | tudiontil                     | Usuarios   S | Sub Areas         |                                    |                                     |
|                                                                                                    |                                        |                |                               |              | Usuarios   f      | Perfiles                           |                                     |
|                                                                                                    |                                        |                |                               |              | Vistas   Coi      | nsulta                             |                                     |
| División d                                                                                                    | División de Medio Universitario Bienve |                | (a) al sistema para la permar | permanen     | Variables S       | eguimiento   Gestión               |                                     |
|                                                                                                    |                                        |                |                               |              |                   | Vistas   Sin                       | cronización                         |
|                                                                                                    |                                        |                |                               |              |                   | Variables S                        | eguimiento   Tipos                  |
|                                                                                                    |                                        |                |                               |              |                   | Clasificació                       | n por Nivel de Riesgo   Ecualizador |
| iser 8.0   Sistema para la Permanencia Universitaria                                                                                                    |                                        |                |                               | Seguimient   | o   Eliminación   |                                    |                                     |

# 4.7.1. Servicio: Trazabilidad de usuarios

**Funcionalidad**: Este servicio genera un archivo en formato CSV con los ingresos y cierres de sesión de la plataforma, para cada usuario.

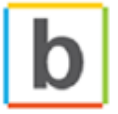
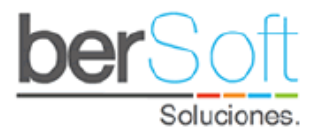

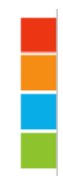

# 4.7.2. Servicio: Gestión de Drivers

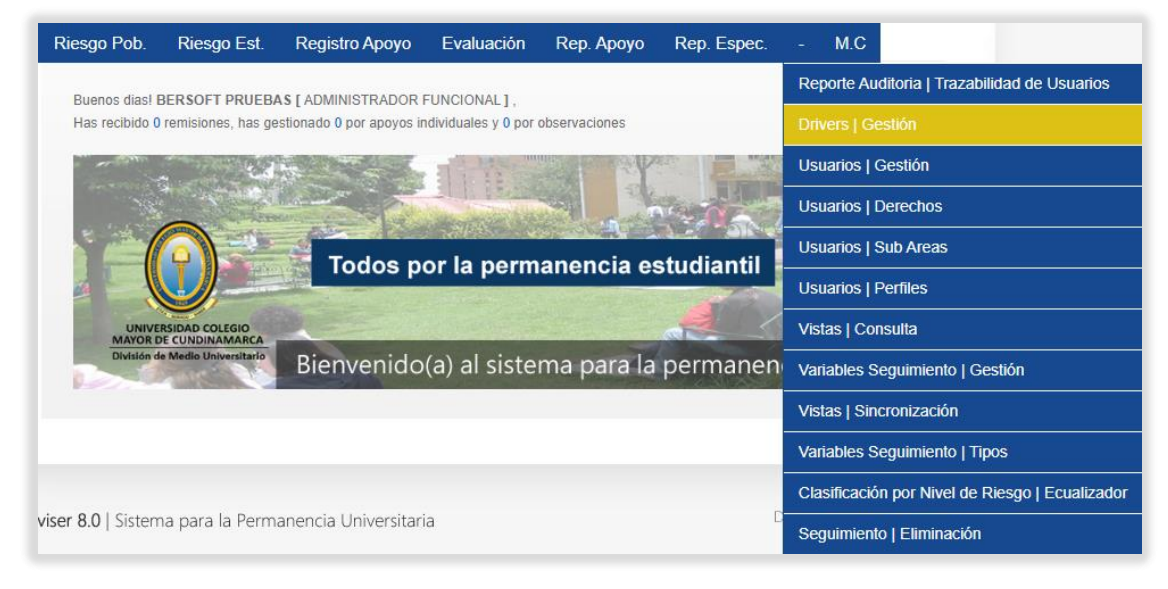

**Funcionalidad:** Este servicio permite configurar variables de sistema. Solo es accesible por un usuario administrador.

| Drivers   Gestión              |        |   |
|--------------------------------|--------|---|
| •                              |        |   |
| ESTADO                         |        |   |
| SEMESTRE_ACTUAL                | 2020-2 |   |
| CAMPOS_INTERFAZ                | 5      |   |
| NOTA_MINIMA                    | 3.0    | Ę |
| CLAVE_CORREO_NOTIFICACION      |        | 町 |
| A_CRITICO_PROMEDIO_CORTE       | 0-1.49 |   |
| A_CRITICO_MATERAS_PERDIDAS     | 75-100 | Ę |
| A_CRITICO_REPITENCIA           | 5-20   | Ę |
| A_CRITICO_PERDIDA              | 5-20   | Ę |
| A_ALTO_PROMEDIO_CANCELACIONES  | 41-100 | Ę |
| A_MEDIO_PROMEDIO_CANCELACIONES | 30-40  |   |

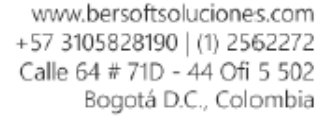

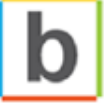

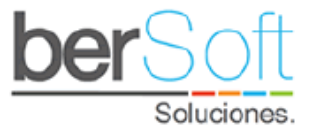

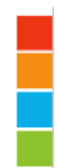

# 4.7.3. Servicio: Gestión de Usuarios

| Riesgo Pob.        | Riesgo Est.                       | Registro Apoyo           | Evaluación         | Rep. Apoyo    | Rep. Espec. | - M.C         |                                     |
|--------------------|-----------------------------------|--------------------------|--------------------|---------------|-------------|---------------|-------------------------------------|
| Buenos dias!       | RERSOFT PRUEB                     |                          | UNCIONAL 1         |               |             | Reporte Au    | ditoria   Trazabilidad de Usuarios  |
| Has recibido 0     | remisiones, has ge                | stionado 0 por apoyos in | dividuales y 0 por | observaciones |             | Drivers   Ge  | stión                               |
|                    |                                   |                          | 1112               | The second    |             | Usuarios   C  | Sestión                             |
| 14                 |                                   |                          |                    |               | No of the   | Usuarios   C  | erechos                             |
|                    |                                   | Todos n                  | or la perm         | anencia e     | studiantil  | Usuarios   S  | Sub Areas                           |
|                    |                                   | Todos p                  | or la perm         |               | studiantii  | Usuarios   F  | Perfiles                            |
|                    | RSIDAD COLEGIO<br>DE CUNDINAMARCA |                          | Stream and         |               |             | Vistas   Cor  | isulta                              |
| División d         | e Medio Universitario             | Bienvenido               | (a) al siste       | ma para la    | permanen    | Variables S   | eguimiento   Gestión                |
|                    |                                   |                          |                    |               |             | Vistas   Sind | cronización                         |
|                    |                                   |                          |                    |               |             | Variables S   | eguimiento   Tipos                  |
|                    |                                   |                          |                    |               |             | Clasificació  | n por Nivel de Riesgo   Ecualizador |
| viser 8.0   Sistem | na para la Perm                   | anencia Universitari     | a                  |               |             | Seguimient    | o   Eliminación                     |

**Funcionalidad:** Este servicio permite gestionar los usuarios que tienen acceso a la plataforma.

Cuando ingrese a este servicio verá un formulario como el siguiente:

| Usuarios   Gestión |                         |     |
|--------------------|-------------------------|-----|
| Perfil :           | ADMINISTRADOR FUNCIONAL | ~   |
| Estado :           | ACTIVO                  | · _ |
| Nombre :           |                         |     |
|                    | Ver Usuarios            |     |

Aquí podrá filtrar los usuarios existentes por perfil estado y nombre.

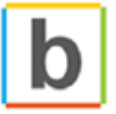

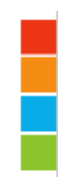

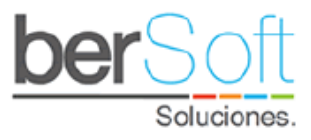

| NO | NOMBRE                | SECCIONAL | PERFIL                  | A SIGNAR<br>SUB ÁREAS | MOD | ELIM |
|----|-----------------------|-----------|-------------------------|-----------------------|-----|------|
| 1  | ANA BETTY TORRES SOTO | BOGOTÁ    | ADMINISTRADOR FUNCIONAL | Ħ                     | ٩,  | 0    |
| 2  | BERSOFT PRUEBAS       | BOGOTÁ    | ADMINISTRADOR FUNCIONAL |                       | ٩   | 0    |
| 3  | KAREN CASTAñEDA       | BOGOTÁ    | ADMINISTRADOR FUNCIONAL |                       | ٩   | 0    |
| 4  | TEST BERSOFT          | BOGOTÁ    | ADMINISTRADOR FUNCIONAL |                       | ٩   | 0    |

### 4.7.3.1. Agregar un usuario

Para agregar un nuevo usuario debe oprimir el botón +, al hacerlo se desplegará el siguiente formulario:

| Crear Usuario          |               | Volve |
|------------------------|---------------|-------|
| Nombres y Apellidos :  |               |       |
| Usuario :              |               |       |
| Correo Institucional : |               |       |
| Contraseña :           |               |       |
| Perfil :               |               | ~     |
| Área de apoyo :        |               | ~     |
|                        |               |       |
| Descripción :          |               |       |
|                        | h             |       |
| Estado :               |               | ~     |
|                        | Crear Usuario |       |

Tras diligenciar los datos oprima el botón "Crear Usuario" para crear el nuevo usuario.

#### 4.7.3.2. Editar un usuario

Para editar un usuario debe oprimir el botón 🌂, al hacerlo se desplegará el siguiente formulario:

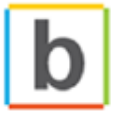

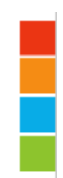

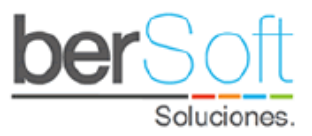

| Editar Usuario         |                                                                           | Volver |
|------------------------|---------------------------------------------------------------------------|--------|
| Nombres y Apellidos :  | BERSOFT PRUEBAS                                                           |        |
| Usuario:               | medio                                                                     |        |
| Correo Institucional : | desarrollo.bersoft@gmail.com                                              |        |
| Contraseña :           | Medio123                                                                  |        |
| Perfil :               | ADMINISTRADOR FUNCIONAL                                                   | ~      |
| Descripción :          | Acompañamiento a estudiantes con dificultades de<br>orientación académica | 4      |
| ACTIVO :               | ACTIVO<br>Editar Usuario                                                  | ~      |

Tras diligenciar los datos y oprimir el botón "Editar Usuario" se habrán cambiado los datos del usuario.

4.7.3.3. Eliminar un usuario

Para eliminar un usuario debe oprimir el botón @.

4.7.3.4. Asignación de subáreas

Para editar un usuario debe oprimir el botón 트, al hacerlo se desplegará el siguiente formulario:

| <b>③</b> | Usuarios   Gestión<br> | Asignación de Sub Áreas |   |
|----------|------------------------|-------------------------|---|
|          | Nombre :               | BERSOFT PRUEBAS         |   |
|          | Perfil :               | ADMINISTRADOR FUNCIONAL |   |
|          |                        |                         |   |
|          | Tipo :                 | Seleccione Tipo         | ~ |
|          | Área :                 | Seleccione Área         | ~ |
|          | Sub Área :             | Seleccione Sub Área     | ~ |
|          |                        | Asignar                 |   |

Se mostrará la información de la persona seleccionada y a la cual se le realizarán los cambios.

- Nombre: Nombre completo de la persona seleccionada.
- **Perfil:** Perfil de la persona seleccionada.

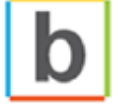

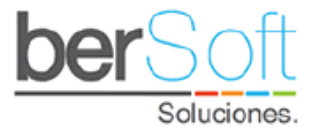

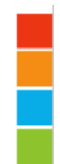

Dentro de las opciones se encontrará:

- **Tipo**: Tipo de la subárea que se quiere asignar.
- **Área**: Área de la subárea que se quiere asignar.
- **Sub Área**: Subárea que se quiere asignar.

Una vez seleccionada la subárea que se quiere asignar, y presionar el botón Asignar, se le asignarán las áreas correspondientes al usuario seleccionado y se visualizarán de la siguiente manera:

|    | SUB ÁREAS ASIGNADAS |                                     |                                                 |   |  |  |
|----|---------------------|-------------------------------------|-------------------------------------------------|---|--|--|
| NO | TIPO                | ÁREA                                | SUB ÁREA                                        | 0 |  |  |
| 1  | APOYO<br>ACADÉMICO  | MAESTRÍA EN<br>DESARROLLO<br>HUMANO | TUTORÍA ACADÉMICA MAESTRÍA EN DESARROLLO HUMANO | 0 |  |  |
| 2  | OTROS<br>APOYOS     | ACOMPAÑAMIENTO<br>PSICOSOCIAL       | ASESORÍA EN TRABAJO SOCIAL                      | 0 |  |  |
| 3  | OTROS<br>APOYOS     | ACOMPAÑAMIENTO<br>PSICOSOCIAL       | INDUCCION A LA VIDA UNIVERSITARIA               | 0 |  |  |
| 4  | OTROS<br>APOYOS     | ACOMPAÑAMIENTO<br>PSICOSOCIAL       | INDUCCIÓN A LA VIDA LABORAL                     | 0 |  |  |

Al desplegarse la información se tendrá habilitado el botón 2 para realizar la eliminación de una subárea particular o todas las que ya tenga asignadas.

| Riesgo Pob.      | Riesgo Est.           | Registro Apoyo           | Evaluación          | Rep. Apoyo    | Rep. Espec. | - M.C        |                                     |
|------------------|-----------------------|--------------------------|---------------------|---------------|-------------|--------------|-------------------------------------|
| Buenos diasl F   | BERSOFT PRUEBA        |                          | FUNCIONAL 1         |               |             | Reporte Au   | ditoria   Trazabilidad de Usuarios  |
| Has recibido 0   | remisiones, has ge    | stionado 0 por apoyos in | idividuales y 0 por | observaciones |             | Drivers   Ge | estión                              |
| and the second   | ্ থা                  |                          | a states            | A French Con  |             | Usuarios   0 | Sestión                             |
| -35              | *                     |                          |                     |               | 1.15        | Usuarios   [ | erechos                             |
|                  |                       | Todos p                  | or la norm          | anoncia o     | etudiantil  | Usuarios   S | Sub Areas                           |
|                  |                       | Todos p                  | or la perm          |               | studiantii  | Usuarios   F | Perfiles                            |
| UNIVE            | RSIDAD COLEGIO        |                          | and the second      |               |             | Vistas   Cor | isulta                              |
| División d       | e Medio Universitario | Bienvenido               | (a) al siste        | ma para la    | permanen    | Variables S  | eguimiento   Gestión                |
|                  |                       |                          |                     |               |             | Vistas   Sin | cronización                         |
|                  |                       |                          |                     |               |             | Variables S  | eguimiento   Tipos                  |
|                  |                       |                          |                     |               |             | Clasificació | n por Nivel de Riesgo   Ecualizador |
| ser 8.0   Sistem | na para la Perm       | anencia Universitari     | a                   |               | C           | Seguimient   | o   Eliminación                     |

4.7.4. Servicio: Gestión de Derechos de Usuarios

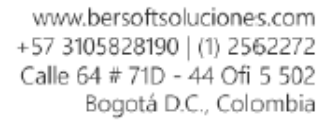

b

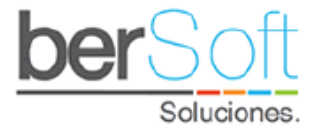

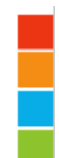

**Funcionalidad**: Este servicio permite gestionar los servicios a los que tienen derecho cada perfil.

Cuando ingrese a este servicio verá un formulario como el siguiente:

| 6    | Usuarios   Derechos |                      |                  |              |     |  |  |  |
|------|---------------------|----------------------|------------------|--------------|-----|--|--|--|
|      |                     | Perfil : ADMINISTRAD | OR FUNCIONAL     | ~            |     |  |  |  |
| IDX  | NOMBRE SERVICIO     | MÓDULO               | SECCION SERVICIO | TIPO PERMISO | MOD |  |  |  |
| 1032 | Buscar Estudiante   | APP                  | APP              | SERVICIO     |     |  |  |  |
| 1035 | Cerrar Sesión       | APP                  | APP              | SERVICIO     |     |  |  |  |
| 1030 | Levantar la mano    | APP                  | APP              | SERVICIO     |     |  |  |  |
| 1036 | Levantar la mano    | APP                  | APP              | SERVICIO     |     |  |  |  |
| 1033 | Mi perfil           | APP                  | APP              | SERVICIO     |     |  |  |  |

Tras seleccionar un perfil podrá seleccionar los servicios a los que tiene acceso cualquier usuario que tenga dicho perfil.

### 4.7.5. Servicio: Sub Áreas

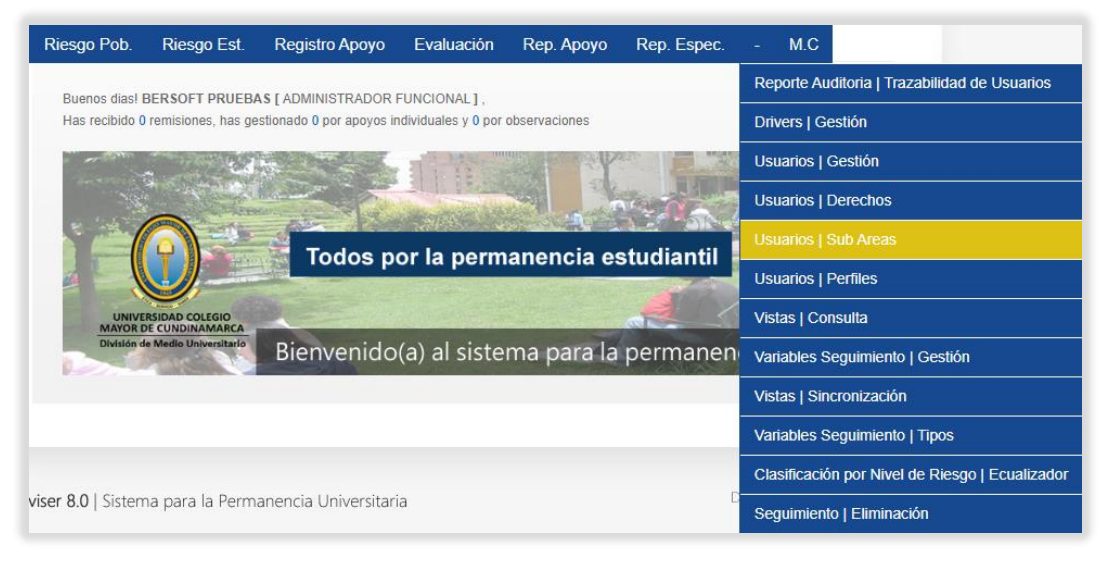

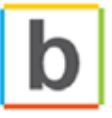

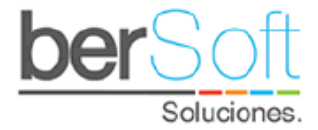

**Funcionalidad:** Este servicio permite consultar los usuarios asignados por cada subárea para poder realizar las remisiones de estudiantes.

4.7.6. Servicio: Gestión de perfiles

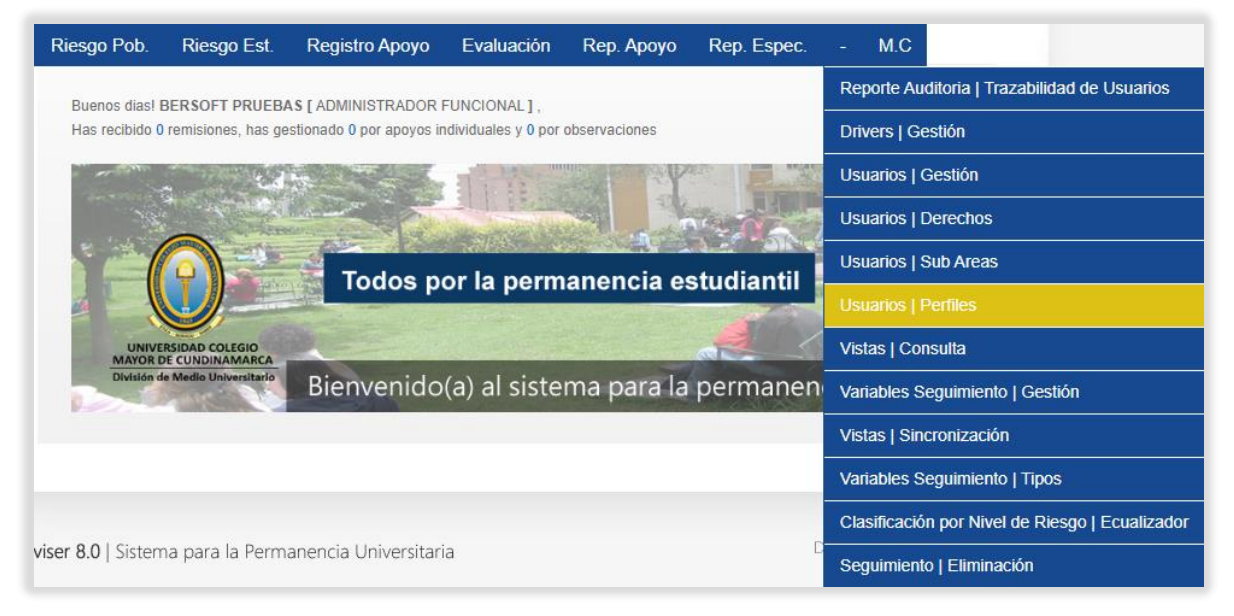

**Funcionalidad**: Este servicio permite agregar nuevos perfiles y eliminar perfiles existentes. Al ingresar a este servicio verá un formulario como el siguiente:

| 6  | Usuarios   Perfiles                  |     |
|----|--------------------------------------|-----|
|    |                                      | -   |
| NO | NOMBRE PERFIL                        | ELI |
| 1  | ADMINISTRADOR FUNCIONAL              | ×   |
| 2  | DIRECTIVO INSTITUCIONAL              | ×   |
| 3  | DIRECTOR DE PROGRAMA/FACULTAD/DECANO | ×   |
| 4  | PROFESIONAL PERMANENCIA              | ×   |

### 4.7.6.1. Agregar un perfil

Para agregar un nuevo perfil debe oprimir el botón +, tras hacerlo verá el siguiente formulario:

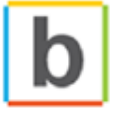

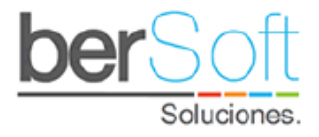

| Nuevo Perfil :<br>Crear Perfil |                | Crear Perfil |  |
|--------------------------------|----------------|--------------|--|
| Crear Perfil                   | Nuevo Perfil : |              |  |
|                                |                | Crear Perfil |  |

En este formulario debe ingresar el nombre del nuevo perfil y oprimir el botón "Crear Perfil", con lo cual quedará creado el nuevo perfil.

4.7.6.2. Eliminar perfil

Para eliminar un perfil debe oprimir el botón 🥝.

4.7.7. Servicio: Consulta de Vistas

| Riesgo Pob.        | Riesgo Est.            | Registro Apoyo           | Evaluación          | Rep. Apoyo    | Rep. Espec. | - M.C        |                                     |
|--------------------|------------------------|--------------------------|---------------------|---------------|-------------|--------------|-------------------------------------|
| Ruenos dias I      |                        |                          | FUNCIONAL 1         |               |             | Reporte Au   | ditoria   Trazabilidad de Usuarios  |
| Has recibido 0     | remisiones, has ge     | stionado 0 por apoyos in | idividuales y 0 por | observaciones |             | Drivers   Ge | estión                              |
| and the second     |                        |                          | -                   | The second    |             | Usuarios   0 | Gestión                             |
|                    | *                      |                          |                     |               | 12020       | Usuarios   [ | Derechos                            |
|                    |                        | Todos p                  | or la norm          | anoncia o     | studiantil  | Usuarios   S | Sub Areas                           |
|                    |                        | Todos po                 | or la perm          | lanencia es   | studiantii  | Usuarios   f | Perfiles                            |
|                    | RSIDAD COLEGIO         |                          | and the second      |               |             | Vistas   Cor | isulta                              |
| División d         | le Medio Universitario | Bienvenido               | (a) al siste        | ma para la    | permanen    | Variables S  | eguimiento   Gestión                |
|                    |                        |                          |                     |               |             | Vistas   Sin | cronización                         |
|                    |                        |                          |                     |               |             | Variables S  | eguimiento   Tipos                  |
|                    |                        |                          |                     |               |             | Clasificació | n por Nivel de Riesgo   Ecualizador |
| viser 8.0   Sisten | na para la Perm        | anencia Universitari     | a                   |               | D           | Seguimient   | o   Eliminación                     |

**Funcionalidad**: Este servicio permite hacer consultas de datos directamente a las vistas del sistema.

Una vez ingrese a este servicio verá un formulario como el siguiente:

| • | Vistas   Consulta           |                                  |
|---|-----------------------------|----------------------------------|
|   | Tipo de Seguimiento:<br>ID: | ESTUDIANTE<br>NOTAS<br>PROGRAMAS |
|   |                             | Buscar                           |

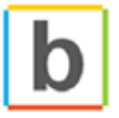

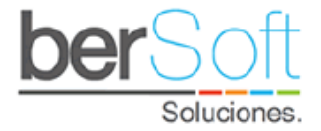

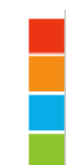

Tras seleccionar la vista que desea consultar e ingresar el ID del estudiante buscado se desplegará información del elemento buscado.

### 4.7.8. Servicio: Gestión de Variables de Seguimiento

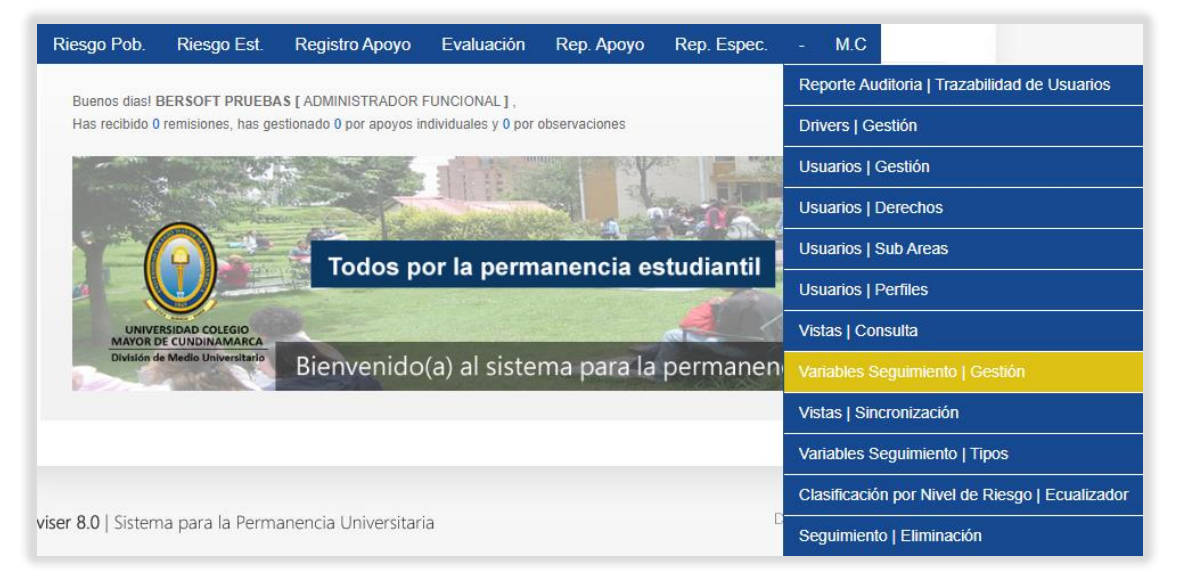

**Funcionalidad**: Este servicio permite gestionar las variables de seguimiento del sistema. Este servicio solo es accesible para un usuario administrador.

#### 4.7.9. Servicio: Sincronización de Vistas

| Riesgo Pob.         | Riesgo Est.         | Registro Apoyo           | Evaluación         | Rep. Ароуо    | Rep. Espec. | - M.C                              |             |
|---------------------|---------------------|--------------------------|--------------------|---------------|-------------|------------------------------------|-------------|
| Buenos dias! BE     | RSOFT PRUEBA        |                          | UNCIONAL1          |               |             | Reporte Auditoria   Trazabilidad d | le Usuarios |
| Has recibido 0 re   | emisiones, has ges  | stionado 0 por apoyos in | dividuales y 0 por | observaciones |             | Drivers   Gestión                  |             |
|                     | 2                   |                          | 11111              | The second    |             | Usuarios   Gestión                 |             |
|                     | C. Constant         |                          |                    |               | 19.000      | Usuarios   Derechos                |             |
|                     |                     | Todos p                  | or la norm         | anoncia or    | studiantil  | Usuarios   Sub Areas               |             |
|                     |                     | Todos po                 | or la perm         | anencia es    | studiantii  | Usuarios   Perfiles                |             |
| UNIVERS<br>MAYOR DE | IDAD COLEGIO        |                          | <b>Visioka</b> rth |               |             | Vistas   Consulta                  |             |
| División de M       | Medio Universitario | Bienvenido               | (a) al siste       | ma para la    | permanen    | Variables Seguimiento   Gestión    |             |
|                     |                     |                          |                    |               |             | Vistas   Sincronización            |             |
|                     |                     |                          |                    |               |             | Variables Seguimiento   Tipos      |             |
|                     |                     |                          |                    |               |             | Clasificación por Nivel de Riesgo  | Ecualizador |
| viser 8.0   Sistema | i para la Perma     | nencia Universitari      | а                  |               | C           | Seguimiento   Eliminación          |             |

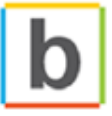

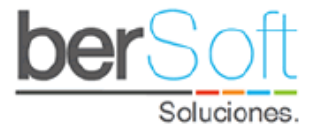

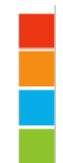

**Funcionalidad**: Este servicio permite realizar la sincronización de las vistas de forma manual.

Al ingresar a este servicio verá un formulario como el siguiente:

| Vista | s   Sincronizacio | ón                                                                                              |   |
|-------|-------------------|-------------------------------------------------------------------------------------------------|---|
|       | Base de datos :   | Sincronización BD de Estudiantes<br>Sincronización BD de Notas<br>Sincronización BD de Programa | ~ |

Tras seleccionar la base de datos que desea sincronizar y oprimir el botón "Hacer Sincronización", se sincronizarán los datos de la base de datos seleccionada.

4.7.10. Servicio: Gestión de Variables de Tipo

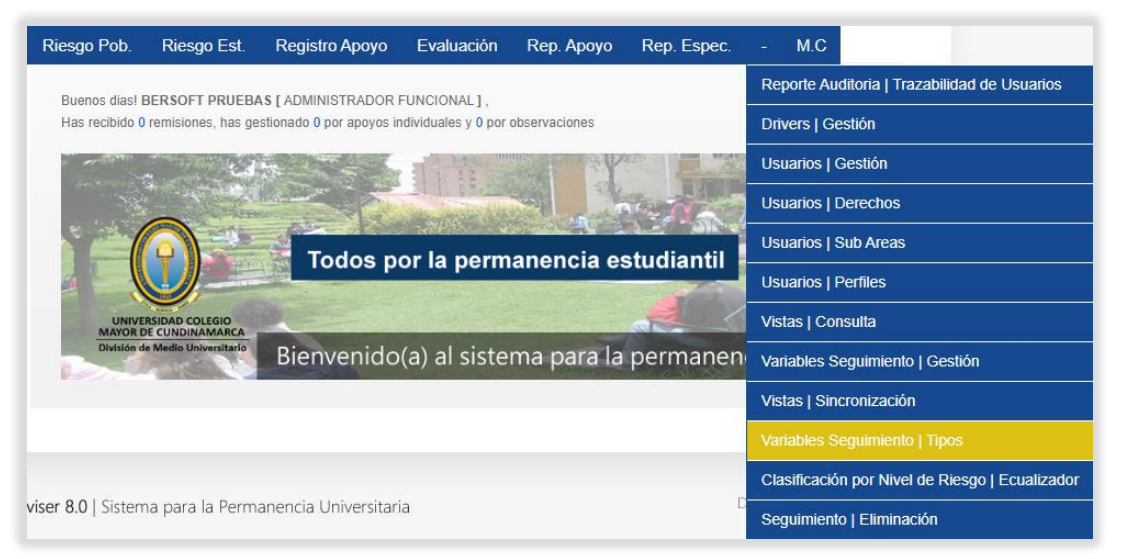

**Funcionalidad**: Este servicio permite gestionar las variables de tipo del sistema. Este servicio solo es accesible para un usuario administrador.

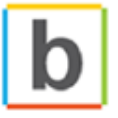

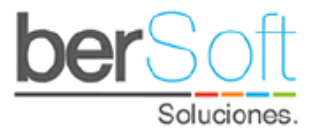

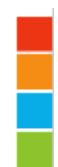

## 4.7.11. Servicio: Ecualizador

| Riesgo Pob. Riesgo Est. Registro Apoyo Evaluación Rep. Apoyo Rep. Espec.                  | - M.C                                           |
|-------------------------------------------------------------------------------------------|-------------------------------------------------|
| Buenos diasi BERSOFT PRIJERAS LADMINISTRADOR FUNCIONAL 1                                  | Reporte Auditoria   Trazabilidad de Usuarios    |
| Has recibido 0 remisiones, has gestionado 0 por apoyos individuales y 0 por observaciones | Drivers   Gestión                               |
|                                                                                           | Usuarios   Gestión                              |
|                                                                                           | Usuarios   Derechos                             |
| Todos por la permanencia estudiantil                                                      | Usuarios   Sub Areas                            |
| Todos por la permanencia estudianti                                                       | Usuarios   Perfiles                             |
| UNIVERSIDAD COLEGIO<br>MAYOR DE CUNDINAMARCA                                              | Vistas   Consulta                               |
| División de Medio Universitario<br>Bienvenido(a) al sistema para la permanen              | Variables Seguimiento   Gestión                 |
|                                                                                           | Vistas   Sincronización                         |
|                                                                                           | Variables Seguimiento   Tipos                   |
|                                                                                           | Clasificación por Nivel de Riesgo   Ecualizador |
| viser 8.0   Sistema para la Permanencia Universitaria                                     | Seguimiento   Eliminación                       |

**Funcionalidad**: Este servicio permite configurar los valores de riesgo que definen la calificación de riesgo para cada componente.

Al ingresar a este servicio verá la siguiente interfaz:

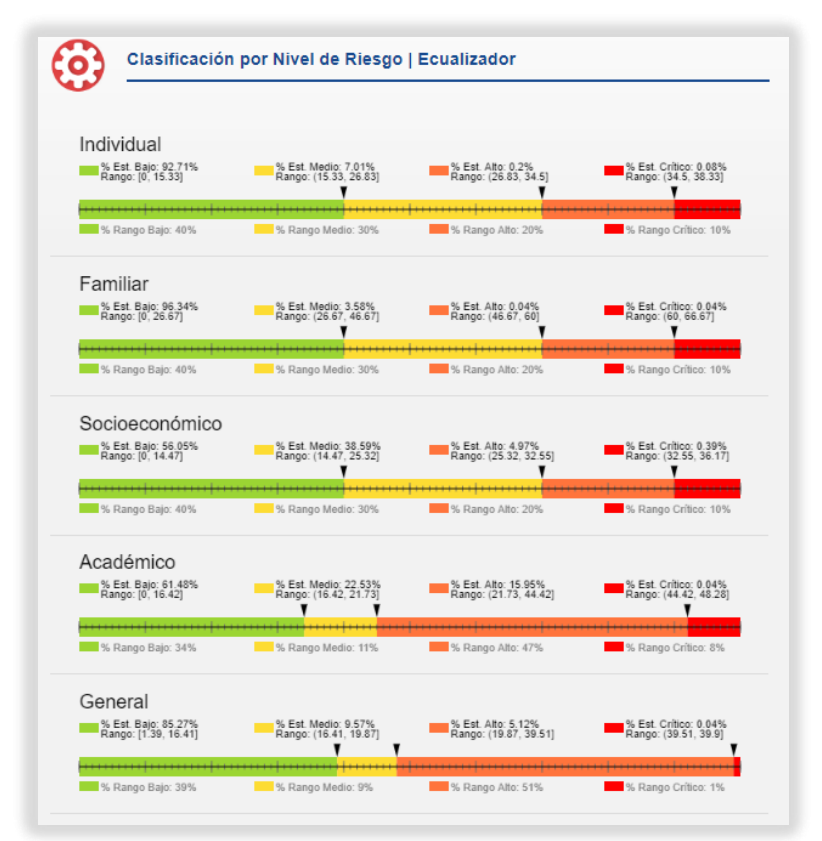

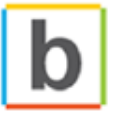

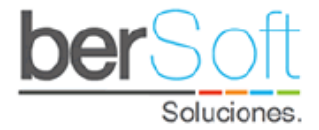

En ella puede ajustar el nivel de riesgo para cada componente, variando los rangos sobre las caracterizaciones realizadas.

M.C Riesgo Pob. Riesgo Est. Registro Apoyo Evaluación Rep. Apoyo Rep. Espec. Reporte Auditoria | Trazabilidad de Usuarios Buenos dias! BERSOFT PRUEBAS [ ADMINISTRADOR FUNCIONAL ] , Has recibido 0 remisiones, has gestionado 0 por apovos individuales y 0 por observaciones Drivers | Gestión Usuarios | Gestión Usuarios | Derechos Usuarios | Sub Areas Todos por la permanencia estudiantil Usuarios | Perfiles Vistas | Consulta Bienvenido(a) al sistema para la permanen Variables Seguimiento | Gestión Vistas | Sincronización Variables Seguimiento | Tipos Clasificación por Nivel de Riesgo | Ecualizador viser 8.0 | Sistema para la Permanencia Universitaria

#### 4.7.12. Servicio: Eliminación de Seguimiento

Funcionalidad: Este servicio permite hacer la eliminación de seguimientos.

Al ingresar a este servicio verá el siguiente formulario:

| $\textcircled{\begin{tabular}{ c c } \hline \hline \hline \hline \hline \hline \hline \hline \hline \hline \hline \hline \hline \hline \hline \hline \hline \hline \hline$ | Seguimiento   Eliminación    |                       |        |   |
|----------------------------------------------------------------------------------------------------|------------------------------|-----------------------|--------|---|
|                                                                                                    | Registro:                    | Seleccione una opción |        | ~ |
|                                                                                                    | Contraseña de Confirmación : |                       |        |   |
|                                                                                                    | Código del Registro :        |                       | Buscar |   |
|                                                                                                    |                              |                       |        |   |

Para eliminar un seguimiento debe ingresar el código del registro y la contraseña de confirmación.

4.8. Módulo Mi Cuenta

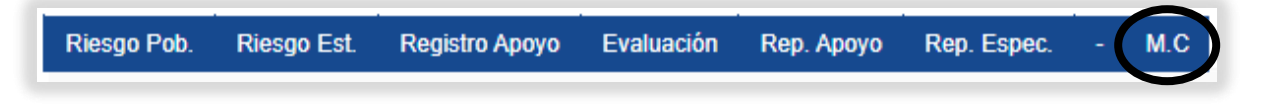

En este módulo podrá utilizar servicios relacionados con su cuenta de usuario.

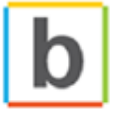

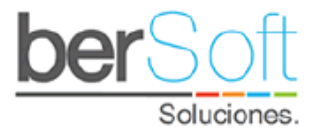

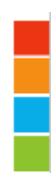

### 4.8.1. Inicio

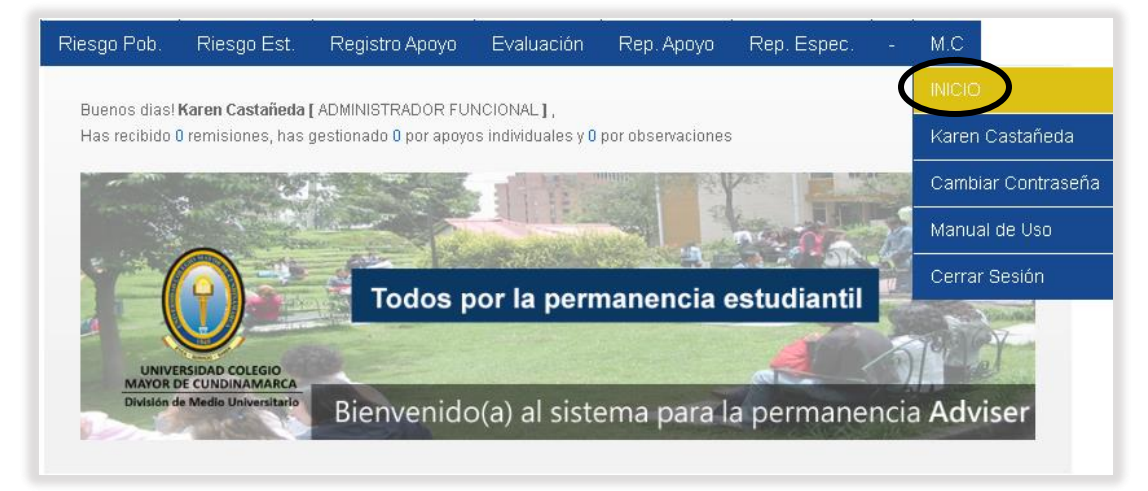

Funcionalidad: Lleva al usuario a la página principal del sistema.

### 4.8.2. Nombre

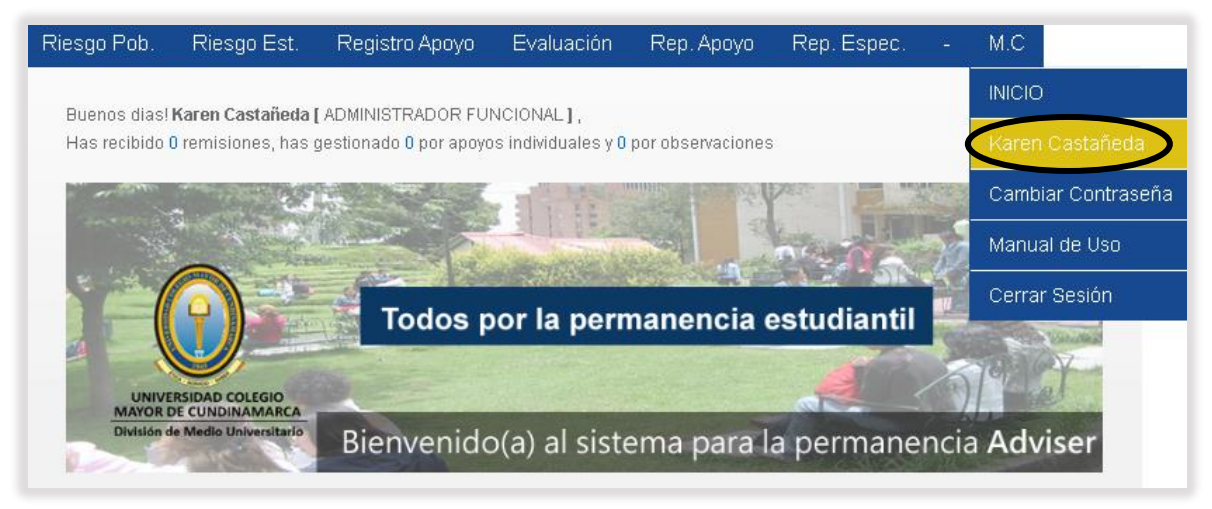

Funcionalidad: Muestra el nombre del usuario registrado en el sistema.

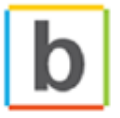

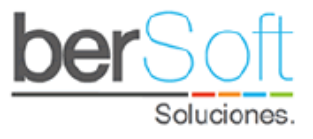

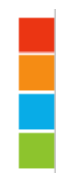

## 4.8.3. Cambiar contraseña

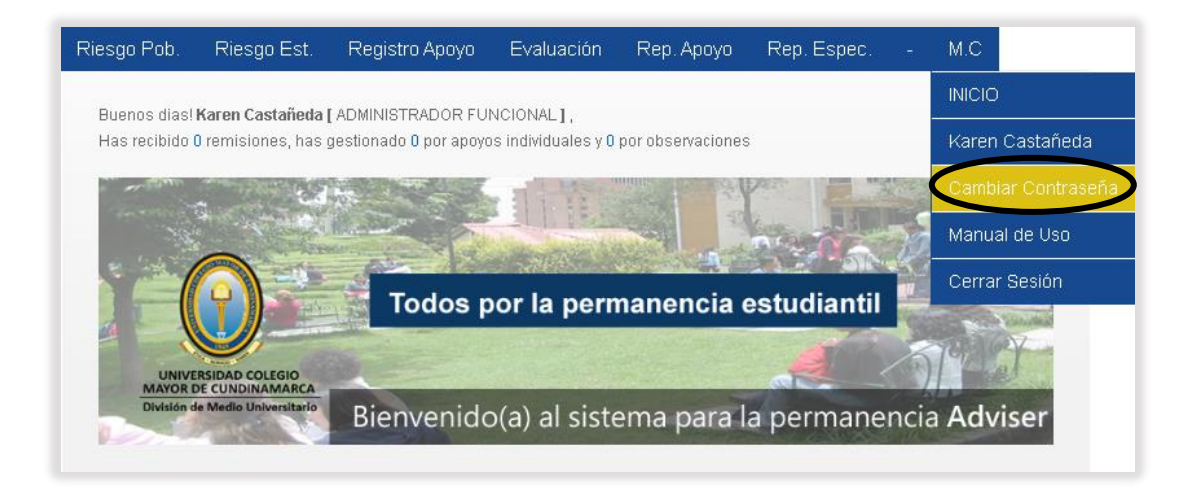

Funcionalidad: Le permite al usuario realizar el cambio de la contraseña en el sistema.

Al ingresar a este servicio verá el siguiente formulario:

| R   | Cambiar Contraseña       |  |  |  |
|-----|--------------------------|--|--|--|
|     | Nueva Contraseña :       |  |  |  |
| Rep | petir Nueva Contraseña : |  |  |  |
|     | Cambiar Contraseña       |  |  |  |

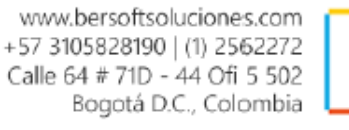

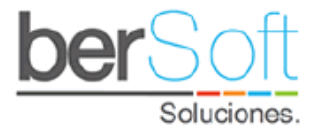

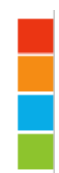

### 4.8.4. Servicio: Manual de Uso

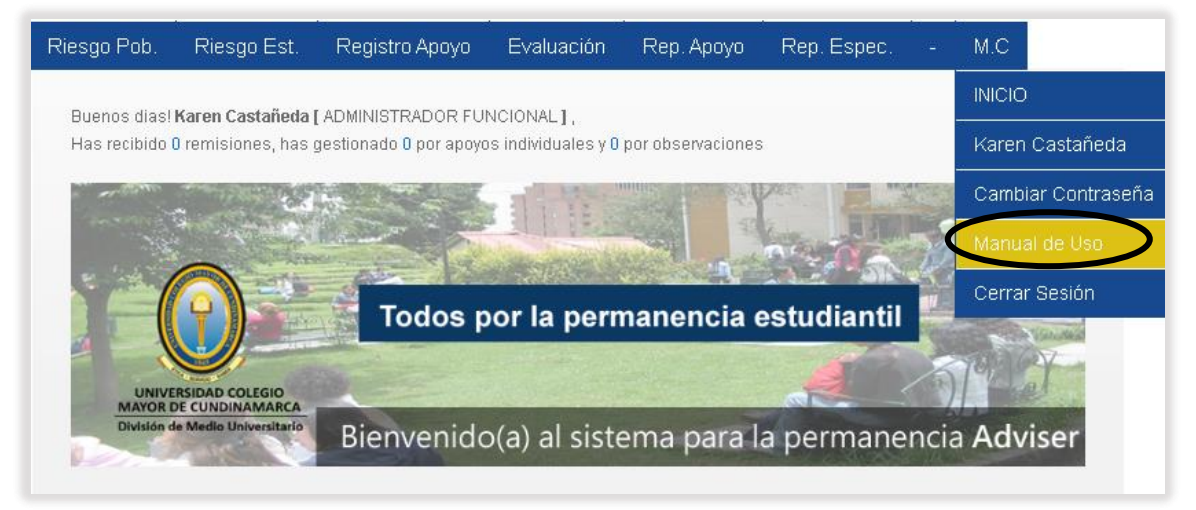

Funcionalidad: Redirecciona el navegador al manual de uso de la plataforma.

Al ingresar a este servicio verá el siguiente documento:

| Riesgo Pob.                  | Riesgo Est.                               | Registro Apoyo                    | Evaluación                                                   | Rep. Apoyo                                              | Rep. Espec.          | - M.C          |       |
|------------------------------|-------------------------------------------|-----------------------------------|--------------------------------------------------------------|---------------------------------------------------------|----------------------|----------------|-------|
| X                            | Manual de l                               | Jso                               |                                                              |                                                         |                      |                |       |
| El siguiente<br>el máximo pi | manual contiene la<br>rovecho a la herran | a explicación de todas<br>nienta. | las funciones y                                              | servicios que tien                                      | e disponible el sist | tema, para que | saque |
| 1 de                         | 1                                         | - +                               |                                                              | A₀   ∀                                                  | ~ &   品              |                | *     |
|                              |                                           | Manual Fu<br>Universidad Col      | Incional — Adv<br>egio Mayor d<br>NIVERSIDAD (<br>UNDINAMARC | viser V. 8.0<br>e Cundinamar<br>colegio Mayo<br>A<br>OR | Ca<br>DR DE          |                |       |

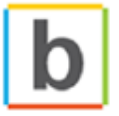

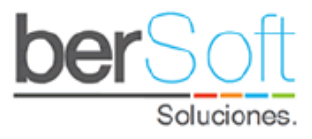

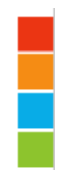

### 4.8.5. Servicio: Cerrar Sesión

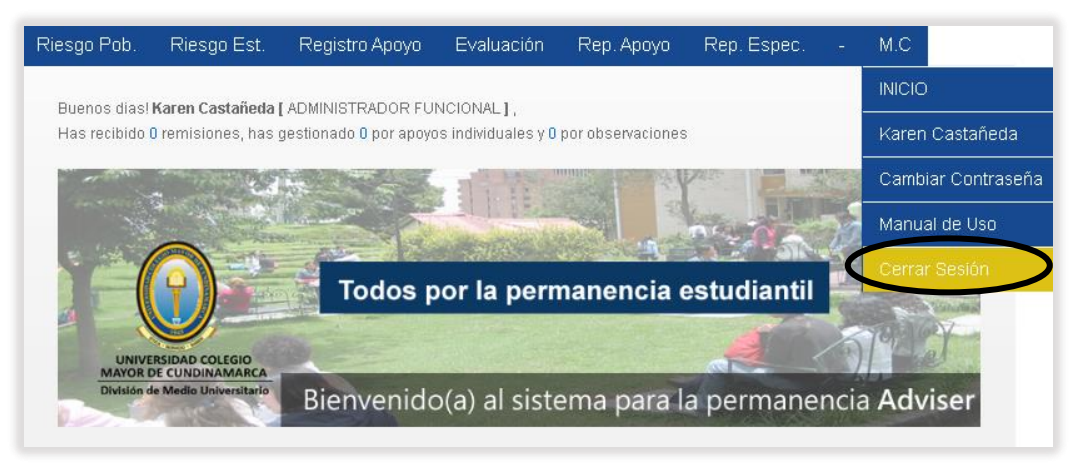

Funcionalidad: Cierra la sesión del usuario en el sistema.

# 5. Anexos

# 5.1. Gestionar poblaciones

Para gestionar poblaciones debe dirigirse al servicio Correlación de Variables Vs Poblaciones:

| Riesgo Pob.    | Riesgo Est.         | Registro Apoyo        | Evaluación        | Rep. Apoyo | Rep. Espec. | - M.C   |
|----------------|---------------------|-----------------------|-------------------|------------|-------------|---------|
| Poblaciones er | n Riesgo   Resulta  | ados Estadísticos de  | la Caracterizació | 'n         |             |         |
| Poblaciones er | n Riesgo   Clasific | ación por Nivel de ri | esgo (C)          | rvaciones  |             |         |
| Poblaciones er | n Riesgo   Variabl  | es de Riesgo Más R    | ecurrentes (C)    | P          |             |         |
| Poblaciones er | n Riesgo   Correla  | ción de Variables (C  | ) Vs Poblaciones  |            | No other    |         |
| Poblaciones er | Riesgo   Cruce      | de 2 Variables (C)    |                   | oncia o    | etudiantil  |         |
| Poblaciones er | Riesgo   Cruce      | de Múltiples Variable | s (C)             | encia es   | studiantii  |         |
| Poblaciones er | n Riesgo   Variabl  | es de Riesgo Acadéi   | nicas (S.A.)      |            |             | 3 Prove |

Se desplegará el siguiente formulario:

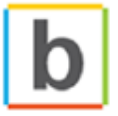

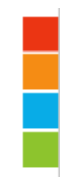

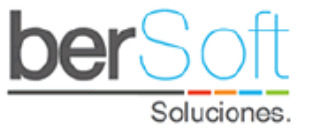

| Poblaciones               | en Riesgo   Correlación de Variables (C) | Vs Pob | olaciones |
|---------------------------|------------------------------------------|--------|-----------|
| Semestre caracterización: | 2020-2                                   | ~      |           |
| Programa :                | TODOS LOS PROGRAMAS                      | ~      |           |
| Jornada :                 | TODAS LAS JORNADAS                       | ~      |           |
| Semestre de Ingreso:      | TODOS LOS SEMESTRES                      | ~      |           |
|                           |                                          |        |           |
| Componentes :             | ACADÉMICO                                | ~      |           |
| Población Especifica :    | ESCOJA POBLACIÓN                         | ~      | <b>S</b>  |
|                           | Generar Reporte                          |        |           |

Al oprimir el botón <sup>So</sup>, se despliega el siguiente formulario:

| Gestión Población Especifica                                      |     |
|-------------------------------------------------------------------|-----|
| Nombre de la Población:                                           | ~ 🥝 |
| Códigos de la población : Elegir archivo No se eligióngún archivo |     |
| Subir Interfaz                                                    |     |

Al oprimir el botón 🧐, se muestra lo siguiente:

| Gestión Población Especifica |                  |                      |           | +   |
|------------------------------|------------------|----------------------|-----------|-----|
| NO                           | NOMBRE POBLACIÓN | DESCRIPCIÓN          | REGISTROS |     |
| 1                            | TEST             | TEST Carga Población | 50        | S 🙆 |

Aquí puede cambiar el nombre y la descripción de una población previamente creada oprimiendo el botón S, eliminar una población existente con el botón 2. Para crear una nueva población, debe oprimir el botón ; se desplegará un nuevo formulario en el cual debe diligenciar el nombre de la nueva población y una descripción y oprimir el botón enviar:

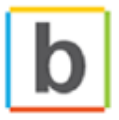

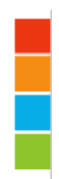

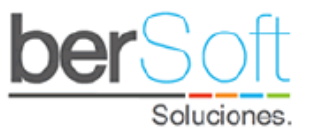

| Gestión de Poblaciones |                             |  |  |  |  |  |  |
|------------------------|-----------------------------|--|--|--|--|--|--|
| Población :            | Nombre de la población      |  |  |  |  |  |  |
| Descripción :          | Descripción de la población |  |  |  |  |  |  |
| l                      | Cancelar Enviar             |  |  |  |  |  |  |

Para generar la población específica debe seleccionar una población en el campo "Nombre de la Población"; en el campo "Nombre de la Población" debe ingresar un archivo en formato CSV (que puede diligenciar en Excel) en el cual debe llenar la primera columna con los códigos de los estudiantes que harán parte de la población.

| Gestión Población Especifica |                                         |     |
|------------------------------|-----------------------------------------|-----|
| Nombre de la Población:      |                                         | ~ 📀 |
| Códigos de la población :    | Elegir archivo No se eligióngún archivo |     |
|                              | Subir Interfaz                          |     |

Al oprimir el botón "Subir Interfaz" se habrá creado la población. Y mostrará en la parte inferior del formulario una tabla con información de la población:

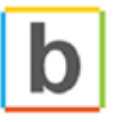

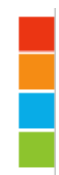

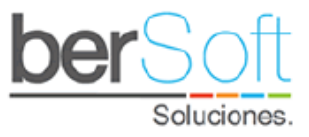

| # Estudiantes Población Especifica: 6   # Población Especifica Caracterizada: 5 |           |                  |                                                                                             |                                  |     |  |
|---------------------------------------------------------------------------------|-----------|------------------|---------------------------------------------------------------------------------------------|----------------------------------|-----|--|
| NO                                                                              | DOCUMENTO | NOMBRE           | PROGRAMA                                                                                    | SEM. CARACTERIZACION             | ELI |  |
| 1                                                                               |           |                  |                                                                                             | No ha realizado caracterización. | 0   |  |
| 2                                                                               |           | ALBERTO DANIEL   | TECNICO PROFESIONAL EN<br>GESTION EMPRESARIAL                                               | 2020-1                           | 0   |  |
| 3                                                                               |           | ANDRES<br>FELIPE | TECNICO PROFESIONAL EN<br>GESTION EMPRESARIAL                                               | 2020-1                           | 0   |  |
| 4                                                                               | -         | VALENTINA        | TECNICO PROFESIONAL EN<br>PROCESOS ADMINISTRATIVOS<br>DE SEGURIDAD Y SALUD EN EL<br>TRABAJO | 2020-1                           | 0   |  |
| 5                                                                               | -         | OSCAR<br>ENRIQUE | TECNICO PROFESIONAL EN<br>PROCESOS DE IMPORTACION Y<br>EXPORTACION                          | 2020-1                           | 0   |  |
| 6                                                                               |           | CARMEN TATIANA   | TECNICO PROFESIONAL EN<br>PROCESOS ADMINISTRATIVOS<br>DE SEGURIDAD Y SALUD EN EL<br>TRABAJO | 2020-1                           | 0   |  |

# 5.2. Detalle de Riesgo de Estudiante

En el formulario de detalle de riesgo de estudiante se muestra en la parte superior una ficha con información básica del estudiante:

| Información P             | ersonal |                                             | Cerrar Ventana |
|---------------------------|---------|---------------------------------------------|----------------|
| ID :                      |         | CC:                                         |                |
| Nombres:                  |         | Apellidos :                                 |                |
| Fecha Nac:                |         | Sexo :                                      |                |
| Teléfono :                |         | Celular :                                   |                |
| E-mail<br>institucional:  |         | E-mail personal:                            |                |
| Dirección:                |         | Jornada:                                    |                |
| Programa :                |         | Período de<br>Ingreso:<br>Ultima matricula: |                |
| Estado del<br>estudiante: | "       | Consentimiento<br>Informado                 |                |

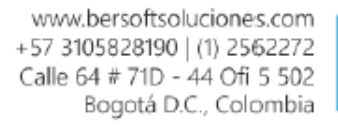

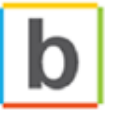

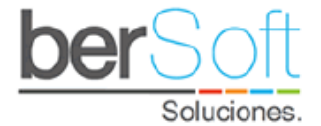

#### En la parte inferior se muestra una tabla como la siguiente:

| Al | Alertas                          |            |                                                                                                    |                                                                                         |  |  |  |
|----|----------------------------------|------------|----------------------------------------------------------------------------------------------------|-----------------------------------------------------------------------------------------|--|--|--|
|    | Semestre Caracterización: 2020-1 |            |                                                                                                    |                                                                                         |  |  |  |
| 1  | 2020-1                           | ACADÉMICO  | ¿Hace cuánto se graduó como bachiller?                                                                                                | Entre 1 y 5 años                                                                        |  |  |  |
| 2  | 2020-1                           | ACADÉMICO  | ¿En cuáles de las siguientes áreas tiene mayor<br>debilidad?                                                                          | Lenguaje / lengua castellana                                                            |  |  |  |
| 3  | 2020-1                           | ACADÉMICO  | ¿En cuáles de las siguientes áreas tiene mayor<br>debilidad?                                                                          | Matemáticas: aritmética,<br>geometría, álgebra, trigonometría,<br>estadística, cálculo. |  |  |  |
| 4  | 2020-1                           | ACADÉMICO  | ¿Cuál(es) de las siguientes características<br>describen mejor el espacio que tiene en su casa<br>para estudiar? (Múltiple respuesta) | Tenso                                                                                   |  |  |  |
| 5  | 2020-1                           | ACADÉMICO  | ¿Durante su bachillerato presentó alguna de las siguientes situaciones? (Múltiple respuesta)                                          | Pérdida de años                                                                         |  |  |  |
| 6  | 2020-1                           | ACADÉMICO  | ¿Cuenta con tiempo suficiente para dedicarse a sus<br>responsabilidades académicas (preparar exámenes,<br>realizar trabajos, etc)?    | Nunca o casi nunca                                                                      |  |  |  |
| 7  | 2020-1                           | ACADÉMICO  | ¿Considera que tiene dificultad con algunos de los siguientes aspectos? (Múltiple respuesta)                                          | Hablar o expresarse en público                                                          |  |  |  |
| 8  | 2020-1                           | ACADÉMICO  | ¿Considera que tiene dificultad con algunos de los siguientes aspectos? (Múltiple respuesta)                                          | Organizar recursos y tiempo                                                             |  |  |  |
| 9  | 2020-1                           | INDIVIDUAL | Cuando está en espacios sociales, ¿cuáles de las<br>siguientes situaciones le ocurre con frecuencia?                                  | Siente que otras personas lo<br>hacen tomar decisiones que<br>usted no quiere           |  |  |  |
| 10 | 2020-1                           | INDIVIDUAL | Cuando usted socializa con otras personas, ¿cuál<br>de las siguientes situaciones le ocurre con<br>frecuencia?                        | No le importa lo que piensa el<br>otro                                                  |  |  |  |
| 11 | 2020-1                           | INDIVIDUAL | ¿Cuál(es) de las siguientes situaciones ha                                                                                            | Cambios emocionales<br>recurrentes que inciden en sus                                   |  |  |  |

Las columnas corresponden a:

- o Número de ítem en la tabla.
- Semestre en que realizó la caracterización.
- Componente al cual pertenece la pregunta.
- Una pregunta que el estudiante respondió en la caracterización.
- o La respuesta que escogió en la caracterización.

Note que las filas resaltadas de color anaranjado corresponden a respuestas que se consideran de mediano riesgo, mientras que las que están resaltadas de rojo corresponden a preguntas de alto riesgo.

# 5.3. Detalle Alertas Rojas

En el formulario de detalle de alertas rojas se muestran las respuestas de la caracterización que tienen asociado un nivel de riesgo alto y que seleccionó el estudiante.

En la parte superior una ficha con información básica del estudiante:

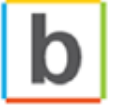

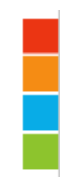

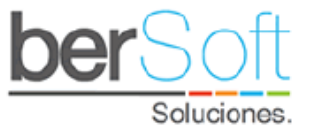

| Información P             | Cerrar Ventana |                             |  |
|---------------------------|----------------|-----------------------------|--|
| ID :                      |                | CC:                         |  |
| Nombres:                  |                | Apellidos :                 |  |
| Fecha Nac:                |                | Sexo :                      |  |
| Teléfono :                |                | Celular :                   |  |
| E-mail<br>institucional:  |                | E-mail personal:            |  |
| Dirección:                |                | Jornada:                    |  |
| Programa :                |                | Período de<br>Ingreso:      |  |
|                           | 1              | Ultima matricula:           |  |
| Estado del<br>estudiante: |                | Consentimiento<br>Informado |  |

En la parte inferior se muestra una tabla como la siguiente:

| Aler | Alertas Rojas |            |                                                                                                    |                                                                                 |  |  |
|------|---------------|------------|----------------------------------------------------------------------------------------------------|---------------------------------------------------------------------------------|--|--|
|      |               | Ser        | nestre Caracterización: 2020-1                                                                                                    |                                                                                 |  |  |
| 1    | 2020-1        | ACADÉMICO  | ¿Cuál(es) de las siguientes características<br>describen mejor el espacio que tiene en su<br>casa para estudiar? (Múltiple respuesta) | Tenso                                                                           |  |  |
| 2    | 2020-1        | ACADÉMICO  | ¿Cuenta con tiempo suficiente para<br>dedicarse a sus responsabilidades<br>académicas (preparar exámenes, realizar<br>trabajos, etc)? | Nunca o casi nunca                                                              |  |  |
| 3    | 2020-1        | INDIVIDUAL | Cuando está en espacios sociales, ¿cuáles<br>de las siguientes situaciones le ocurre con<br>frecuencia?                               | Siente que otras personas lo<br>hacen tomar decisiones que<br>usted no quiere   |  |  |
| 4    | 2020-1        | INDIVIDUAL | ¿Cuál(es) de las siguientes situaciones ha<br>presentado alguna vez? (Múltiple respuesta)                                             | Cambios emocionales<br>recurrentes que inciden en sus<br>actividades cotidianas |  |  |
| 5    | 2020-1        | INDIVIDUAL | ¿Cuál(es) de las siguientes situaciones ha<br>presentado alguna vez? (Múltiple respuesta)                                             | ldeas suicidas                                                                  |  |  |
| 6    | 2020-1        | INDIVIDUAL | ¿Cuál(es) de las siguientes situaciones se le<br>han presentado en su vida? (Múltiple<br>respuesta)                                   | Trastornos de la alimentación                                                   |  |  |
| 7    | 2020-1        | INDIVIDUAL | ¿Cuáles de los siguientes apoyos ha<br>necesitado durante su vida? (Múltiple<br>respuesta)                                            | Apoyos para el aprendizaje                                                      |  |  |
| 8    | 2020-1        | INDIVIDUAL | ¿Cuáles de los siguientes apoyos ha<br>necesitado durante su vida? (Múltiple<br>respuesta)                                            | Ayuda en salud mental u<br>orientación psicológica                              |  |  |
|      |               |            | De acuerdo con su cultura, pueblo o rasgos                                                                                            |                                                                                 |  |  |

### Las columnas corresponden a:

- Número de ítem en la tabla.
- Semestre en que realizó la caracterización.

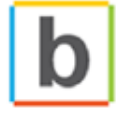

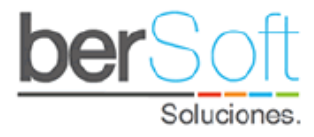

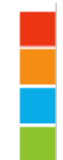

- Componente al que pertenece la pregunta.
- Una pregunta que el estudiante respondió en la caracterización.
- La respuesta que escogió en la caracterización.

# 5.4. Detalle Alertas Naranjas

En el formulario de detalle de alertas naranjas se muestran las respuestas de la caracterización que tienen asociado un nivel de riesgo medio y que seleccionó el estudiante.

En la parte superior una ficha con información básica del estudiante:

| Información P             | ersonal |                                             | Cerrar Ventana |
|---------------------------|---------|---------------------------------------------|----------------|
| ID :                      |         | CC:                                         |                |
| Nombres:                  |         | Apellidos :                                 |                |
| Fecha Nac:                |         | Sexo :                                      |                |
| Teléfono :                |         | Celular :                                   |                |
| E-mail<br>institucional:  |         | E-mail personal:                            |                |
| Dirección:                |         | Jornada:                                    |                |
| Programa :                |         | Período de<br>Ingreso:<br>Ultima matricula: |                |
| Estado del<br>estudiante: | "       | Consentimiento<br>Informado                 |                |

En la parte inferior se muestra una tabla como la siguiente:

| Aler | Alertas Naranjas                 |            |                                                                                                    |                                                                                            |  |  |
|------|----------------------------------|------------|----------------------------------------------------------------------------------------------------|--------------------------------------------------------------------------------------------|--|--|
|      | Semestre Caracterización: 2020-1 |            |                                                                                                    |                                                                                            |  |  |
| 1    | 2020-1                           | ACADÉMICO  | ¿Hace cuánto se graduó como bachiller?                                                             | Entre 1 y 5 años                                                                           |  |  |
| 2    | 2020-1                           | ACADÉMICO  | ¿En cuáles de las siguientes áreas tiene<br>mayor debilidad?                                       | Lenguaje / lengua castellana                                                               |  |  |
| 3    | 2020-1                           | ACADÉMICO  | ¿En cuáles de las siguientes áreas tiene<br>mayor debilidad?                                       | Matemáticas: aritmética,<br>geometría, álgebra,<br>trigonometría, estadística,<br>cálculo. |  |  |
| 4    | 2020-1                           | ACADÉMICO  | ¿Durante su bachillerato presentó alguna de<br>las siguientes situaciones? (Múltiple<br>respuesta) | Pérdida de años                                                                            |  |  |
| 5    | 2020-1                           | ACADÉMICO  | ¿Considera que tiene dificultad con algunos<br>de los siguientes aspectos? (Múltiple<br>respuesta) | Hablar o expresarse en<br>público                                                          |  |  |
| 6    | 2020-1                           | ACADÉMICO  | ¿Considera que tiene dificultad con algunos<br>de los siguientes aspectos? (Múltiple<br>respuesta) | Organizar recursos y tiempo                                                                |  |  |
| 7    | 2020-1                           | INDIVIDUAI | Cuando usted socializa con otras personas,<br>a cuál de las siguientes situaciones le ocurre       | No le importa lo que piensa                                                                |  |  |

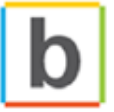

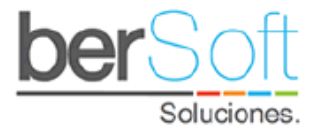

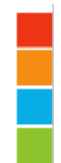

Las columnas corresponden a:

- Número de ítem en la tabla.
- Semestre en que realizó la caracterización.
- Componente al que pertenece la pregunta.
- Una pregunta que el estudiante respondió en la caracterización.
- La respuesta que escogió en la caracterización.

### 5.5. Gestionar Seguimientos

En el formulario de gestión de seguimientos se muestran y gestionan apoyos para el estudiante.

En la parte superior podrá ver una ficha con información básica del estudiante:

| formación Personal        |              | Cerrar Ventana                       |
|---------------------------|--------------|--------------------------------------|
| ID :                      |              | CC:                                  |
| Nombres:                  | A            | Apellidos :                          |
| Fecha Nac:                |              | Sexo :                               |
| Teléfono :                |              | Celular :                            |
| E-mail<br>institucional:  | E-mail       | personal:                            |
| Dirección:                |              | Jornada:                             |
| Programa :                | P<br>Ultima  | Período de<br>Ingreso:<br>matricula: |
| Estado del<br>estudiante: | Conser<br>Ir | ntimiento<br>nformado                |

En la parte inferior se muestra una tabla como la siguiente:

| Seguimiento      |                           |  |
|------------------|---------------------------|--|
| Crear Remisiones | Insertar Apoyo Individual |  |

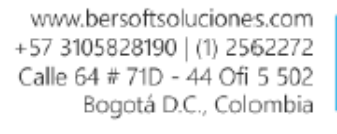

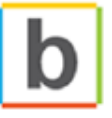

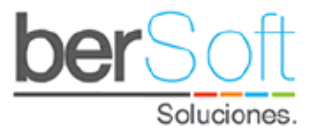

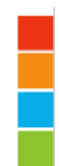

### 5.5.1. Crear Remisiones

Para crear una remisión hacía otro profesional, se debe oprimir el botón "Crear Remisiones"

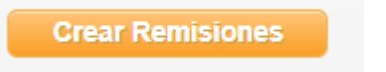

Al hacerlo, se desplegará el siguiente formulario:

| nerar Remisión :             |                                          |         |          |
|------------------------------|------------------------------------------|---------|----------|
| Tipo:                        |                                          | ~       |          |
| Área a remitir :             |                                          | ~       |          |
| Sub Área a remitir :         |                                          | ~       | 0        |
| Filtro :                     | Ingresa una o parte de una palabra clave | Filtrar |          |
|                              |                                          |         |          |
| Descripción de la remisión : |                                          |         |          |
|                              |                                          |         | <i>h</i> |
|                              | Pamitir                                  |         |          |

Este formulario consta de los siguientes campos:

- **Tipo**: Tipo de apoyo (OTROS APOYOS, ACADÉMICO).
- **Área para remitir**: Área a la que corresponde la remisión.
- **Sub Área a remitir**: Subárea a la que corresponde la remisión.
- Filtro: Para buscar algún usuario específico para remitir.
- **Descripción**: Descripción de la remisión que se está realizando.
- **Observación**: Observaciones que realiza el usuario sobre el apoyo.

Una vez seleccionada la subárea, se desplegará la lista de los usuarios que tengan asignada esa subárea:

|    | USUARIO A REMITIR |                            |                                                                       |   |  |  |
|----|-------------------|----------------------------|-----------------------------------------------------------------------|---|--|--|
| NO | NOMBRE            | PERFIL                     | DESCRIPCIÓN                                                           | R |  |  |
| 1  | Karen Castañeda   | ADMINISTRADOR<br>FUNCIONAL | Acompañamiento en inclusión y asesoría en<br>problemáticas familiares | 0 |  |  |
|    | Remitir           |                            |                                                                       |   |  |  |

En este recuadro se mostrará la siguiente información:

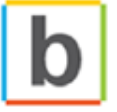

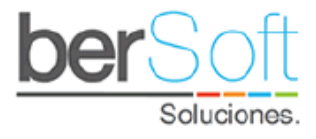

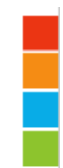

- **NOMBRE**: Nombre del profesional a remitir.
- **PERFIL**: Nombre del perfil del profesional.
- **DESCRIPCIÓN**: Descripción de las funciones que realiza el profesional.
- **R**: Opción para seleccionar al profesional y realizar la remisión.

Tras oprimir el botón "Remitir" se enviará un correo al profesional informándole sobre la remisión que se le ha hecho.

### 5.5.2. Insertar apoyo individual

Para insertar un nuevo apoyo al estudiante debe oprimir el botón "Insertar Apoyo".

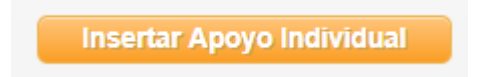

Al hacerlo, se desplegará un formulario como el siguiente:

| Apoyo Individual              | Volver                                           |
|-------------------------------|--------------------------------------------------|
| Perfil :                      | ADMINISTRADOR FUNCIONAL                          |
| Nombre :                      | BERSOFT PRUEBAS                                  |
| Tipo :                        | APOYOS ECONOMICOS                                |
| Área :                        | APOYOS ECONOMICOS BIENESTAR                      |
| Sub Área :                    | APOYO EN TRANSPORTE URBANO                       |
| Motivo de Apoyo Individual :  |                                                  |
| Fecha de Apoyo :              | 12/08/2020 🛗 Hora: 11:59 a.m. 🕓                  |
| Observación :                 | MOTIVO CONSULTA O INTERVENCIÓN:                  |
|                               | DESCRIPCIÓN DEL APOYO Y DESARROLLO DE LA SESIÓN: |
| Confidencialidad :            | NO CONFIDENCIAL                                  |
| Próximo Contacto (Opcional) : | dd/mm/aaaa 🛅 Hora:: 🕓                            |
|                               | Insertar Apoyo                                   |

Este formulario consta de los siguientes campos:

- **Perfil**: Perfil del usuario que realiza el apoyo.
- **Nombre**: Nombre del usuario que realiza el apoyo.
- **Tipo**: Tipo de apoyo (OTROS APOYOS, ACADÉMICO).
- **Área**: Área a la que corresponde el apoyo.
- **Sub Área**: Subárea a la que corresponde el apoyo.
- **Motivo del apoyo**: Motivo por el que se realiza el apoyo.
- Fecha de Apoyo: Fecha en que se llevará a cabo el apoyo.

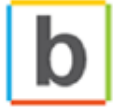

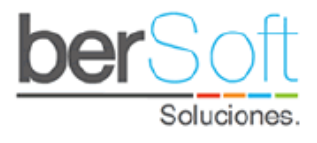

- **Hora**: Hora en que tendrá lugar el apoyo.
- **Observación**: Observaciones que realiza el usuario sobre el apoyo.
- **Confidencialidad**: Tipo de confidencialidad que tendrá el apoyo.
- **Próximo Contacto**: Fecha en la cual se puede programar el siguiente seguimiento.

Tras oprimir el botón "Insertar Apoyo" se creará el apoyo al estudiante.

### 5.5.3. Insertar Observación

Para insertar una observación se deberá oprimir el botón 🧐

Al hacerlo se le desplegará el siguiente formulario:

| Registro C          | Observacio | ones |  |   |
|---------------------|------------|------|--|---|
| Ingrese la observac | ión:       |      |  |   |
| Observación :       |            |      |  | , |
|                     | Registrar  |      |  |   |

En el cuadro "Observación" se podrá diligenciar la observación que se tenga hacía el estudiante.

Al momento de oprimir el botón "Registrar" se le generará la Observación al estudiante seleccionado.

### 5.6. Manos Levantadas

En el formulario de gestión de manos levantadas se listan y gestionan las manos levantadas del estudiante.

En la parte superior podrá ver una ficha con información básica del estudiante:

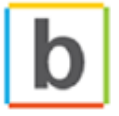

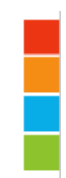

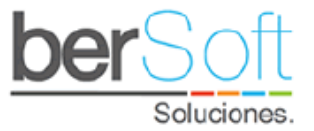

| Información P             | ersonal |                             | Cerrar Ventana |
|---------------------------|---------|-----------------------------|----------------|
| ID :                      |         | CC:                         |                |
| Nombres:                  |         | Apellidos :                 |                |
| Fecha Nac:                |         | Sexo :                      |                |
| Teléfono :                |         | Celular :                   |                |
| E-mail<br>institucional:  |         | E-mail personal:            |                |
| Dirección:                |         | Jornada:                    |                |
| Programa :                |         | Período de<br>Ingreso:      |                |
|                           |         | Ultima matricula:           |                |
| Estado del<br>estudiante: |         | Consentimiento<br>Informado |                |

En la parte inferior se muestra un formulario como el siguiente:

| Manos Levantadas |                            |              |
|------------------|----------------------------|--------------|
|                  | Estado : TODOS LOS ESTADOS | ~            |
| Crear Remisión   |                            | Crear Alerta |

En la parte superior hay un filtro donde podrá ver las manos levantadas que se encuentren en el estado seleccionado.

Siguiente encontraran los botones para crear Remisiones y el botón para crear desde Adviser una Mano levantada. La creación de remisiones se ve en el numeral 5.5.1 del documento.

Al presionar el botón de crear Alerta se despliega el siguiente formulario:

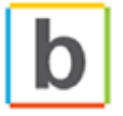

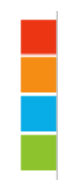

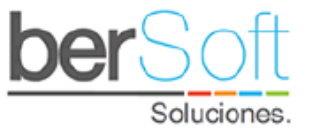

| Manos Levantadas           |                                       |   |   |
|----------------------------|---------------------------------------|---|---|
| Aspecto :                  | ACADEMICO                             | * |   |
| Nivel de la Alerta :       | ROJA                                  | ~ |   |
| Motivo de la Alerta :      | DIFICULTAD EN LOS PROCESOS COGNITIVOS | ~ |   |
| Descripción de la Alerta : | Descripción de la Alerta              |   | 1 |
|                            | Crear Alerta                          |   |   |

En este formulario se podrá diligenciar la siguiente información

- **Aspecto:** Aspecto al cual hace referencia la mano levantada.
- **Nivel de Alerta:** Nivel de atención con la que se debe atender la mano levantada.
- Motivo de la Alerta: Motivo por el cual se genera la mano levantada.
- **Descripción de la Alerta:** Descripción del porqué se genera la mano levantada.

Al momento de oprimir "Crear Alerta" se le generará una mano levantada al estudiante.

Cuando la mano levantada es generada desde Adviser, no se desplegará el botón de Chat, dado que la interacción con el estudiante en este caso no se realiza.

En la parte inferior se muestra una tabla con información sobre las manos levantadas del estudiante.

| # | FECHA ULT.<br>MANO<br>LEVANTADA | ESTADO  | COMPONENTE | MOTIVO/DESCRIPCION                                                                                                    | USUARIO                |       |
|---|---------------------------------|---------|------------|----------------------------------------------------------------------------------------------------|------------------------|-------|
| 1 | 2020-08-12<br>12:52:45          | ABIERTO | ACADÉMICO  | [DIFICULTAD EN LOS PROCESOS<br>COGNITIVOS]<br>Descripción de la Alerta                                                                                         | BERSOFT PRUEBAS<br>(A) | ≈₹0   |
| 2 | 2020-08-12<br>12:29:15          | ABIERTO | FAMILIAR   | [SEPARACIÓN DE LOS PADRES]<br>Mis padres se están separando, no se<br>como voy a pagar la matricula el<br>proximo semestre y me liene afectado<br>la situación | JORGE ARÉVALO (E)      | ៙៓៹៹៙ |
| 3 | 2020-08-12<br>12:29:01          | ABIERTO | INDIVIDUAL | [DEPRESIÓN-CULTING]<br>Estoy deprimido                                                                                                    | JORGE ARÉVALO (E)      | ▣≍◀◙  |
| 4 | 2020-08-12<br>12:25:47          | ABIERTO | ACADÉMICO  | [BAJO RENDIMIENTO ACADÉMICO]<br>Tengo problemas personales y creo eso<br>me está afectando el rendimiento<br>académico.                                        | JORGE ARÉVALO (E)      | ▣≍٩⊘  |

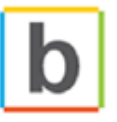

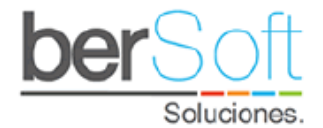

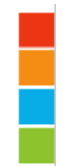

Las columnas corresponden a:

- Fecha en que se creó la mano levantada.
- o El estado de la mano levantada (abierto, gestionado o anulado).
- o Componente al que pertenece la mano levantada.
- Motivo y descripción de la mano levantada.
- Usuario que creó la mano levantada. (A: Adviser, E: Estudiante, D: Docente)
- En la última columna hay cuatro íconos que permiten:
  - o Bitácora de seguimiento. 🗐
  - 💿 Cambiar el estado de la mano levantada. 🏁
  - 💿 Editar la información de la mano levantada. 🕙
  - Eliminar la mano levantada.

### 5.6.1 Bitácora de seguimiento

La bitácora de seguimiento se desplegará cuando sea un usuario Estudiante o Docente quien genere la mano levantada.

Al abrir la ventana, se muestra el nombre del estudiante y la descripción de la mano levantada.

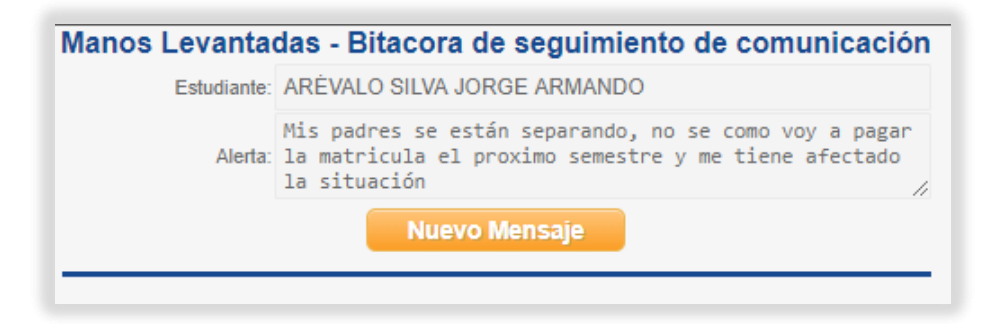

Se tendrá habilitado el botón de "Nuevo Mensaje" el cual le abrirá al profesional una nueva ventana, con el siguiente formulario:

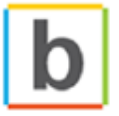

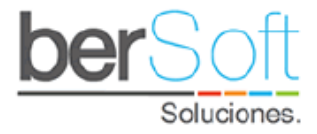

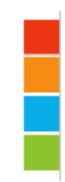

| Bitacora » C    | Chat   Crear                                                                                                    |
|-----------------|----------------------------------------------------------------------------------------------------|
| Tipo :          | SEGUIMIENTO V                                                                                                    |
| Titulo :        | SEGUIMIENTO                                                                                                    |
|                 | Como parte del seguimiento te comentamos que estamos<br>pendientes de la novedad que nos comentas, adicionalmente<br>queremos habilitarte un espacio en nuestra agenda para<br>hablar personalmente el tema y así profundizar al<br>respecto. |
| Observaciones : | Si estás de acuerdo, por favor confírmanos un horario en<br>el cual te pueda servir.                                                                                                    |
|                 | Estamos atentos.                                                                                                    |
|                 | Cordialmente<br>BERSOFT PRUEBAS                                                                                                    |
|                 |                                                                                                    |
|                 | Registrar Cancelar                                                                                                    |
|                 |                                                                                                    |

En este formulario el usuario podrá diligenciar la siguiente información:

- o **Tipo:** Tipo de mensaje que está generando. (Seguimiento, Espera, Finalización)
- Título: Título del mensaje.
- **Observaciones:** Mensaje textual de respuesta al estudiante.

Por defecto se tienen unos mensajes predeterminados que cambian respecto al tipo de mensaje, sin embargo, estos mensajes pueden ser editados según lo que se desee contestar al estudiante. Una vez se oprima el botón "Registrar" se guardará el mensaje en la bitácora de manos levantadas y se le enviará un correo al estudiante o docente indicándoles la respuesta de la misma.

Una vez se genere una conversación entre el estudiante y el usuario de Adviser la bitácora de seguimiento se podrá ver de la siguiente manera:

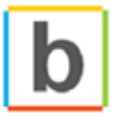

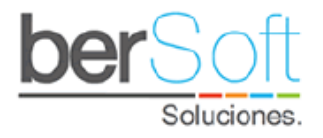

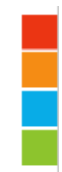

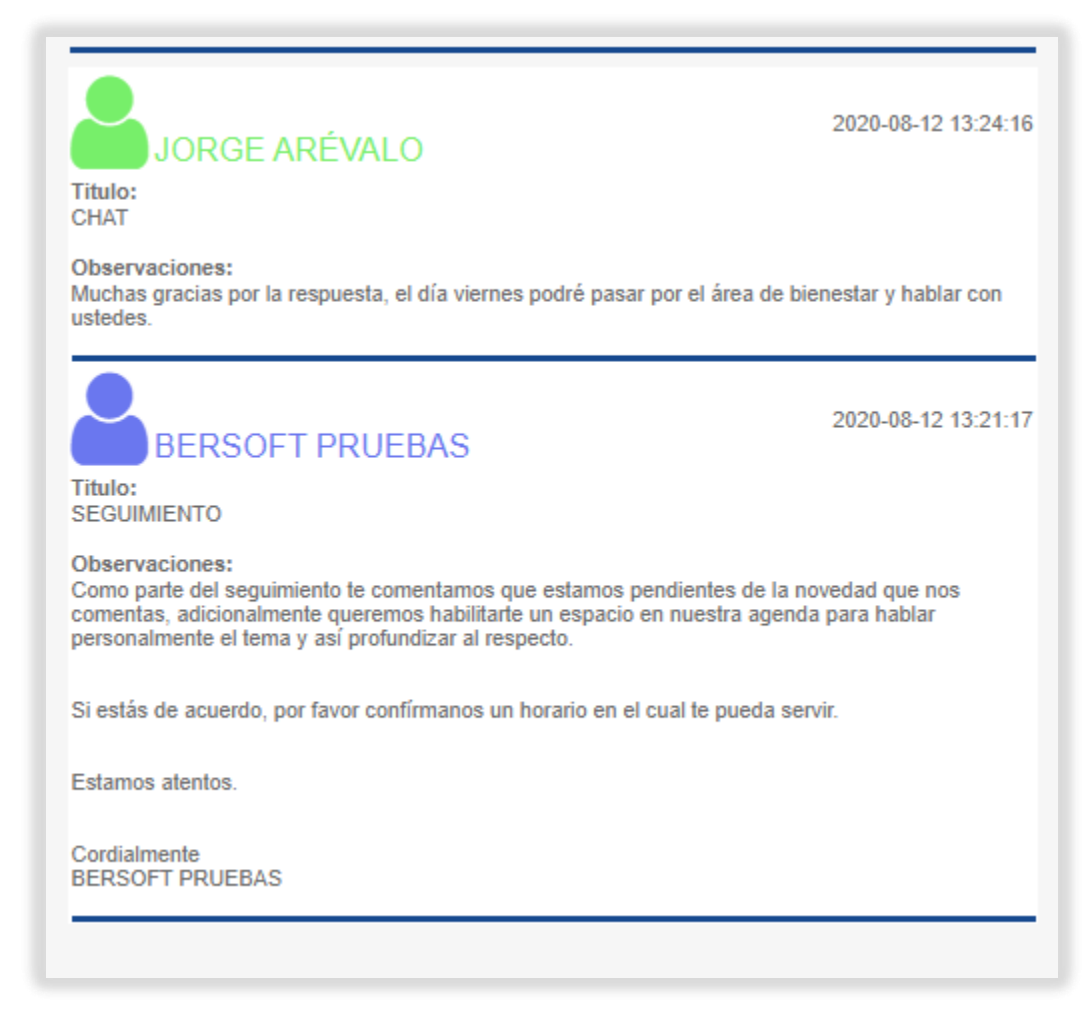

Una vez se realice el cierre de la mano levantada por parte del usuario de Adviser, ninguna de las dos partes podrá seguir interactuando sobre el registro de la mano levantada.

# 5.6.2 Cambio de Estado

Esta opción le permitirá al usuario realizar el cambio de estado de la mano levantada. Al ingresar encontrará la información de la mano levantada y el siguiente formulario:

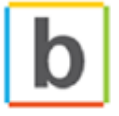

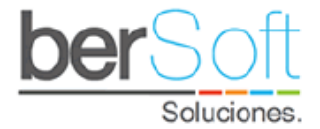

|                 | Manos Levantadas - Cambio de estado   |    |
|-----------------|---------------------------------------|----|
| Motivo:         | DIFICULTAD EN LOS PROCESOS COGNITIVOS |    |
| Descripción:    | Descripción de la Alerta              |    |
|                 |                                       | 11 |
| Nuevo Estado :  | ABIERTO ~                             |    |
| Observaciones : |                                       | 4  |
|                 | Registrar                             | ~  |

En el formulario se podrá diligenciar los siguientes campos:

- **Nuevo Estado:** Estado al cual se quiere cambiar el registro. (Abierto, Gestionado, Anulado)
- **Observaciones:** Descripción del cambio del estado.

Una vez diligenciado y presionado el botón de "Registrar", se realizará el cambio de estado y generará una bitácora de los cambios que se le realizan al registro.

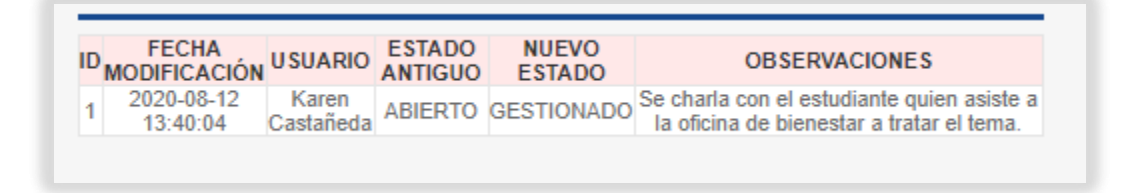

# 5.6.3 Edita la mano levantada

Al dar clic en este ícono le permitirá al usuario que generó la mano levantada desde Adviser, modificar las características de la mano levantada.

# 5.6.4 Eliminar mano levantada

Al dar clic en este ícono le permitirá al usuario que generó la mano levantada desde Adviser, eliminar la mano registrada.

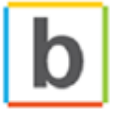

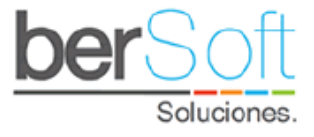

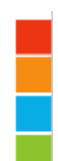

# 5.7.Apoyos

En el formulario de gestión de apoyos se muestran y gestionan los apoyos brindados al estudiante.

En la parte superior podrá ver una ficha con información básica del estudiante:

| Información F             | ersonal |                             | Cerrar Ventana |
|---------------------------|---------|-----------------------------|----------------|
| ID :                      |         | CC:                         |                |
| Nombres:                  |         | Apellidos :                 |                |
| Fecha Nac:                |         | Sexo :                      |                |
| Teléfono :                |         | Celular :                   |                |
| E-mail<br>institucional:  |         | E-mail personal:            |                |
| Dirección:                |         | Jornada:                    |                |
| Programa :                |         | Período de<br>Ingreso:      |                |
|                           | 1.      | Ultima matricula:           |                |
| Estado del<br>estudiante: |         | Consentimiento<br>Informado |                |

En la parte inferior se muestra un listado como el siguiente:

| Seguimiento          |                           |   |
|----------------------|---------------------------|---|
|                      |                           |   |
| Crear Remisiones     | insertar Apoyo Individual |   |
|                      |                           |   |
| Tipo de Seguimiento: |                           | ~ |
|                      | APOYOS INDIVIDUALES       |   |
|                      | REMISIONES                |   |
|                      | ACTIVIDADES GRUPALES      |   |
|                      | ACADEMICOS                |   |

En este listado se encuentran los apoyos que se le han brindado al estudiante, en cada apoyo se muestra la siguiente información:

- Tipo de apoyo que recibió el estudiante.
- Área a la que va dirigido el apoyo.
- Subárea a la que va dirigido el apoyo.
- Motivo del apoyo.

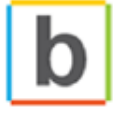

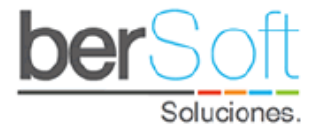

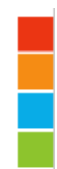

- Descripción de la sesión de apoyo.
- Fecha y semestre a los que corresponde el apoyo.

Para crear un apoyo se debe oprimir el botón "Insertar Apoyo", ver anexo Insertar Apoyos.

| BERSOFT PRUEBAS<br>TIPO: APOYOS ECONÓMICOS<br>ÁREA: APOYOS ECONÓMICOS BIENESTAR<br>SUB ÁREA: APOYO DE CONECTIVIDAD<br>MOTIVO: test | Fec. Apoyo:( 2020-08-05 16:22:00)<br>Fec. Creación:( 2020-08-05 16:25:37)<br>Fec. Actualización:( 2020-08-05 16:25:37)<br>SEMESTRE : 2020-2 |
|----------------------------------------------------------------------------------------------------|----------------------------------------------------------------------------------------------------|
| El estudiante tiene el siguiente apoyo económico:<br>Concepto: <b>[safadsfdasfs]</b><br>Valor apoyo: \$ 0                          |                                                                                                    |

|                                            | IO ACUMULADO : 4.                                                                                       | 06          |                                                           | Consultar vista en S.A. |
|--------------------------------------------|----------------------------------------------------------------------------------------------------|-------------|-----------------------------------------------------------|-------------------------|
| ÉTICA PRO<br>E<br># Veces i<br># Veces car | OFE SIONAL<br>Código :4083130108<br>Docente :ILIANA JO SEFINA<br>CARVALLO<br>Inscrita :0<br>Incelada :0 | FUENMAYOR E | # Créditos :1<br>stado Materia :INSCR<br>Veces perdida :0 | по                      |
| Conceptos                                  | Corte 1                                                                                                 | Corte 2     | Corte 3                                                   | Acumulado               |
| 🗏 Nota Corte                               | 0.00(0%)                                                                                                | 0(0%)       | 0( 0% )                                                   | 0 (0%)                  |
| Rota P.M. Corte                            | 0 (0% )                                                                                                 | 0(0%)       | -                                                         | -                       |
| -                                          |                                                                                                    |             |                                                           |                         |

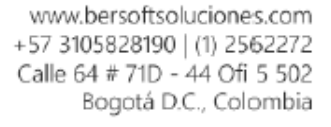

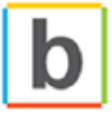

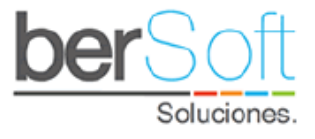

# 5.8. Gráfica de Riesgo por Componente

Esta utilidad muestra una gráfica en la cual se evidencia el nivel de riesgo del estudiante según las respuestas que dio en la caracterización:

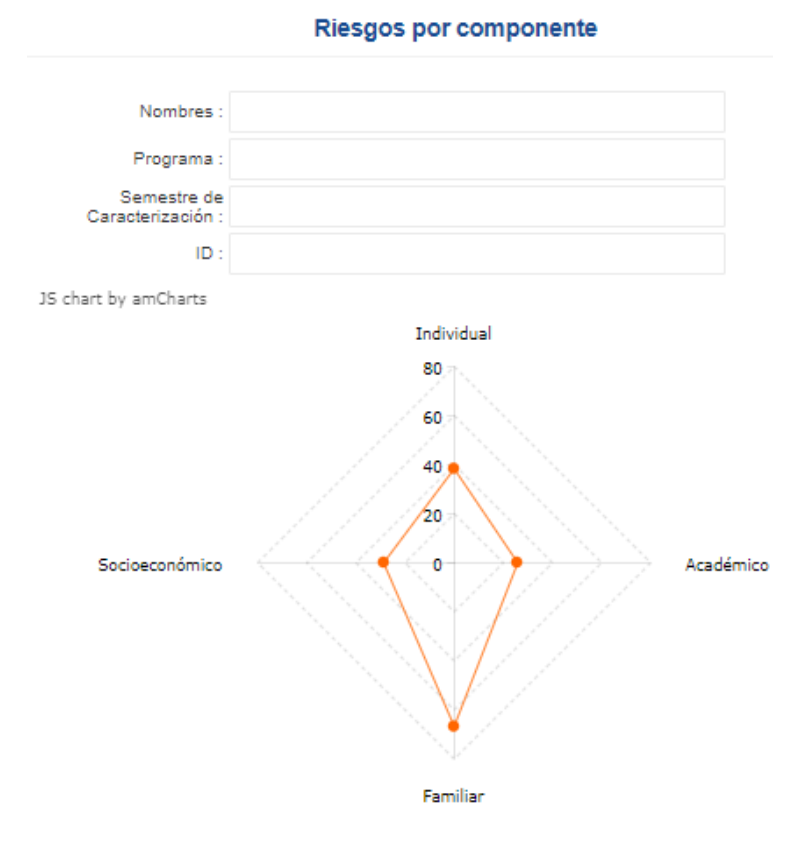

| COMPONENTE     | NIVEL DE | RIESGO | PUN       | TAJE       |
|----------------|----------|--------|-----------|------------|
| Individual     | CRÍTICO  |        | 38.33/100 | 22.42/58.5 |
| Académico      | ALTO     |        | 25.86/100 | 7.5/29     |
| Familiar       | CRÍTICO  |        | 66.67/100 | 14.67/22   |
| Socioeconómico | ALTO     |        | 28.72/100 | 13.5/47    |
| General        | CRÍTICO  |        | 39.9/100  |            |

En la gráfica se muestra el nivel de riesgo para cada uno de los componentes.

En la parte inferior se muestra una tabla que muestra los valores numéricos mostrados en la gráfica.

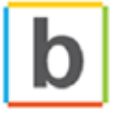

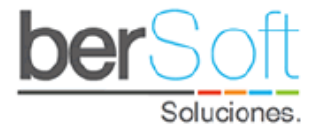

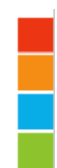

# 5.9. Detalle Caracterización

Esta utilidad muestra permite ver las caracterizaciones realizadas por el estudiante en diferentes períodos.

En la parte superior del formulario podemos ver la ficha del estudiante:

| Información P             | ersonal |                                             | Cerrar Ventana |
|---------------------------|---------|---------------------------------------------|----------------|
| ID :                      |         | CC:                                         |                |
| Nombres:                  |         | Apellidos :                                 |                |
| Fecha Nac:                |         | Sexo :                                      |                |
| Teléfono :                |         | Celular :                                   |                |
| E-mail<br>institucional:  |         | E-mail personal:                            |                |
| Dirección:                |         | Jornada:                                    |                |
| Programa :                | 6       | Período de<br>Ingreso:<br>Ultima matricula: |                |
| Estado del<br>estudiante: |         | Consentimiento<br>Informado                 |                |

Posteriormente encontrará un filtro donde podrá seleccionar cuál de las caracterizaciones del estudiante desea ver.

En la parte inferior encontrará un listado, dividido en componentes, con las respuestas que seleccionó el estudiante en la caracterización:

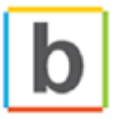
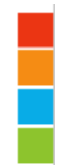

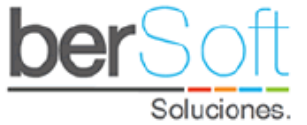

| Académico |   |                                                                                                    |                                                                                                    |  |
|-----------|---|----------------------------------------------------------------------------------------------------|----------------------------------------------------------------------------------------------------|--|
|           | 1 | ¿Conoce el plan de estudios de la carrera que va a iniciar?                                                                        | » 2020-1 » Lo conoce parcialmente                                                                                                    |  |
| 2         | 2 | ¿Hace cuánto se graduó como bachiller?                                                                                             | » 2020-1 » Entre 1 y 5 años                                                                                                    |  |
|           | 3 | Desde su graduación como bachiller usted                                                                                           | » 2020-1 » Estudió y finalizó un<br>programa académico                                                                                                    |  |
| 4         | 4 | Indique por cuál de las siguientes razones no finalizó el programa (Múltiple<br>respuesta)                                         |                                                                                                    |  |
| 1         | 5 | ¿Cuál(es) de las siguientes características describen mejor el espacio que tiene en<br>su casa para estudiar? (Múltiple respuesta) | » 2020-1 » Tenso                                                                                                    |  |
| 6         | 6 | Señale cuál(es) de las siguientes estrategias de estudio utiliza normalmente (Múltiple<br>respuesta)                               | <ul> <li>&gt; 2020-1 » Estudiar en un lugar<br/>cómodo (con una mesa, ventilación,<br/>temperatura e iluminación</li> <li>adecuadas)</li> <li>&gt; 2020-1 » Organizar un horario</li> <li>&gt; 2020-1 » Utilizar técnicas como el<br/>subrayado, resúmenes, mapas y<br/>otras</li> <li>&gt; 2020-1 » Practicar ejercicios para<br/>mejorar su razonamiento y<br/>concentración</li> <li>&gt; 2020-1 » Aclarar conceptos que no<br/>entiende mediante uso del diccionario<br/>u otros textos</li> <li>&gt; 2020-1 » Hacer ejercicios para<br/>repasar o reforzar los contenidos de<br/>las asignaturas</li> </ul> |  |

## 5.10. Recuperación de Contraseña

Al inicio del sistema, los usuarios tendrán la opción de recuperación de contraseña para el sistema, esta opción es para los usuarios Adviser, no docentes ni estudiantes dado que su acceso es diferente.

Al ingresar al servicio, se encontrará el siguiente formulario:

| Recuperación de contraseña |        | Iniciar Sesión |
|----------------------------|--------|----------------|
| Ingrese No de documento:   |        |                |
|                            | Enviar |                |

Al digitar el número de documento del usuario y presionar el botón "Enviar", al usuario le llegará un mensaje de correo electrónico con la información correspondiente a su usuario y la nueva contraseña para ingresar, una vez ingresado al sistema con la nueva contraseña, se recomienda realizar nuevamente el cambio por una de más fácil recordación.

www.bersoftsoluciones.com +57 3105828190 | (1) 2562272 Calle 64 # 71D - 44 Ofi 5 502 Bogotá D.C., Colombia

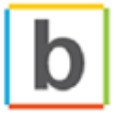